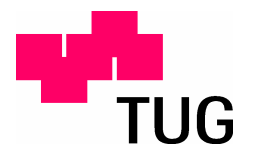

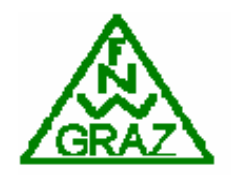

# CATT Acoustic VS. Ulysses

ein Vergleich am Beispiel der Mehrzweckhalle "Cubus Wolfurt"

Projektarbeit

durchgeführt von

Anika von Heymann

Institut für Breitbandkommunikation der Technischen Universität Graz

Begutachter: Betreuer:

Prof. Dr. Gerhard Graber Prof. Dr. Gerhard Graber / Dr. Franz Graf / Johannes Egger

## ZUSAMMENFASSUNG

Diese Arbeit beschäftigt sich mit dem Vergleich zweier Programme, die zur Analyse, Prävention und Lösung von raumakustischen Problemen in großen Räumen eingesetzt werden: CATT-Acoustic und Ulysses.

Am Beispiel der Mehrzweckhalle "Cubus Wolfurt" sollen die Unterschiede, Gemeinsamkeiten, Schwächen und Stärken der beiden Programme sowie die jeweiligen Berechnungs- und Darstellungsmöglichkeiten besprochen werden. Besonderere Schwerpunkte sind hierbei auf die Unterschiede der Berechnungsergebnisse und die Komfortabilität der jeweiligen Software-Lösung gelegt.

## Abstract

This essay deals with the comparison of two softwares which are used for analysis, prevention and solution of room acoustic problems in large rooms: CATT Acoustic and Ulysses.

The multipurpose-room "Cubus Wolfurt" exemplifies the differences, commonalities, debilities and forces of both programs as well as the calculation and display possibilities. The differences between the calculation-results and the manageability is stressed.

## INHALTSVERZEICHNIS

| Zusammenfassung                                                                                                    | II                                                       |  |
|----------------------------------------------------------------------------------------------------|----------------------------------------------------------|--|
| Abstract                                                                                                    | II                                                       |  |
| Inhaltsverzeichnis                                                                                                    |                                                          |  |
| 1 Einführung                                                                                                    | 1                                                        |  |
| 1.1 Überblick                                                                                                    | 1                                                        |  |
| 1.2 Der Cubus Wolfurt                                                                                                    | 1                                                        |  |
| 1.3 Grundlegendes zu CATT-Acoustic v8.0 [1]                                                                                                    | 5                                                        |  |
| 1.4 Grundlegendes zu Ulysses 2.7 Deutsch [2]                                                                                                    | 6                                                        |  |
| 2 CATT-Acoustic                                                                                                    | 7                                                        |  |
| 2.1 Vorgehensweise bei der Programmierung                                                                                                    | 7                                                        |  |
| 2.2 Berechnungseinstellungen, Berechnung und Ergebnisdarstellung                                                                                                    | 9                                                        |  |
| 2.2.1 Geometry View / Check                                                                                                    | 9                                                        |  |
| <ul> <li>2.2.2 Audience Area Mapping</li> <li>2.2.2.1 D-50 (Deutlichkeitsgrad)</li> <li>2.2.2.2 C-80 (Klarheitsmass)</li> <li>2.2.2.3 RT' (Nachhallzeit)</li> <li>2.2.2.4 Ts (Schwerpunktzeit)</li> <li>2.2.2.5 SPL (Schalldruckpegel)</li> <li>2.2.2.6 STI (Speech Transmission Index)</li> <li>2.2.2.7 RASTI (Rapid Speech Transmission Index)</li> <li>2.2.2.8 LF (Seitenschallgrad)</li> <li>2.2.2.9 G (Stärkemass)</li> </ul> | 15<br>16<br>17<br>18<br>19<br>20<br>24<br>25<br>26<br>30 |  |
| <ul> <li>2.2.3 Early Part Detailed ISM</li> <li>2.2.3.1 Reflection History</li> <li>2.2.3.2 Echogramm</li> <li>2.2.3.3 Image Source Space</li> </ul>                                                                                                    | 31<br>31<br>32<br>33                                     |  |
| <ul> <li>2.2.4 Full Detailed Calculation</li> <li>2.2.4.1 Animierte Berechnung</li> <li>2.2.4.2 Echogramme</li> <li>2.2.4.3 Sound Roses</li> <li>2.2.4.4 Vektorgramme</li> <li>2.2.4.5 Nachhallzeiten und Absorptionskoeffizienten</li> <li>2.2.4.6 Plane Hit Histogramm</li> <li>2.2.4.7 Akustische Gütemaße</li> </ul>                                                                                                    | 34<br>35<br>36<br>37<br>38<br>39<br>40                   |  |
| 3 Ulysses                                                                                                    |                                                          |  |
| 3.1 Vorgehensweise bei der Programmierung                                                                                                    | 42                                                       |  |
| 3.2 Berechnungseinstellungen, Berechnung und Ergebnisdarstellung                                                                                                    | 46                                                       |  |
| 3.2.1 Nachhallzeiten<br>3.2.1.1 Nachhallzeit nach Sabine                                                                                                    | 46<br>46                                                 |  |

| 3.2     | 2.1.2 Nachhallzeit nach Eyring<br>2.1.3 Nachhallzeit nach Eitzrov | 47<br>47 |
|---------|-------------------------------------------------------------------|----------|
| 2.2     | 2 Pogol und Zeitherechnungen                                      | 47<br>10 |
| 3.2     | 2.2.1 Summe des Direktschallpegels                                | 40       |
| 3.2     | 2.2.2 Delay                                                       | 50       |
| 3.2     | 2.2.3 Summe des Direkt- und Indirektschallpegels                  | 51<br>52 |
| 3.2     | 2.2.5 Speech Transmission Index (STI)                             | 53       |
| 3.2     | 2.2.6 Differenz zwischen Direkt- und Indirektschallpegel          | 54       |
| 3.2.3   | 3 Ray-Traycing und Energie-Zeit-Diagramme                         | 55       |
| 4 Ve    | rgleich der Ergebnisse                                            | 59       |
| 4.1     | Raumakustische Gütemaße                                           | 59       |
| 4.1.    | 1 Sound Presure Level (SPL)                                       | 59       |
| 4.1.2   | 2 Nachhallzeiten                                                  | 60       |
| 4.1.3   | 3 Speech Transmission Index (STI)                                 | 61       |
| 4.2     | Erstellung der Berechnungsmodelle                                 | 62       |
| 4.3     | Berechnungsmöglichkeiten                                          | 63       |
| 4.4     | Grafische Darstellung                                             | 64       |
| 4.5     | Bedienerfreundlichkeit und Zuverlässigkeit                        | 59       |
| 5 Fa    | zit                                                               | 66       |
| Abbildu | ungsverzeichnis                                                   | 67       |
| Literat | urverzeichnis                                                     | 70       |
| Anhand  | I                                                                 | 71       |
| 1       | Verzeichnis der einzelnen CATT-Acoustic-Dateien und deren Inhalte | 71       |
| 1.1     | Hauptdateien                                                      | 72       |
| 1.2     | Ausgabedateien des "Geometry View / Check"                        | 72       |
| 1.3     | Ausgabedateien des "Audience Area Mapping"                        | 72       |
| 1.4     | Ausgabedateien des "Early Part Detailed ISM"                      | 73       |
| 1.5     | Ausgabedateien der "Full Detailed Calculation"                    | 73       |
| 2       | Verzeichnis der einzelnen Ulysses-Dateien und deren Inhalte       | 74       |
|         |                                                                   |          |

# 1 EINFÜHRUNG

## 1.1 ÜBERBLICK

Das erste Teilkapitel beinhaltet einige Bilder des Cubus Wolfurt, um einen räumlichen Eindruck erhalten zu können. In den folgenden zwei Teilkapiteln (1.3 und 1.4) werden die beiden Programme zunächst hinsichtlich ihrer Entstehung und ihrer grundlegenden Eigenschaften vorgestellt. Im Anschluss daran behandelt das Kapitel 2 die Simulation des Cubus Wolfurt in CATT-Acoustic und das Kapitel 3 die Simulation in Ulysses. In diesen beiden Abschnitten erfolgt eine Übersicht über die Möglichkeiten der beiden Programme. Im Kapitel 4 werden dann die beiden Simulationen hinsichtlich der Ergebnisse verglichen und die Möglichkeiten und Grenzen der beiden Programme gegenübergestellt. Im letzten Kapitel erfolgen eine kurze Zusammenfassung der Ergebnisse sowie ein tabellarischer Überblick über die Berechnungsmöglichkeiten der Programme.

## 1.2 DER CUBUS WOLFURT

Der Cubus Wolfurt wurde vom Architekturbüro cukrowicz.nachbaur als Mehrzweckhalle entworfen und von 1996 bis 1998 erbaut, die Herstellungskosten betrugen etwa 5 Millionen Euro. Er ist ca. 50 m lang, 24 m breit und etwa 12 m hoch, seine Nutzfläche beträgt 2460 m<sup>2</sup>. Die Architekten gewannen mit dem Cubus Wolfurt einige Preise wie zum Beispiel den 4. Vorarlberger Bauherrenpreis 2001. [3] Abbildung 1.1 und Abbildung 1.2 zeigen den Grundriss.

| 6 m über dem Saalboden                                            | Neberråume<br>H: 3,3 m<br>darüber<br>Nord-Galerie | 문                                                               |       |
|-------------------------------------------------------------------|---------------------------------------------------|-----------------------------------------------------------------|-------|
| 84hne<br>L: 8,93 m<br>B: 23,46 m<br>H: 10,67 m<br>Bûnenboden: 1,0 | Saaal<br>L: 24, 93 m<br>B: 17,27 m<br>H: 10,57 m  | Saal unter der Ost-Gater<br>L: 3,55 m / 8: 17.27 m<br>H: 3,15 m | Foyer |

Abbildung 1.1: Cubus Wolfurt: Grundriss Erdgeschoss

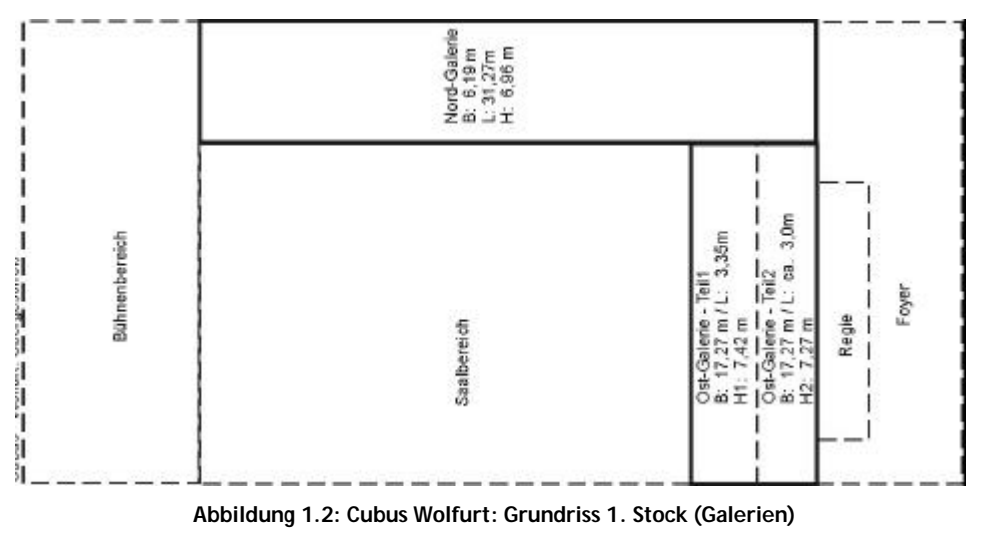

In den folgenden 3 Abbildungen sind die Fassaden der Mehrzweckhalle zu sehen:

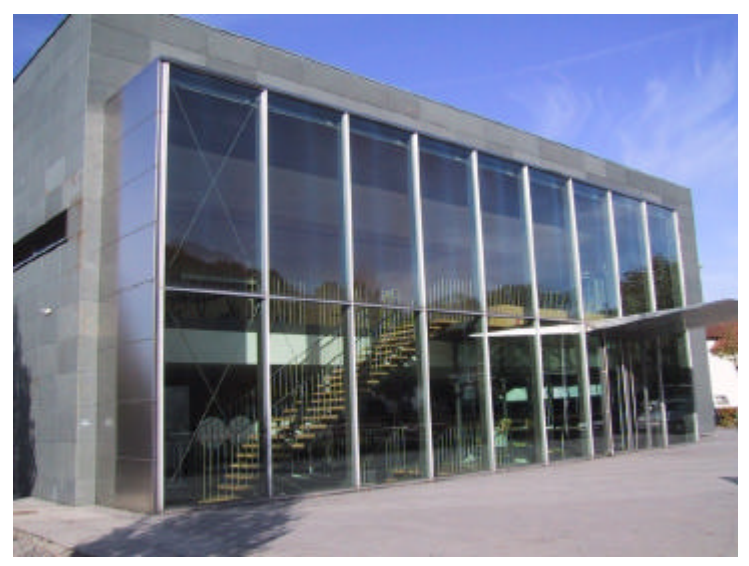

Abbildung 1.3: Cubus Wolfurt: Ostseite

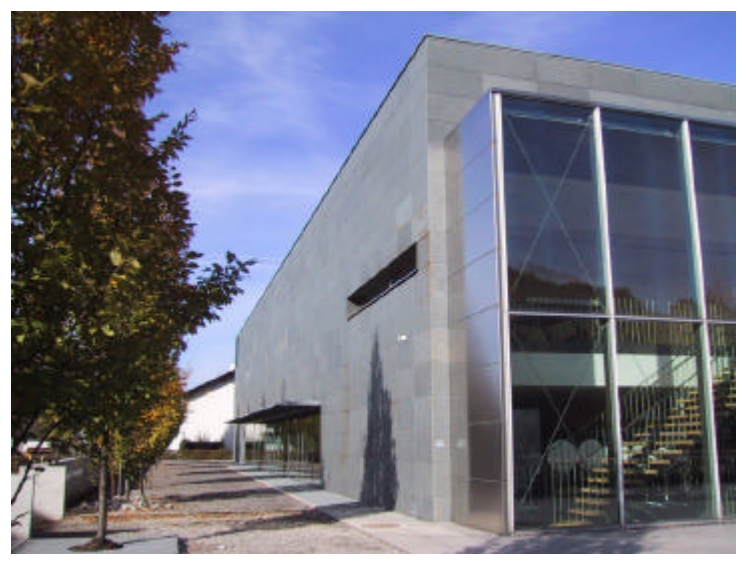

Abbildung 1.4: Cubus Wolfurt: Südseite

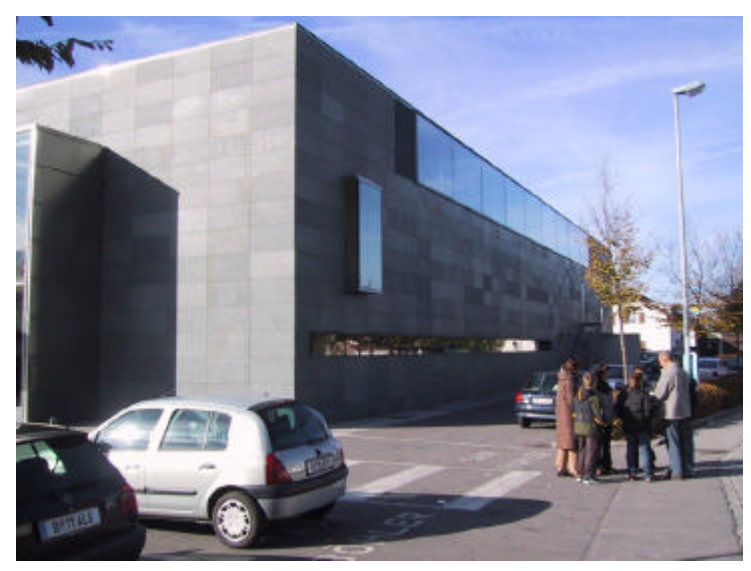

Abbildung 1.5: Cubus Wolfurt: Nordseite

Im Inneren wurde vorwiegend mit Holz gearbeitet, was auch auf den folgenden Abbildungen zu sehen ist.

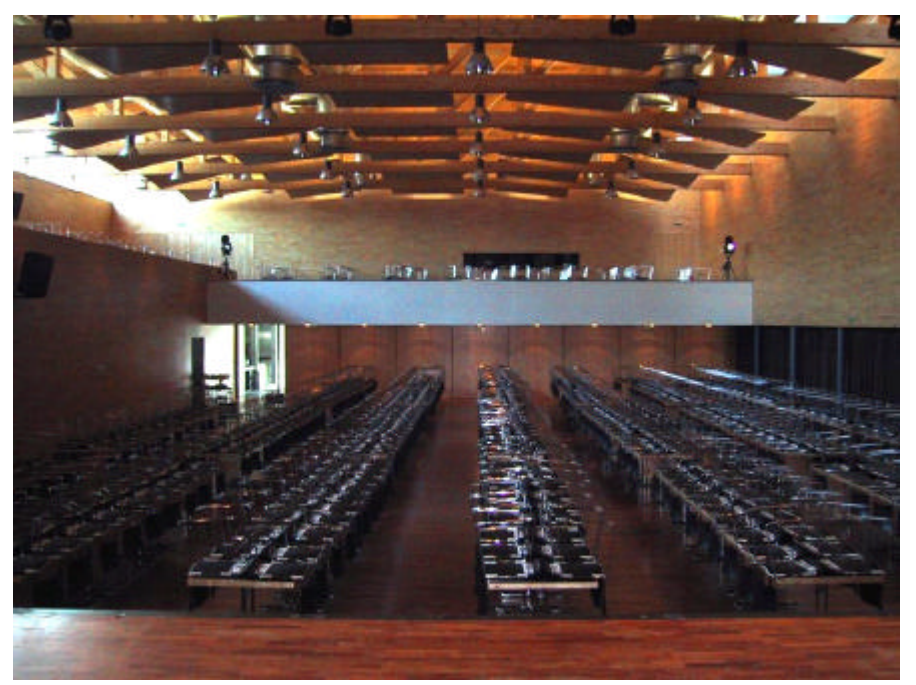

Abbildung 1.6: Cubus Wolfurt: Blick von der Bühne

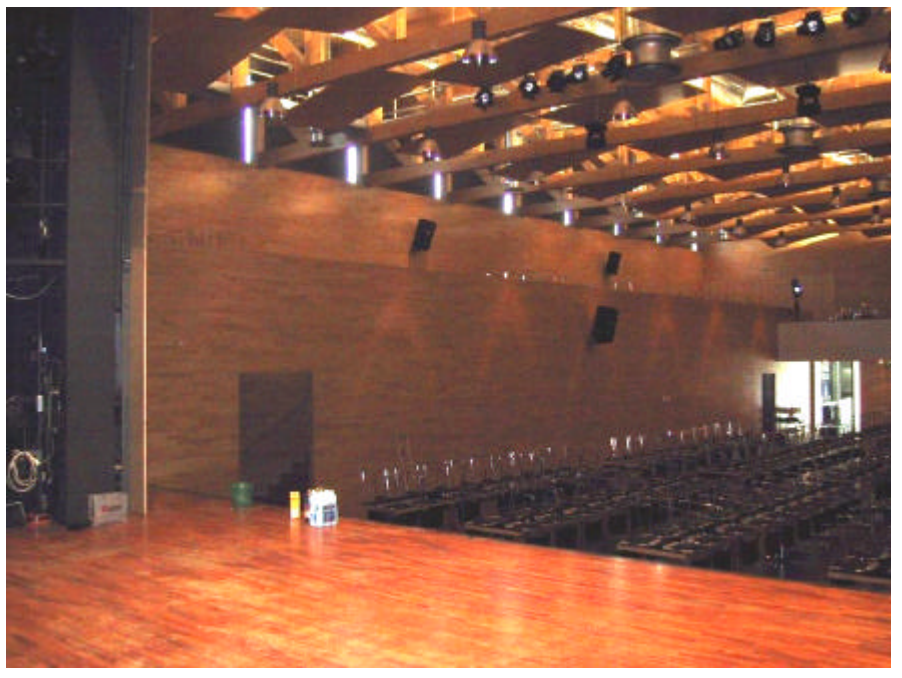

Abbildung 1.7: Cubus Wolfurt: Blick auf den Nordbalkon

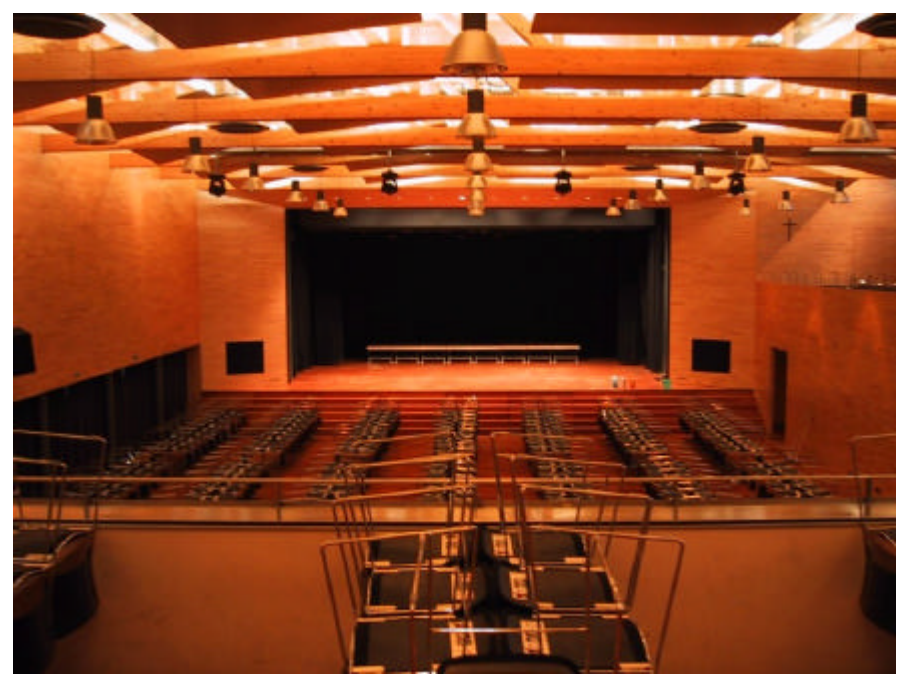

Abbildung 1.8: Cubus Wolfurt: Blick vom Ostbalkon auf die Bühne

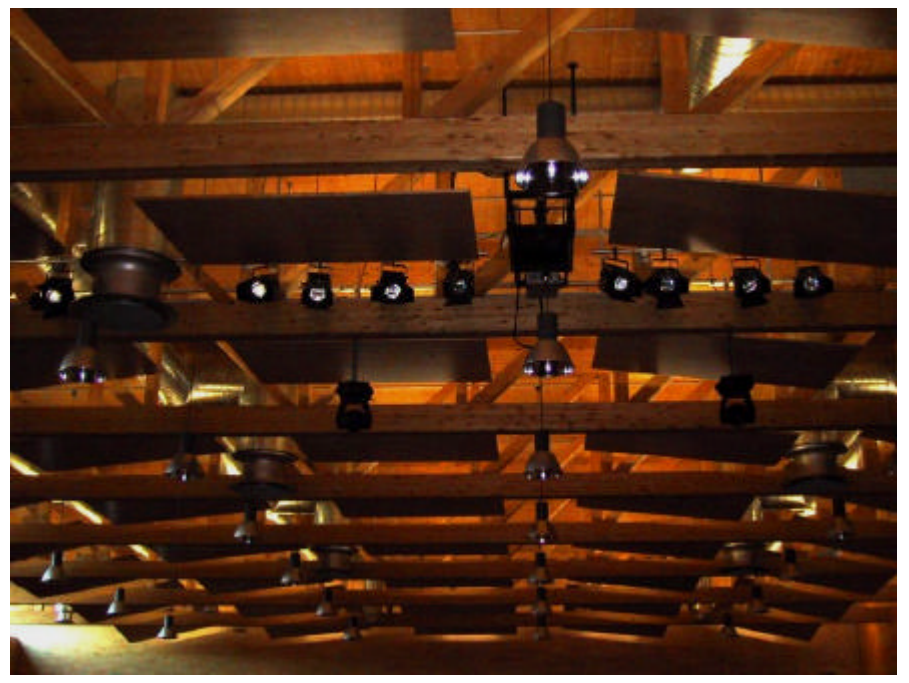

Abbildung 1.9: Cubus Wolfurt: Blick in die Deckenkonstruktion

### 1.3 GRUNDLEGENDES ZU CATT-ACOUSTIC V8.0 [1]

"CATT" steht für "Computer Aided Theater Technique" und war am Anfang seiner Entwicklung im Jahr 1986 als Planungshilfe für Beleuchter und Dekorateure in Theatern gedacht. Aufgrund des großen Interesses des Entwicklers Bengt-Inge Dalenbäck an der Raumakustik konzentrierte sich das Unternehmen ab 1988 auf raumakustische Problemstellungen. Trotz dieser doch ziemlich eindeutigen Ausrichtung fanden sich auch Benutzer, die "CATT" in anderen Bereichen wie zum Beispiel VR-Welten, Fahrzeugakustik oder in der Vermarktung akustischer Produkte einsetzten und immer noch einsetzen.

"CATT" ist eine 32-Bit-Windows-Anwendung, die auf sieben grundlegenden Elementen beruht (Vorhersage, Richtwirkung, Oberflächeneigenschaften, Quellenaddition, Nachberechnung, sequentielle Berechnungen, Auralisation) und für den Benutzer noch weitere äußerst hilfreiche Elemente wie zum Beispiel einen OpenGL-3D-Viewer, ein AutoCAD-Interface und eine gute Online-Hilfe bereitstellt. Des Weiteren ist erwähnenswert, dass die Ergebnisse der teils sehr aufwendigen Berechnungen nicht nur grafisch dargestellt, sondern auch in einem txt-File detailliert eingesehen werden können.

Grundlage für alle Berechnungen ist natürlich die Geometrie des Raumes mit allen Oberflächeneigenschaften. Diese Basis wird im so genannten Master-File (Geo-File) gelegt. Dazu kommen das Receiver-File, in dem ein oder mehrere Empfänger festgelegt werden können, und das Source-File, in dem die verschiedenen Quellen mit ihren Eigenschaften und ihrer Positionierung im Raum definiert werden können.

Das Vorhersage-Modul (Prediction Module) basiert je nach Berechnungsziel auf RTC-II (Randomized Tail-corrected Cone-tracing), Ray-Tracing oder ISM (Image Source Model). RTC wird für die detaillierte Berechnung von Gesamtzeit-Echogrammen, Anfangszeit-Echogrammen, der akustischen Gütemaße (D-50/C-50, C-80, Ts, LF, SPL, RASTI, STI...) sowie diversen anderen verwendet. Mit dem Ray-Tracing erfolgt dann die grafische Darstellung der zuvor berechneten Werte. ISM wird vor allem für die qualitativ hochwertige Berechnung der frühen Reflektionen verwendet.

Im Directivity-Modul können Quellen mit den verschiedensten Eigenschaften definiert und dann anschließend im Source-File verwendet werden. Grundsätzlich wird zwischen drei Quellenarten unterschieden: SD2 basiert auf einem 32-Bit-DDI (DLL Directivity Interface) und ermöglicht auch das Definieren von Arrays. SD1 berechnet eine Interpolarisation aus den 10°-Daten der jeweiligen Quelle. SD0 basiert auf einer Interpolarisation des horizontalen und vertikalen Polar-Diagramms der Quelle (15°-Schritte). Natürlich kann auch die grafische Darstellung der Quelle im 3D-Viewer beeinflusst werden.

Dem Surface-Properties-Module liegt eine große Bibliothek mit den Oberflächeneigenschaften verschiedenster Materialien zu Grunde. Die Materialien können aber auch direkt im Geo-File definiert werden.

Im Quellenadditions-Modul (Multiple Source Addition Module) werden die Ergebnisse der einzelnen Quellen, die zuvor im Vorhersage-Modul berechnet werden, entsprechend der Vorgaben addiert und das Ergebnis wiederum sowohl grafisch als auch textlich dargestellt.

Mit dem Sequence-Processing-Module kann eine Art Berechnungsverlauf erstellt werden. Das heißt "CATT" führt die zum Teil sehr lang dauernden Berechnungen mit den verschiedenen gewünschten Parametern selbständig durch.

Die durch die Nachberechnungen (Post-Processing) ermöglichte Auralisation erforderte eine Entwicklungszeit von etwa 10 Jahren. Sie basiert wie auch das Vorhersage-Modul auf verschiedenen Berechnungsmethoden, die je nach Ziel angewendet werden. Für besondere Fälle kann auch mit ISM gerechnet werden. Die Auralisation ermöglicht unter anderem auch einen "Walkthrough", also einen akustischen Eindruck von verschiedenen Positionen im Raum.

## 1.4 GRUNDLEGENDES ZU ULYSSES 2.7 DEUTSCH [2]

Ulysses ist ebenso wie CATT eine Windows-Anwendung, die auch in einer 32-bit-Umgebung lauffähig ist. Die Zielsetzung ist hier jedoch etwas anders. Mit Ulysses ist es möglich sowohl raum- als auch elektroakustische Berechnungen durchzuführen. In der Regel wird diese Software zur Beurteilung von Sound Systemen benutzt und daher bleibt abzuwarten wie sie sich im Vergleich mit dem rein raumakustisch ausgerichteten CATT schlägt.

Entwickelt wurde Ulysses 1995 von dem in Bischofsheim (Deutschland) ansässigen Ingenieurbüro IFB consulting, das in der Beratung und Planung von elektroakustischen, raumakustischen und medientechnischen Projekten tätig ist. Eigentlich war Ulysses zunächst nur für deren Eigenbedarf gedacht, aber aufgrund der positiven Erfahrungen entschloss sich IFB consulting das Programm als Produkt zu vermarkten. 1997 wurde hierfür IFBsoft gegründet, die die Vermarktung und Lizenzvergabe von Ulysses übernahm.

Ulysses ist in einer englischen und einer deutschen Version erhältlich und unterstützt in beiden Sprachen sowohl das metrische als auch das imperiale System. Die Basis der Software ist eine 3-D-CAD-Software, die die schnelle Eingabe und Bearbeitung des Projektes erlaubt. Insgesamt bietet Ulysses vier Module: die Design Engine, den Speaker Builder, die Absorber Base und den Viewer.

Der Viewer dient hauptsächlich zur Darstellung der Ergebnisse und hat nur sehr eingeschränkte Editierfunktionen.

Das Herzstück von Ulysses ist die Design Engine. Hier werden die Modelle gezeichnet, die Oberflächeneigenschaften festgelegt und die Quellen positioniert. Des Weiteren werden hier die Pegel- und Zeitberechnungen durchgeführt, welche ebenso wie in CATT farblich abgesetzt dargestellt werden.

Mit dem Speaker Builder werden die zur Verfügung stehenden Lautsprecherdaten verwaltet. Diese Datenbank ist nicht offen, das heißt es können die Herstellerangaben nicht verändert werden. Allerdings können auf der Homepage von IFB consulting die Daten für alle gängigen Lautsprecher von über 50 Herstellern heruntergeladen werden. Natürlich ist mit dem Speaker Builder auch das Erstellen eigener Quellen möglich.

Wie der Name schon sagt werden in der Absorber Base die Eigenschaften der Materialien festgelegt, mit denen die Oberflächen in der Design Engine belegt werden können. Auch dieses Modul basiert auf einer Datenbank. Diese ist aber offen und somit können die einzelnen Materialien den Anforderungen des Designers angepasst werden. Es besteht ebenfalls die Möglichkeit, die Daten zahlreicher Absorptionsmaterialien von der IFB-Homepage herunterzuladen.

Für den Vergleich mit CATT wurde die Testversion von Ulysses 2.7 in deutscher Sprache verwendet. Der einzige Unterschied zur Vollversion besteht darin, dass vorgenommene Berechnungen und erstellte Modelle nicht gespeichert werden können. Das geometrische Raummodell wurde bereits zuvor von Herrn DI Johannes Egger im Rahmen eines anderen Projektes erstellt und für den Vergleich verwendet.

# 2 CATT-ACOUSTIC

#### 2.1 VORGEHENSWEISE BEI DER PROGRAMMIERUNG

Die Basis für alle Berechnungen stellt das geometrische Modell des zu betrachtenden Raumes dar, welches in dem bereits in Kapitel 1.3 erwähnten Geo-File definiert wird. Diese Datei lässt sich mehrere Blöcke zerteilen:

- Variabelendeklaration (globale und lokale Variablen)
- Definition der Materialien mit Hilfe ihrer Absorptionskoeffizienten
- Definition der benötigten Eckpunkte der im Raum vorhandenen Flächen
- Definition der benötigten Flächen.

Die Verwendung von Variablen ist bei symmetrischen oder zumindest stark symmetrischen Räumen zu empfehlen, da sie Veränderungen der Geometrie erleichtern. Im Fall der Mehrzweckhalle wurde darauf verzichtet, da bereits ein vollständiges Modell in Ulysses existierte und so die Koordinaten der Eckpunkte entsprechend übernommen werden konnten.

Auch im nächsten Block, der Definition der im Raum vorhandenen Materialien, wurden die in Ulysses festgelegten Materialien mit ihren Absorptionskoeffizienten übernommen, damit die Berechnungen später auch vergleichbar sind.

Der dritte Teil befasst sich mit der Erfassung der Koordinaten der benötigten Raumpunkte. Insgesamt wurden für den Cubus Wolfurt etwa 450 Punkte definiert. Hier empfiehlt es sich, die Punkte gleich nach Flächen zu sortieren, das erleichtert im nächsten Schritt die Festlegung der Flächen.

Im letzten Teil wird nun die eigentliche Raumgeometrie erstellt, indem aus den im vorigen Teil definierten Punkten die benötigten Flächen gebildet werden. Dabei muss auf die richtige Reihenfolge bei der Nennung der Punkte geachtet werden. Wird die Fläche von außen betrachtet, so muss die Aufzählung im Uhrzeigersinn erfolgen. Eine falsche Eingabe lässt sich schnell mit Hilfe des Berechnungspunktes "Geometry View / Check" feststellen: eine korrekte Fläche ist von außen schwarz und von innen farbig (siehe Abbildung 2.1 bzw. Abbildung 2.2).

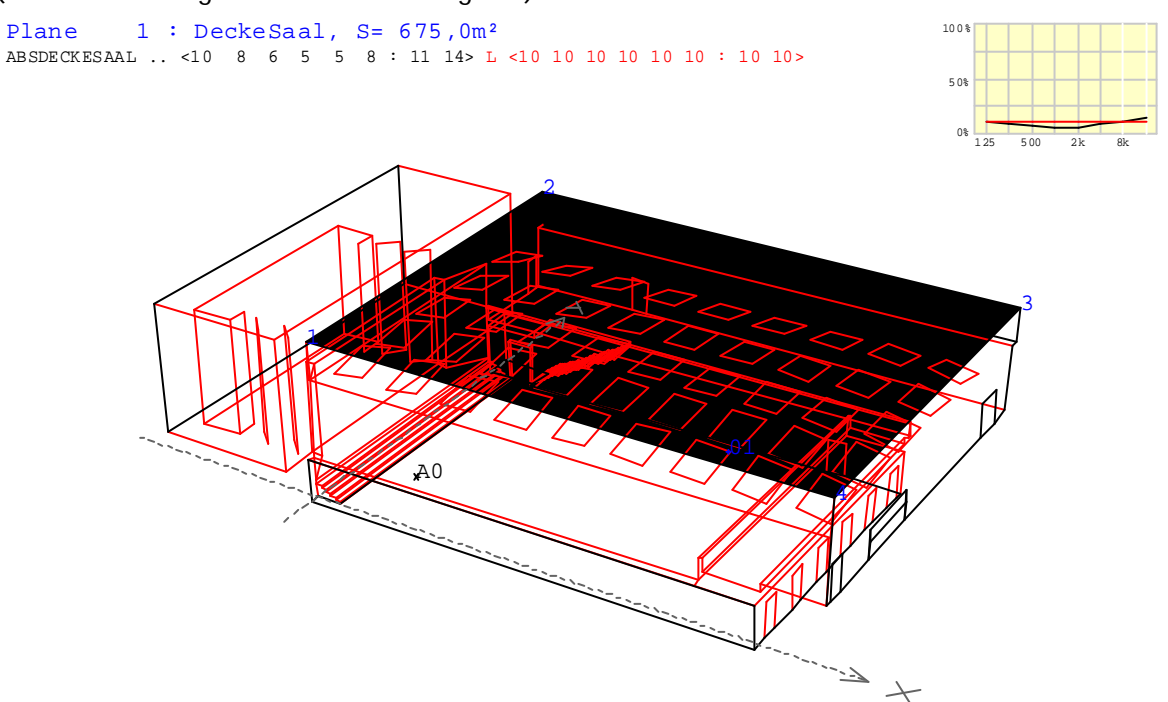

Abbildung 2.1: CATT: Decke des Saales von außen betrachtet

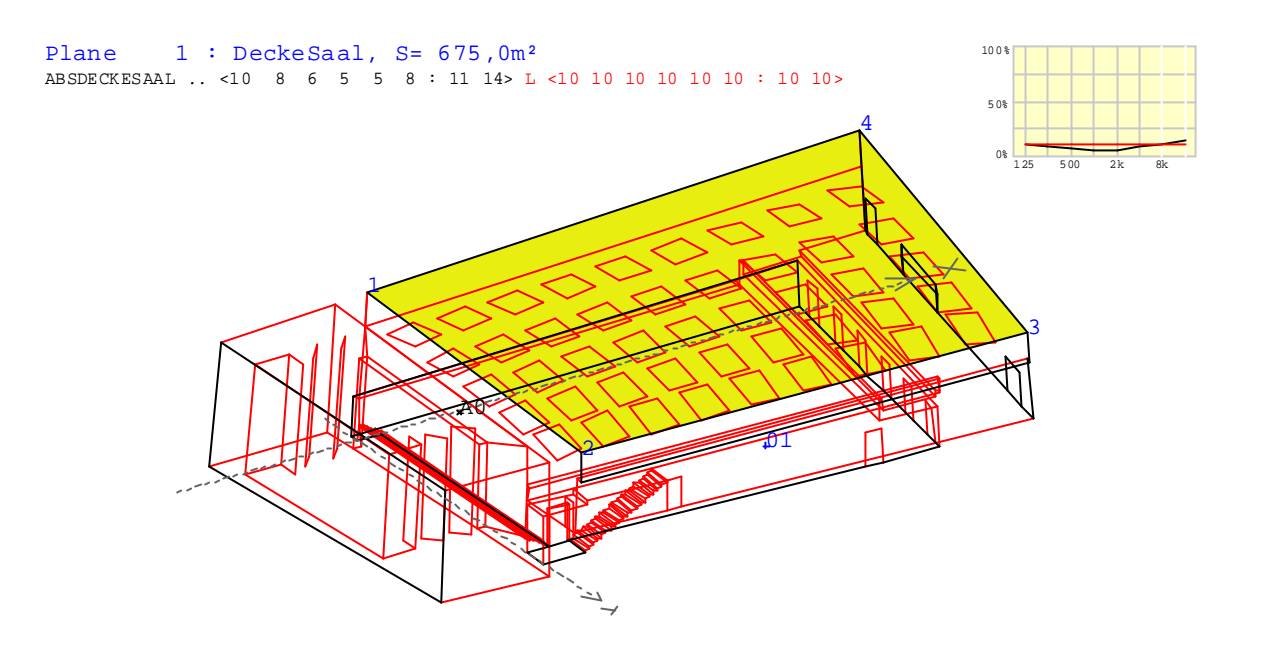

Abbildung 2.2: CATT: Decke des Saales von innen betrachtet

Während des Erfassens der Raumgeometrie bietet es sich an, wiederholt einen "Geometry View / Check" rechnen zu lassen, um eventuell vorhandene Fehler schneller zu bemerken und beheben zu können. Dabei sollte man auch ein "Debug-File" erstellen lassen, in dem die doppelten Punkte und andere Ungereimtheiten des Master-Files aufgelistet werden.

Der nächste Schritt in der Programmierung ist die Definition der Quellen im Source-File (src.loc) sowie der Empfänger im Receiver-File (rec.loc). Im Source-File wird der Quelle eine ID gegeben und die kartesischen Koordinaten der Quellenposition sowie des Quellenzielpunktes im Raum festgelegt. Bei der Angabe der Art der Quelle (gerichtet, omnidirektional, etc.) kann entweder auf eine vorhandene Datenbank zurückgegriffen werden oder aber man legt die Eigenschaften im Untermenü "Directivity" selbst fest. Hier kann zwischen einer natürlichen oder elektroakustischen Quelle gewählt werden und die Richteigenschaften für jedes Oktavband eingestellt werden. Im Receiver-File wird nur die ID und die Position des Empfängers mittels kartesischer Koordinaten festgelegt.

Sind alle Geometriedaten erfasst und das Modell vollständig, kann mit den Berechnungen begonnen werden.

#### 2.2 BERECHNUNGSEINSTELLUNGEN, BERECHNUNG UND ERGEBNISDARSTELLUNG

#### 2.2.1 GEOMETRY VIEW / CHECK

Dieses Berechnungstool dient vor allem der Überprüfung der Raumgeometrie sowie der Quellen- und Empfängerposition. Seine wesentlichen Bestandteile sowie die Namen der angelegten Files werden mit Hilfe der folgenden Abbildungen gezeigt. In allen Abbildungen sind die gewählte Quelle mit "AO" und der gewählte Empfänger mit "O1" markiert.

Die erste Darstellung ("colored.plt", siehe Abbildung 2.3) ist ein farbiger Plot der im Geo-File angegebenen Raumgeometrie. Dieser kann mit Hilfe der Maus in alle Richtungen gedreht werden und hinein- und herausgezoomt ist werden.

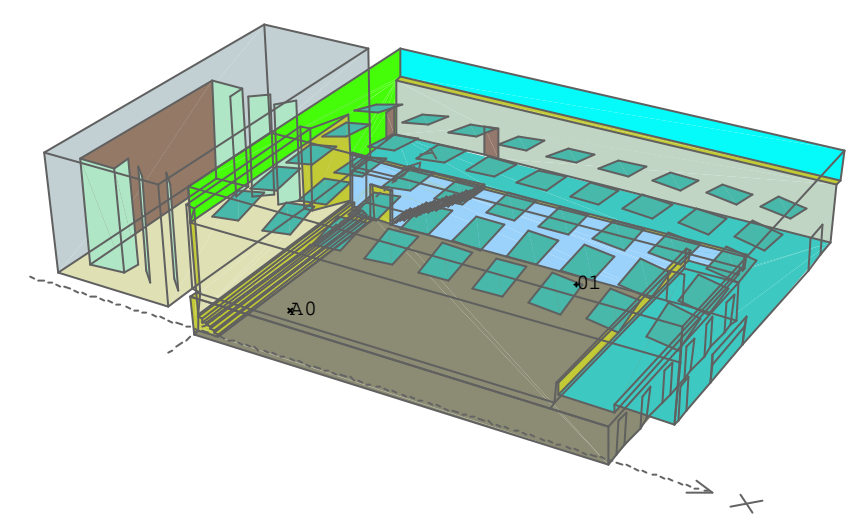

Abbildung 2.3: CATT: Farbiger Plot der Raumgeometrie

Im nächsten Fenster ("coinfo.plt", siehe Abbildung 2.4) befindet sich eine Darstellung des geometrischen Gerüsts des Raumes mit Nummerierung aller Eckpunkte. Auch hier kann das Modell beliebig gedreht sowie vergrößert und verkleinert werden.

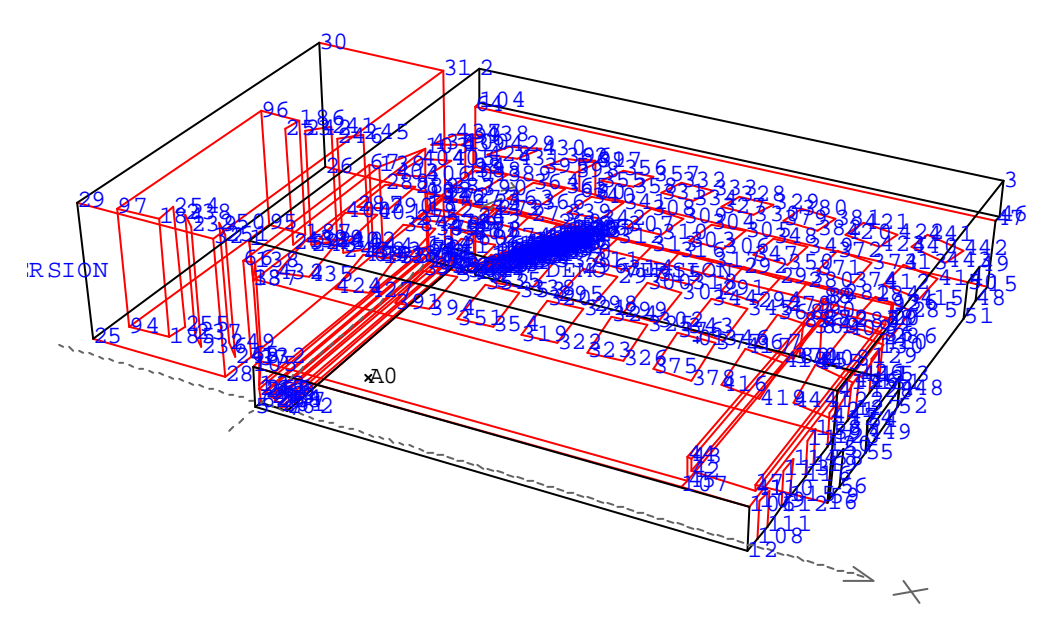

Abbildung 2.4: CATT: Darstellung aller Eckpunkte mit Nummerierung

Die nächste Darstellung ("plinfo.plt", siehe Abbildung 2.5 bzw. Abbildung 2.1 und Abbildung 2.2) wurde bereits in Kapitel 2.1 vorgestellt. Sie dient zur Überprüfung der korrekten Eingabe der Flächen bzgl. der Reihenfolge der Punkte. Um die Kontrolle zu erleichtern, ist auch dieser Plot beliebig dreh- und zoombar. Mit Hilfe der Vorwärts- und Rückwärtsbuttons können alle angegebenen Flächen inklusive ihrer Absorptionskoeffizienten überprüft werden.

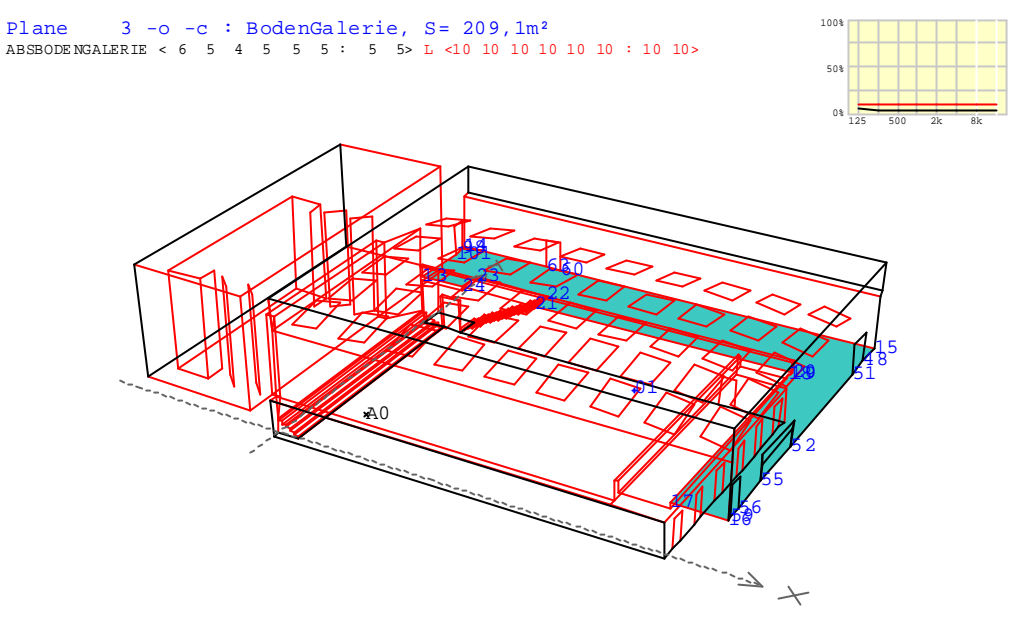

Abbildung 2.5: CATT: Darstellung der einzelnen Flächen

Die vierte Darstellung ("shaded.plt", Abbildung 2.6) ist eine einfarbig schattierte Darstellung der Raumgeometrie. Ähnlich wie die erste soll sie einen Überblick geben und kann beliebig gedreht, vergrößert und verkleinert werden.

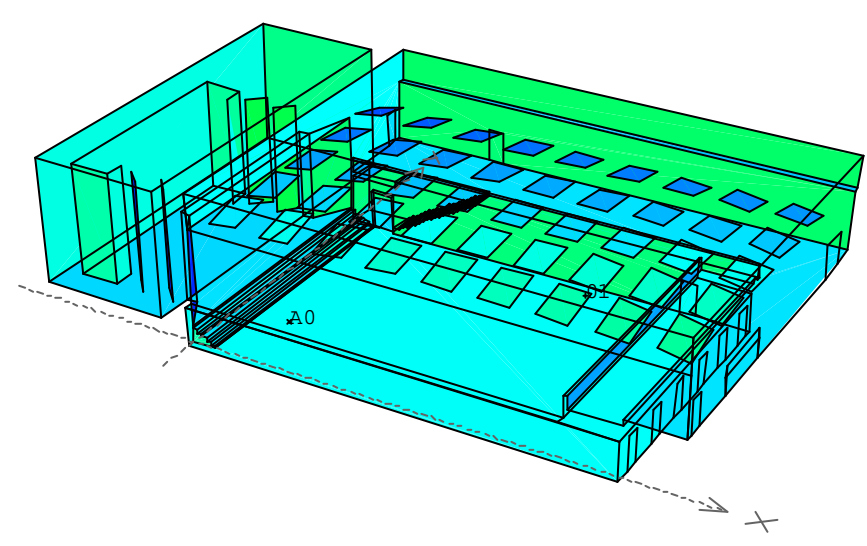

Abbildung 2.6: CATT: einfarbige schattierte Darstellung der Raumgeometrie

Der nächste Plot ("reflinfo.plt", Abbildung 2.7) stellt das Reflexionsverhalten der verschiedenen Flächen im Bezug auf die Quellenposition dar. So ist in der folgenden Abbildung beispielsweise zu sehen, welchen Bereich das Segel im Publikum bei der gewählten Quellenposition abdeckt. Die gewünschten Flächen müssen zuvor im "Geometry View / Check"-Dialog angegeben werden. Die Reflexionsbereiche der gerade nicht aktivierten Flächen werden grau dargestellt. Auch hier kann beliebig gedreht und gezoomt werden.

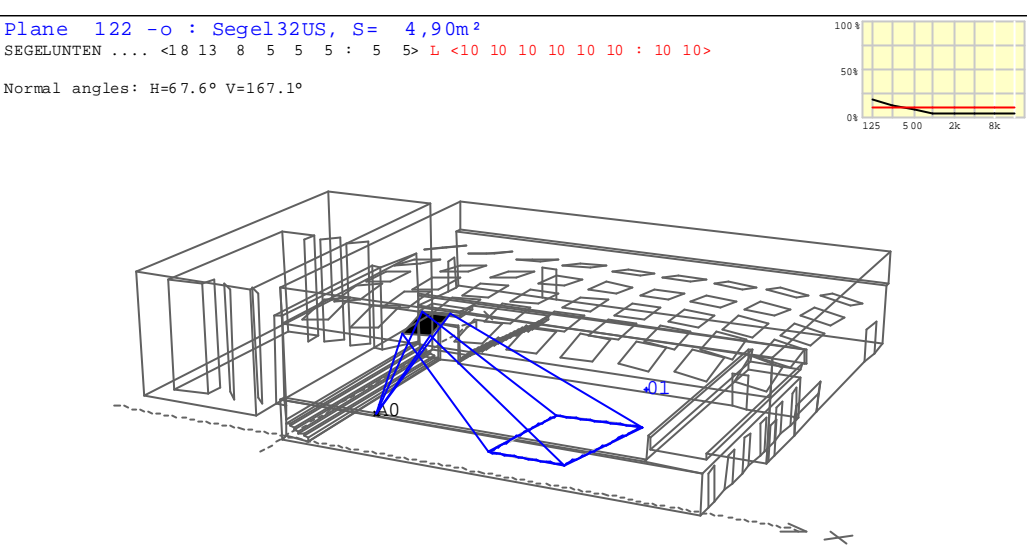

Abbildung 2.7: CATT: Darstellung des Reflexionsbereichs einzelner Flächen

Die nächsten beiden Darstellungen (Abbildung 2.8 ("srcinfo3D.plt") und Abbildung 2.9 ("srcinfo.plt")) befassen sich mit der Quelle. Zunächst gibt es wieder eine dreh- und zoombare 3D-Grafik (Abbildung 2.8), in der bei nicht-omnidirektionalen Quellen auch die Umrisse der -3dB-Pegel für die verschiedenen Oktavbänder in unterschiedlichen Farben dargestellt werden. Die zweite Ansicht (Abbildung 2.9) der Quelle stellt die Quellenposition in Abhängigkeit des Koordinatensystems sowie die Eigenschaften der Quelle dar. Dieser Plot ist nicht dreh- oder zoombar.

```
        A0
        4,8
        2,4
        1,5
        OMNI.SD0

        Lplm_a
        = < 109,0</td>
        109,0
        109,0
        109,0
        109,0
        109,0
        109,0
        20,0
        109,0
        109,0
        109,0
        109,0
        109,0
        109,0
        109,0
        109,0
        109,0
        109,0
        109,0
        109,0
        109,0
        109,0
        109,0
        109,0
        109,0
        109,0
        109,0
        109,0
        109,0
        109,0
        109,0
        109,0
        109,0
        109,0
        109,0
        109,0
        109,0
        109,0
        109,0
        109,0
        109,0
        109,0
        109,0
        109,0
        109,0
        109,0
        109,0
        109,0
        109,0
        109,0
        109,0
        109,0
        109,0
        109,0
        109,0
        109,0
        109,0
        109,0
        109,0
        109,0
        109,0
        109,0
        109,0
        109,0
        109,0
        109,0
        109,0
        109,0
        109,0
        109,0
        109,0
        109,0
        109,0
        109,0
        109,0
        109,0
        109,0
        109,0
        109,0
        109,0
        109,0
        109,0
```

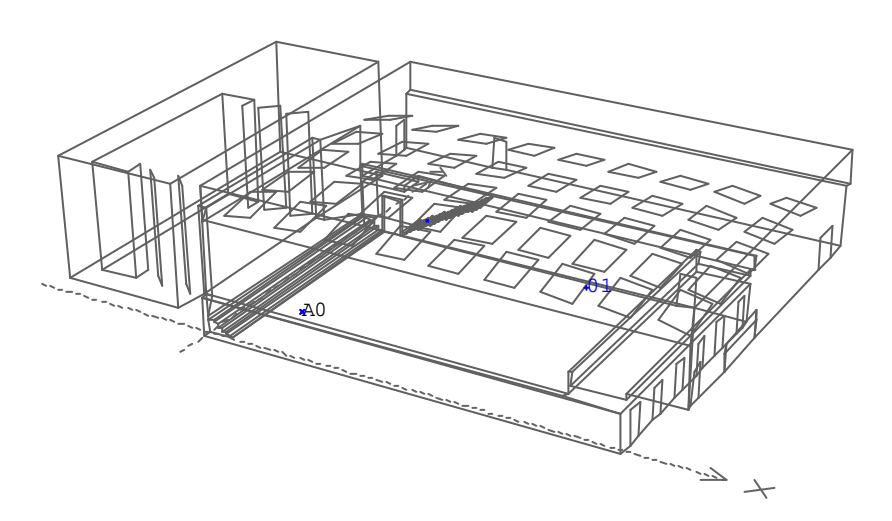

Abbildung 2.8: CATT: 3D-Darstellung der Quelle

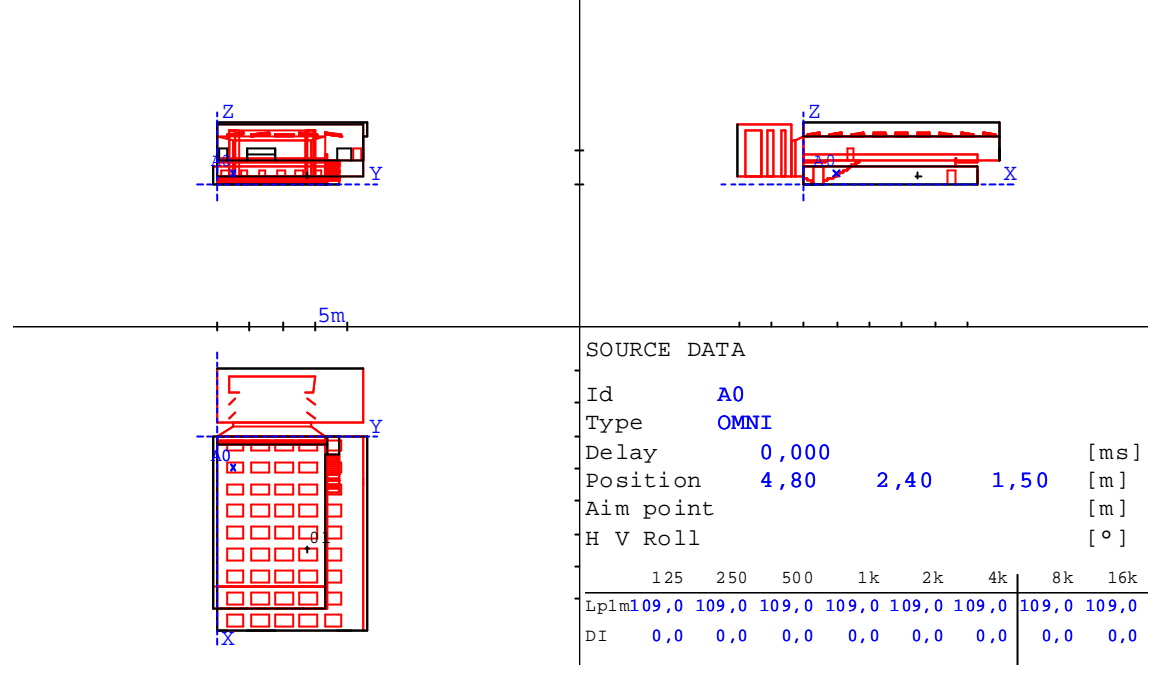

Abbildung 2.9: CATT: Darstellung der Quelle inkl. aller Eigenschaften

Der vorletzte Plot ("view4.plt", Abbildung 2.10) stellt den Raum in Abhängigkeit des Koordinatensystems dar sowie eine 3D-Ansicht mit Angabe des Raumvolumens. Diese Darstellung ist ebenso wie die letzte nicht drehbar und nicht zoombar.

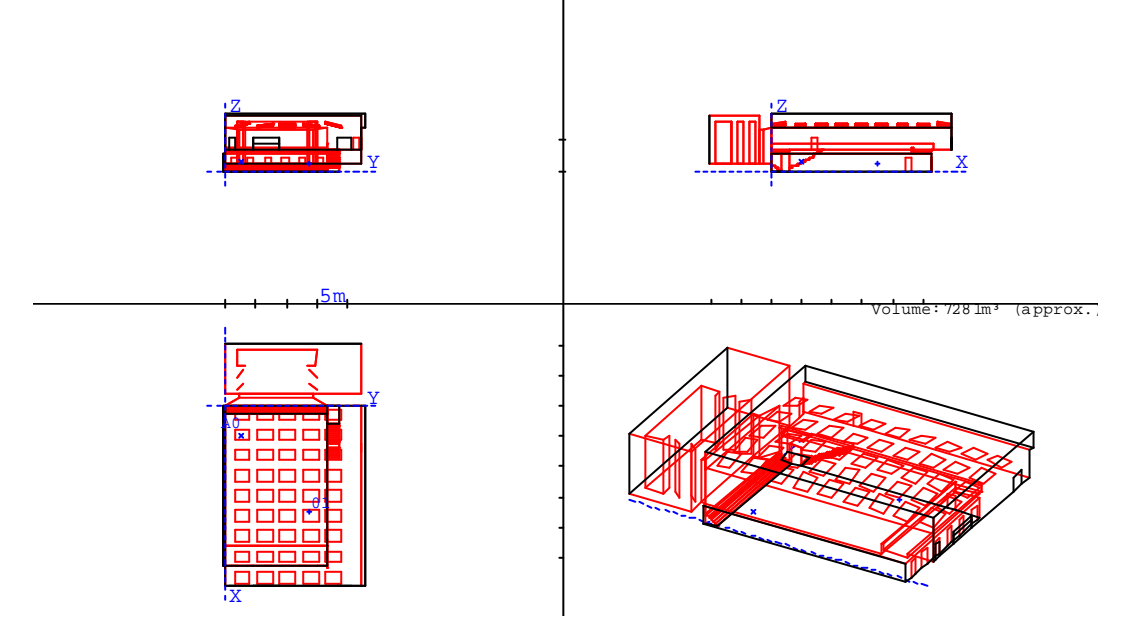

Abbildung 2.10: CATT: koordinatensystem-abhängige Darstellung des Raums

Die letzte Ansicht ("shaded.olg", Abbildung 2.11, Abbildung 2.12, Abbildung 2.13 und Abbildung 2.14) öffnet sich in einem extra Fenster, dem 3D-Viewer, und beinhaltet die Möglichkeit sich virtuell durch den Raum zu bewegen. Wiederum sind Quelle und Empfänger mit Zielrichtung sowie die Position der Lichtquelle (weiße Kugel) zu sehen. Die Beleuchtungssituation, Kameraposition, usw. sind im Menü wählbar. Im Folgenden einige Eindrücke:

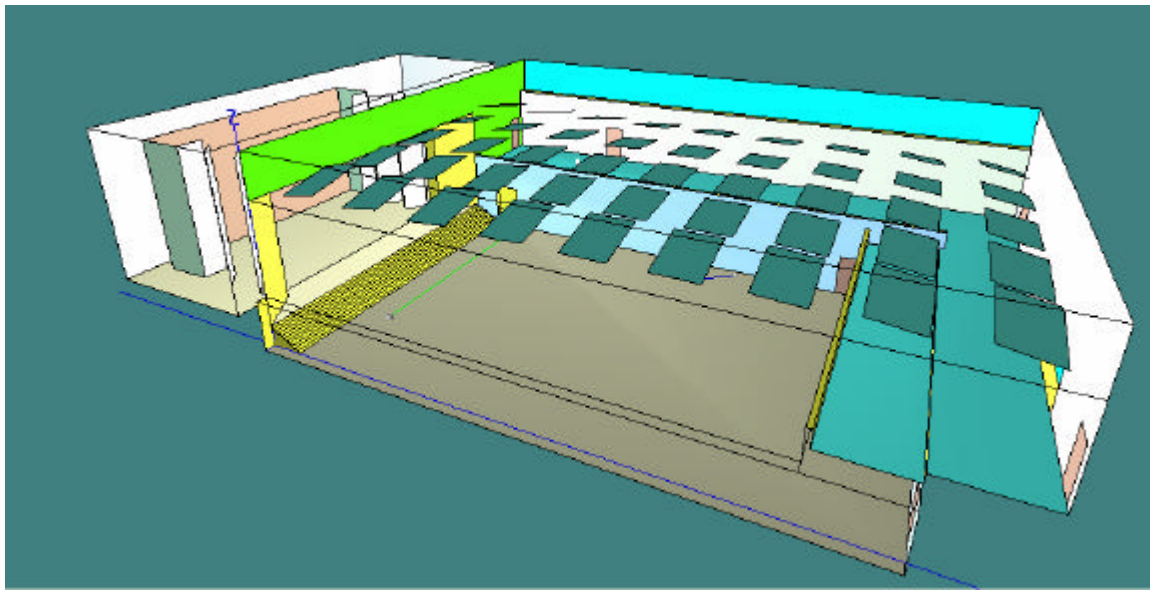

Abbildung 2.11: CATT: Außenansicht

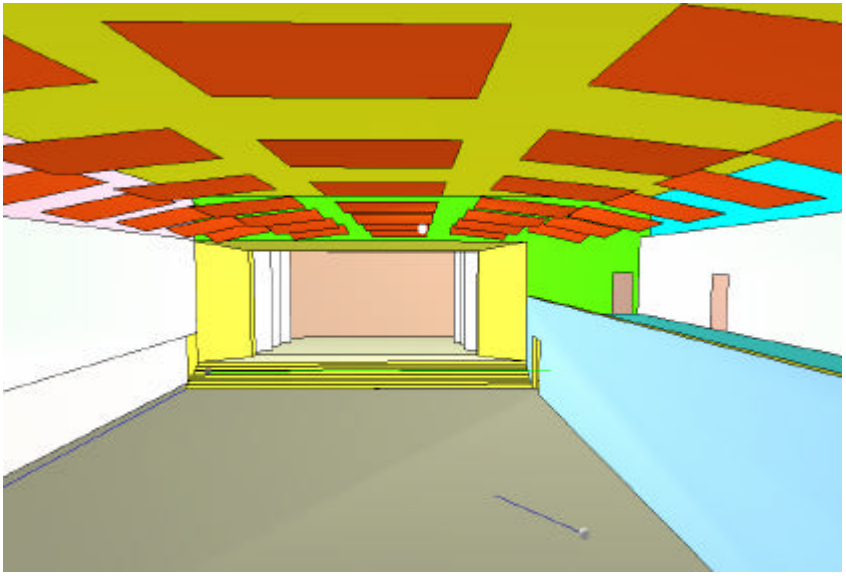

Abbildung 2.12: CATT: Blick von der Ostgalerie auf die Bühne

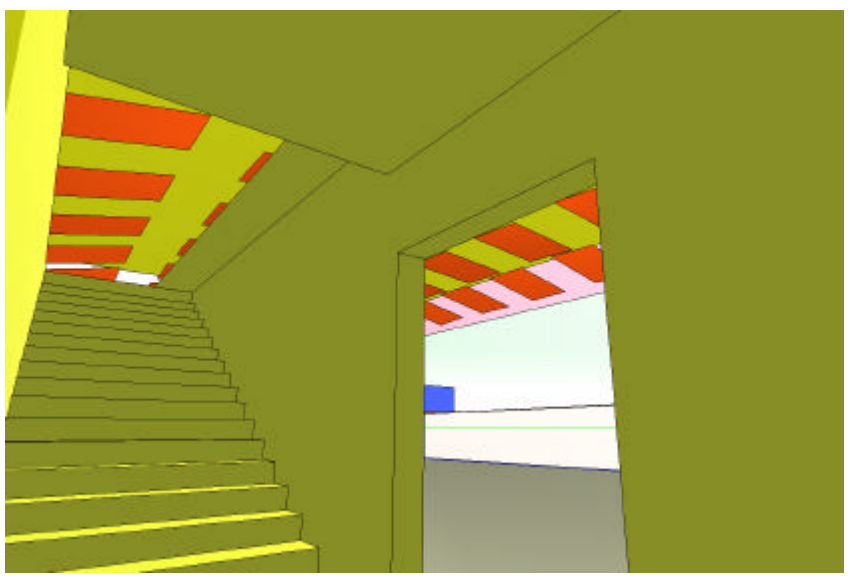

Abbildung 2.13: CATT: Blick in den Treppenaufgang neben der Bühne

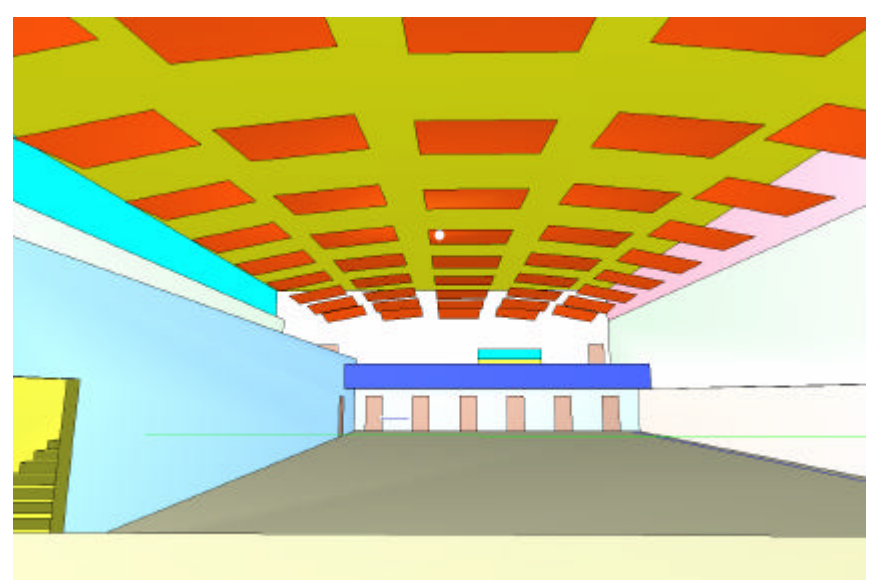

Abbildung 2.14: CATT: Blick von der Bühne ins Publikum

#### 2.2.2 AUDIENCE AREA MAPPING

Die klimatischen Bedingungen im Raum wurden mit einer Temperatur von 20 °C, einer Luftfeuchtigkeit von 50 % und einer Luftdichte von 1,2 kg/m<sup>3</sup> angenommen.

Für die Berechnungen wurde eine Kartenhöhe von 1,2 m ausgewählt, da diese etwa der Position des Ohres bei einer sitzenden Person entspricht.

Die Auflösung der Karte beträgt 0,5 m und es wurden 177158 Rays 926 ms verfolgt.

Berechnet werden kann hier für die Oktavbänder von 125 Hz bis 16 kHz der LF (Seitenschallgrad), der SPL (Schalldruckpegel), der D-50 (Deutlichkeitsgrad), der C-80 (Klarheitsmaß), die Ts (Schwerpunktzeit), der STI (Sprachübertragungsindex), der RASTI (schnelle Ermittlung des Sprachübertragungsindexes), G (Stärkemaß) und RT' (Nachhallzeit, abgeleitet von Ts) und zwar sowohl in 2D wie auch in 3D-Darstellung. Alle Ergebnisse liegen auch in Form eines txt-Files (Mapstat.txt) vor. In dieser Datei werden die Ergebnisse relativ zum berechneten Flächenanteil angegeben:

500 Hz [%] ЪF \_\_\_\_\_ 5,0 : 2,51 % \*\*\* < 5,0 -10,0 : 11,45 % \*\*\*\*\*\*\*\*\*\* 15,0 : 21,57 % \*\*\*\*\*\*\*\*\*\*\*\*\*\*\*\*\*\*\*\*\*\* 10,0 -15,0 -20,0 : 20,43 % \*\*\*\*\*\*\*\*\*\*\*\*\*\*\*\*\*\*\*\*\* 25,0 : 15,29 % \*\*\*\*\*\*\*\*\*\*\*\*\* 20,0 -30,0 : 14,08 % \*\*\*\*\*\*\*\*\*\*\*\*\* 25,0 -35,0 : 11,41 % \*\*\*\*\*\*\*\*\*\* 30,0 -35,0 -40,0 : 3,02 % \*\*\* 45,0 : 0,24 % 40,0 -45,0 -50,0 : 50,0 : 0,00 %

Die Sternchen sollen die Prozentzahlen verdeutlichen und die Ergebnisse leichter interpretierbar machen.

Für den Vergleich mit Ulysses wurden die einzelnen Gütemaße für die Oktavbänder 500 Hz, 1 kHz und 2 kHz berechnet.

Um einen kurzen Überblick über die Darstellung der Berechnungsergebnisse zu geben, werden in den folgenden Kapiteln für jedes Gütemaß das erhaltene Bild für das Oktavband 500 Hz dargestellt. Die Mapstat-File-Ergebnisse aller drei Oktavbänder wurden für eine bessere Übersichtlichkeit in eine Exceltabelle (Ergebnisgrafiken.xls) übertragen und es wurde ein entsprechendes Diagramm erstellt, welches sich jeweils am Ende des Kapitels befindet.

#### 2.2.2.1 D-50 (DEUTLICHKEITSGRAD)

Zuerst nun die grafische Darstellung für die Berechnungsergebnisse des Deutlichkeitsgrades D-50 bei 500 Hz:

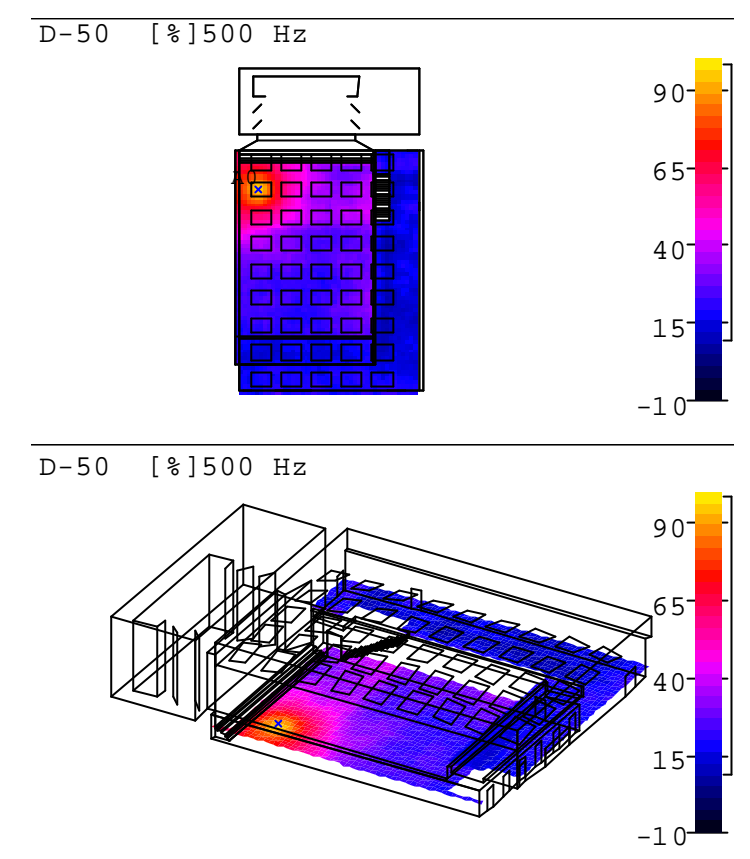

Abbildung 2.15: CATT: D-50 [%] bei 500 Hz

Die im Mapstat-File notierten Ergebnisse sind im folgenden Excel-Diagramm festgehalten:

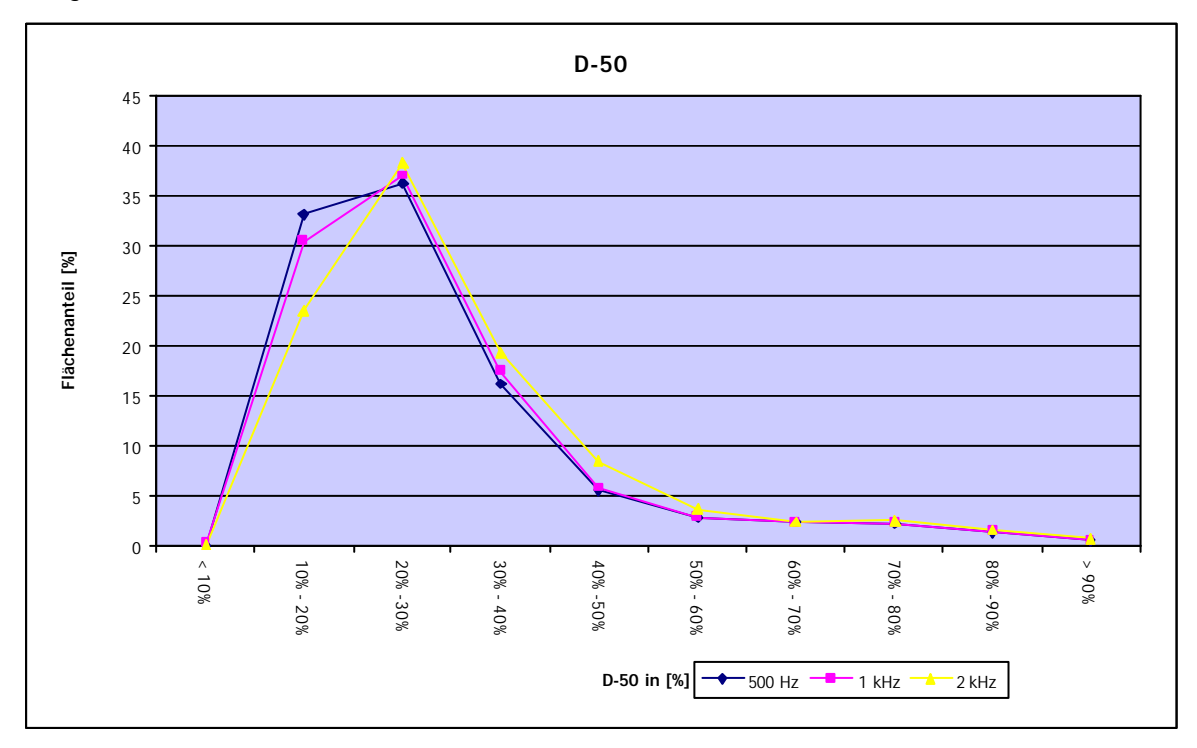

Abbildung 2.16: CATT: D-50 [%], Excel-Diagramm

#### 2.2.2.2 C-80 (KLARHEITSMASS)

Zunächst wiederum die grafische Darstellung bei 500 Hz:

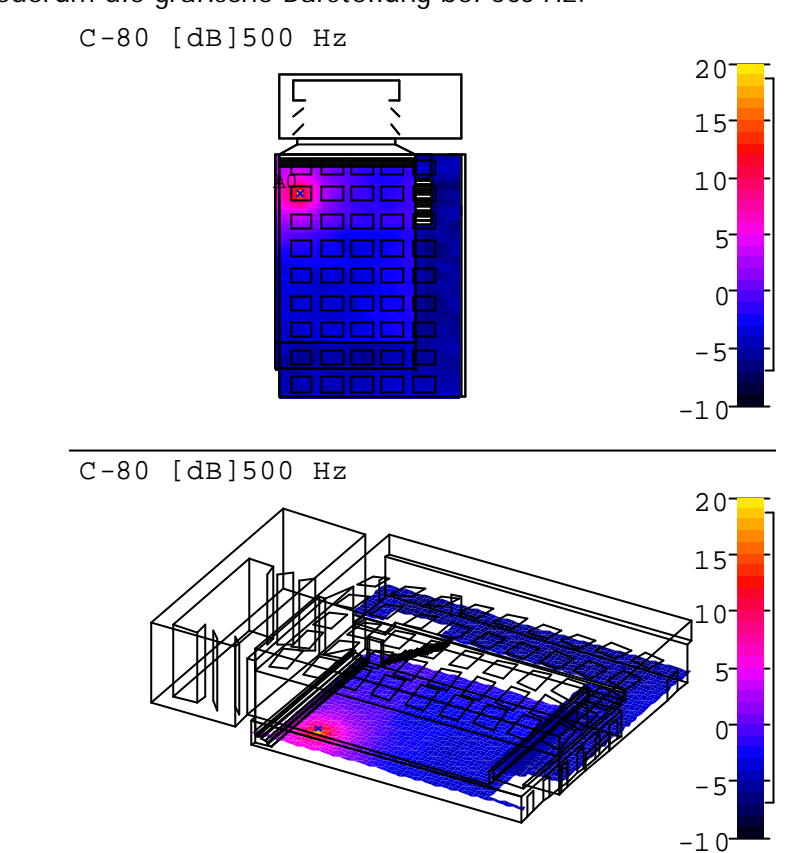

Abbildung 2.17: CATT: C-80 [dB] bei 500 Hz

Im Folgenden die Excel-Darstellung des Mapstat-Files:

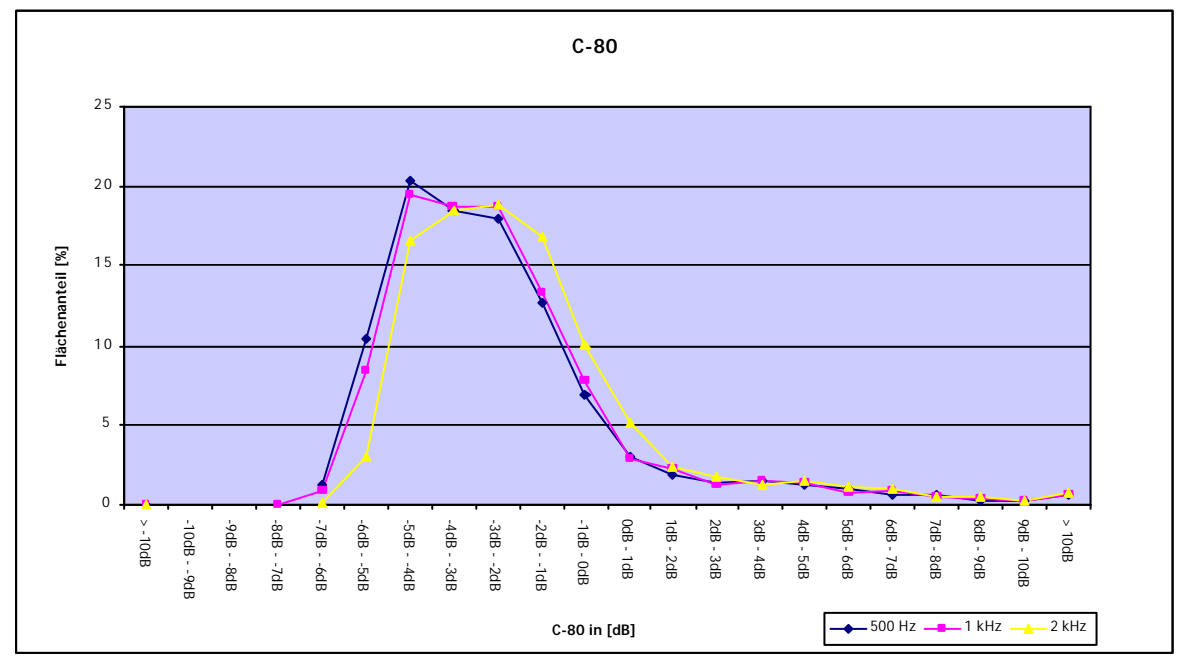

Abbildung 2.18: CATT: C-80 [dB], Excel-Diagramm

Bei 500 Hz ergibt sich folgende zeitliche Verteilung:

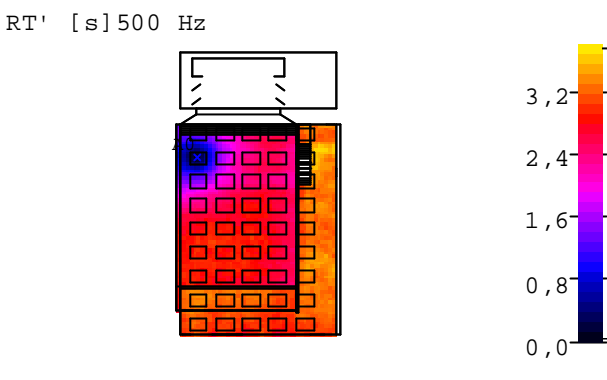

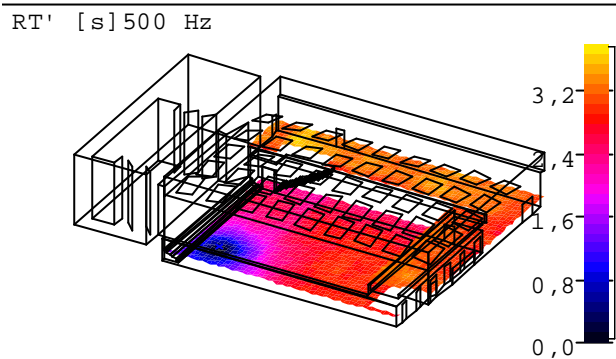

Abbildung 2.19: CATT: RT' [s] bei 500 Hz

Das nachfolgende Excel-Diagramm zeigt wieder den prozentualen Flächenanteil der einzelnen Werte der Nachhallzeit:

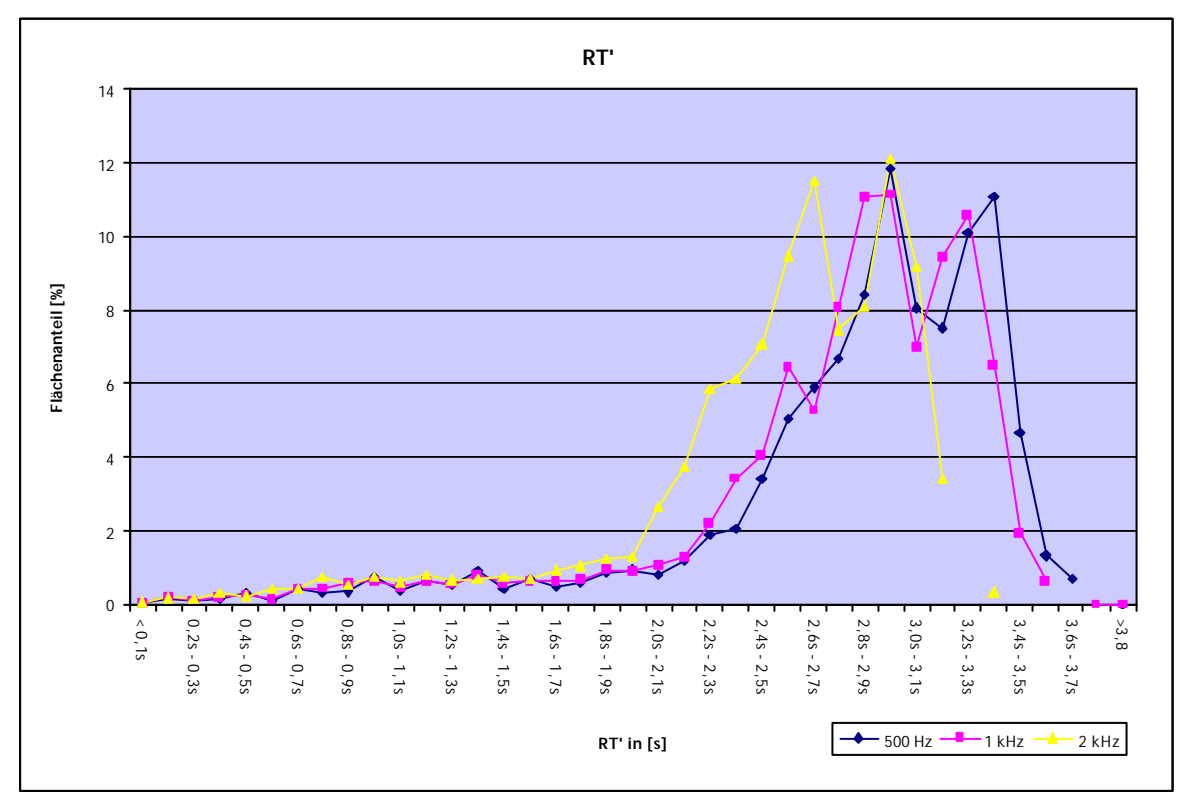

Abbildung 2.20: CATT: RT' [s], Excel-Diagramm

Zuerst nun wieder der Überblick über die Darstellung der Berechnung bei 500Hz:

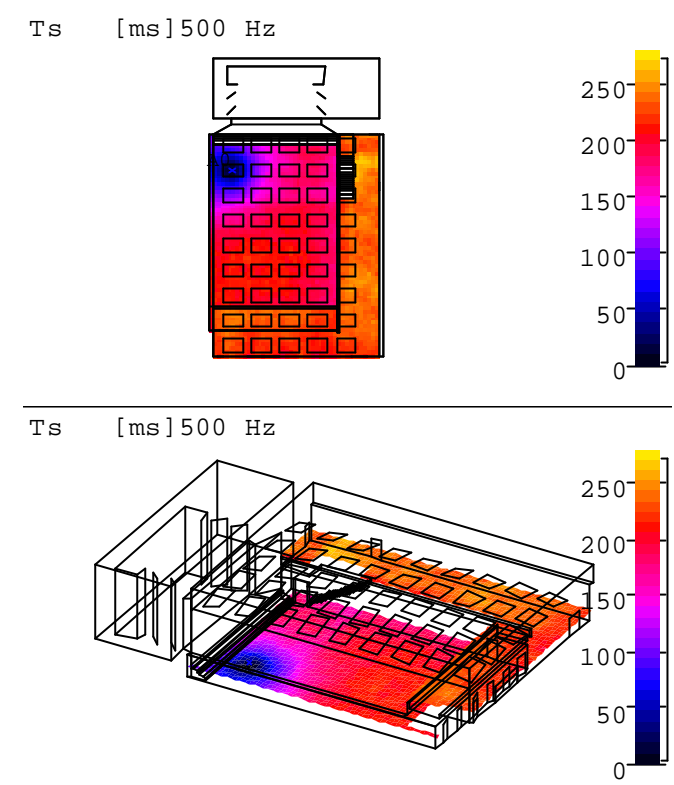

Abbildung 2.21: CATT: Ts [ms] bei 500 Hz

Das Excel-Diagramm vergleicht wiederum die Ergebnisse für alle drei Oktavbänder:

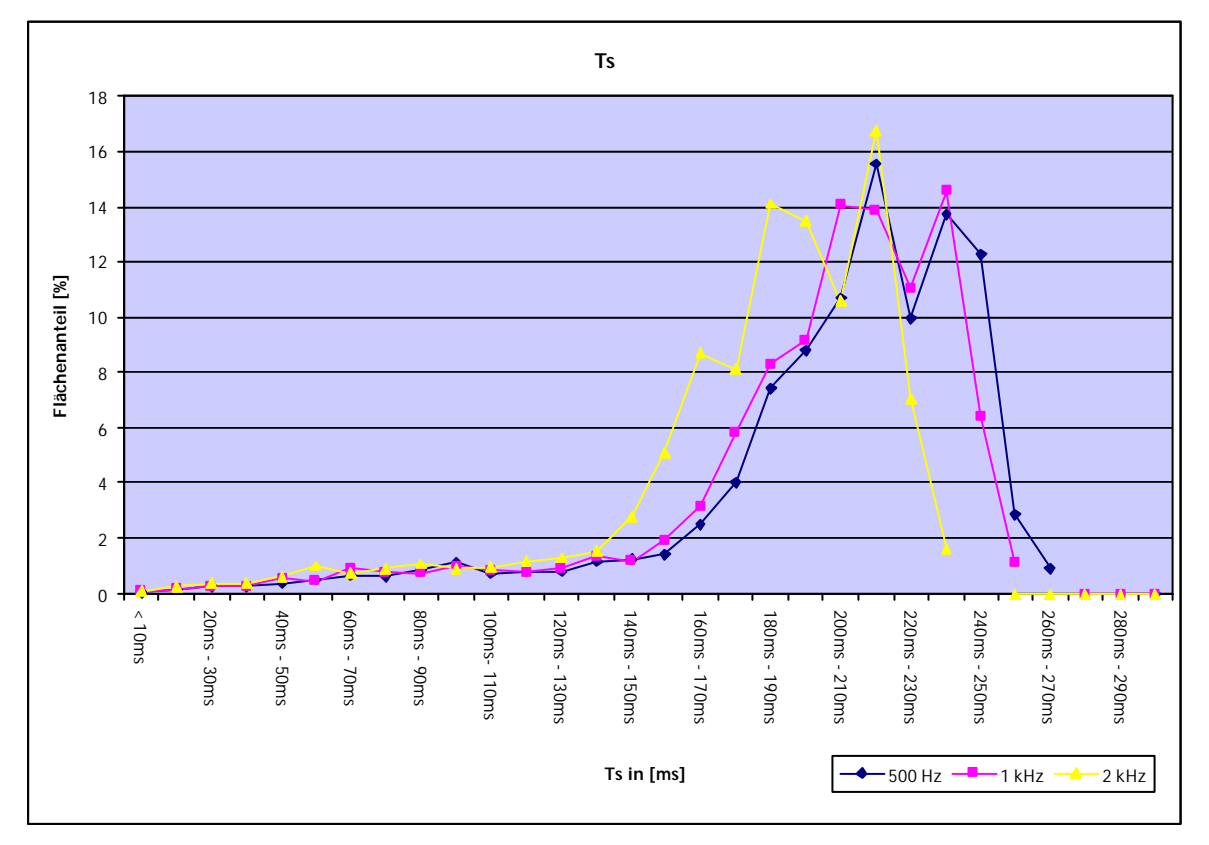

Abbildung 2.22: CATT: Ts [ms], Excel-Diagramm

#### 2.2.2.5 SPL (SCHALLDRUCKPEGEL)

Für den SPL bietet CATT drei verschiedene Berechnungsformen an:

- SPL
- SPL des Direktschalls
- SPL im zeitlichen Verlauf

Zunächst der SPL bei 500 Hz und das dazugehörige Excel-Diagramm:

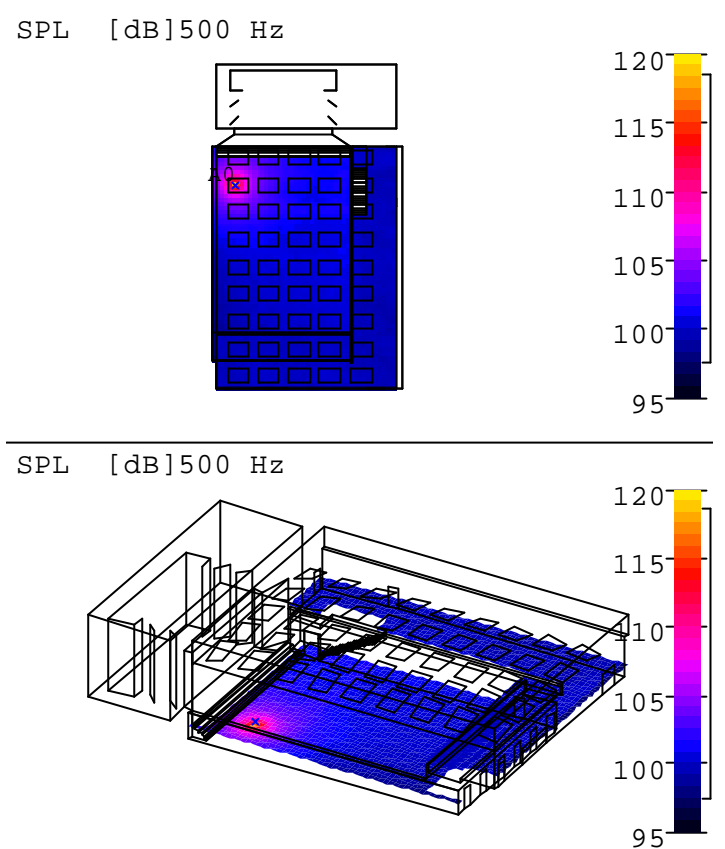

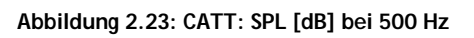

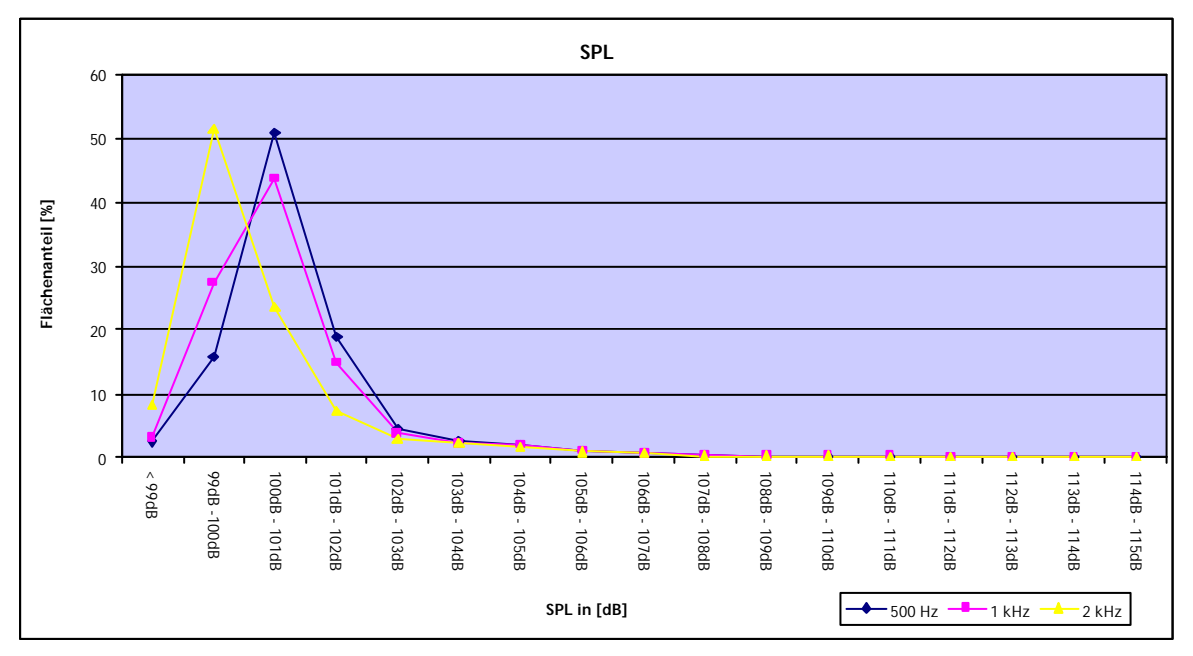

Abbildung 2.24: CATT: SPL [dB], Excel-Diagramm

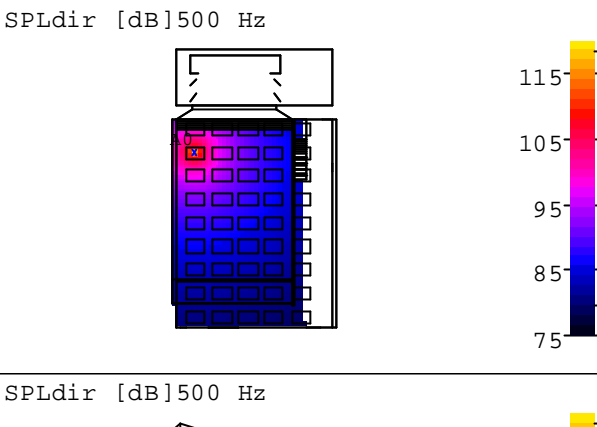

Der SPL des Direktschalls wird nur grafisch berechnet, es liegen keine Mapstat-Ergebnisse vor:

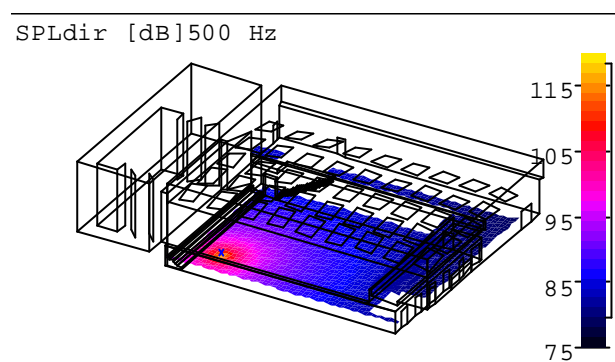

Abbildung 2.25: CATT: SPL Direktschall [dB] bei 500 Hz

Für die zeitliche Darstellung der Abnahme des SPLs wurden die Intervalle 0 bis 20 ms, 20 bis 50 ms, 50 bis 80 ms und 80 bis 200 ms gewählt. Es ergibt sich folgende grafische Darstellung:

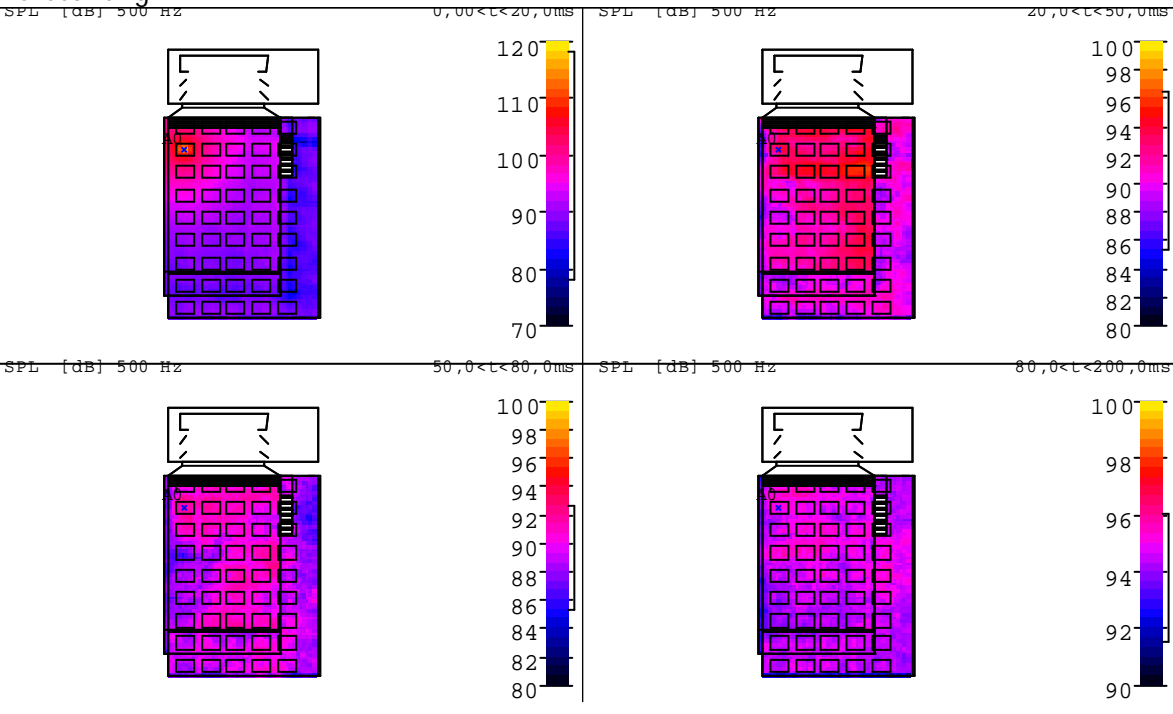

Abbildung 2.26: CATT: SPL [dB] bei 500 Hz, zeitlicher Verlauf

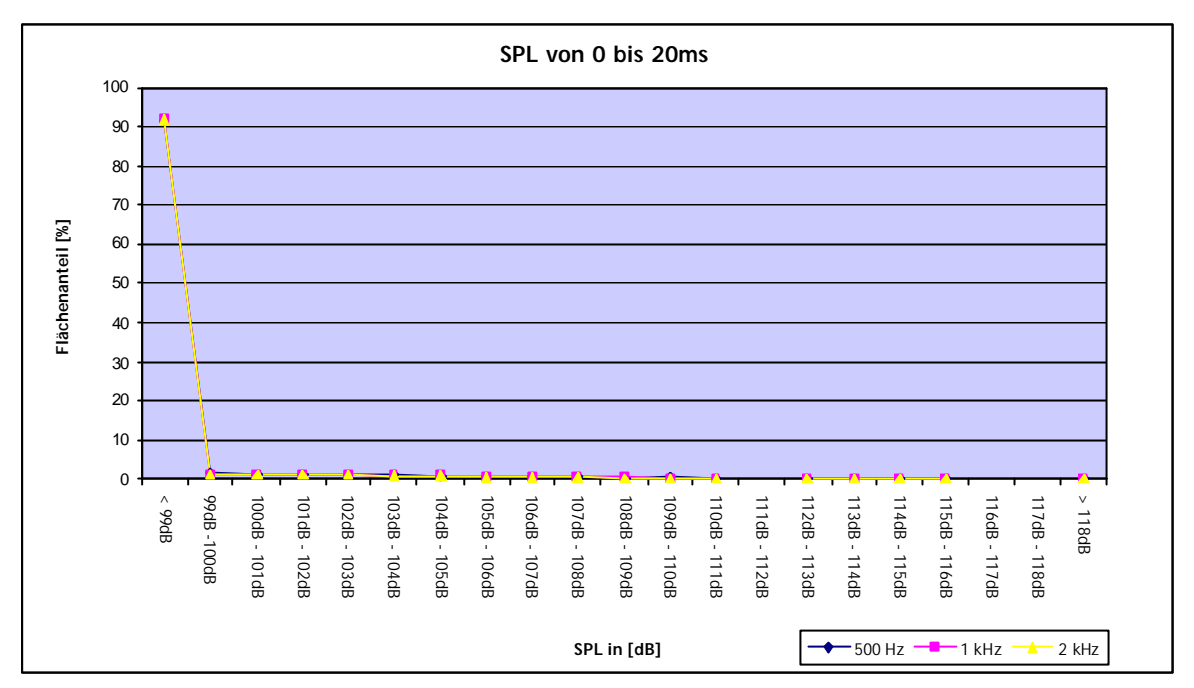

Aus den im Mapstat-File vorhandenen Ergebnissen konnten folgende Excel-Diagramme erstellt werden:

Abbildung 2.27: CATT: SPL [dB] bei 500 Hz, 0-20 ms, Excel-Diagramm

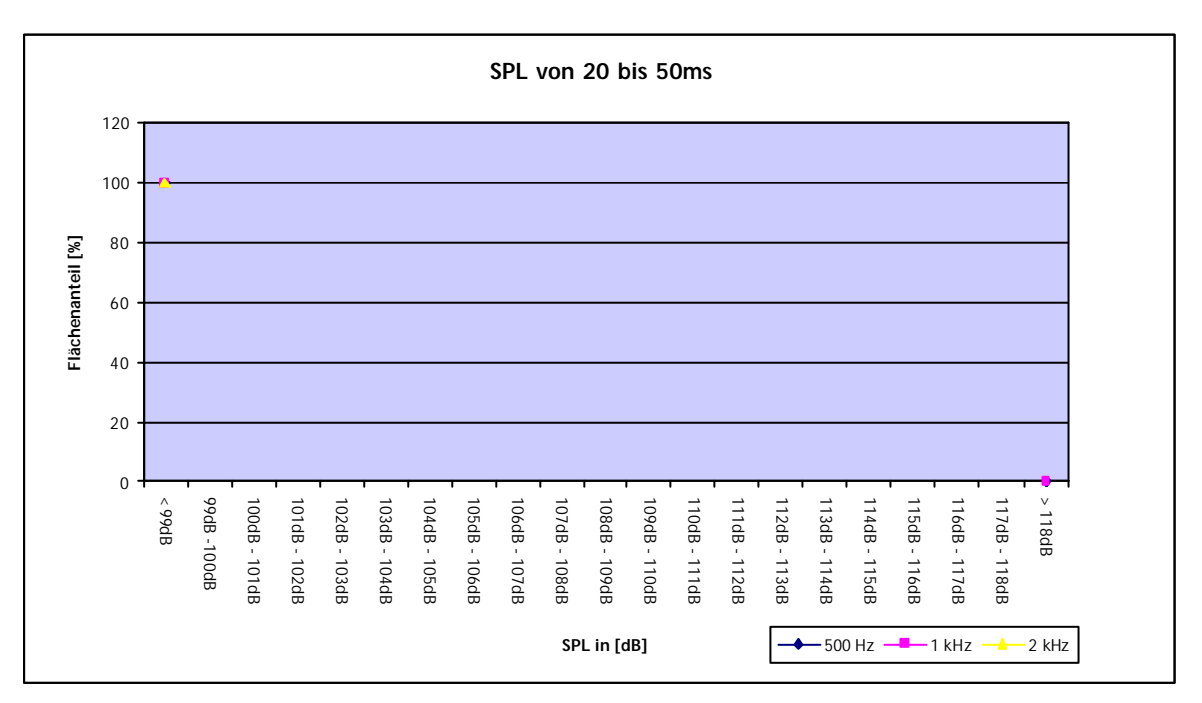

Abbildung 2.28: CATT: SPL [dB] bei 500 Hz, 20-50 ms, Excel-Diagramm

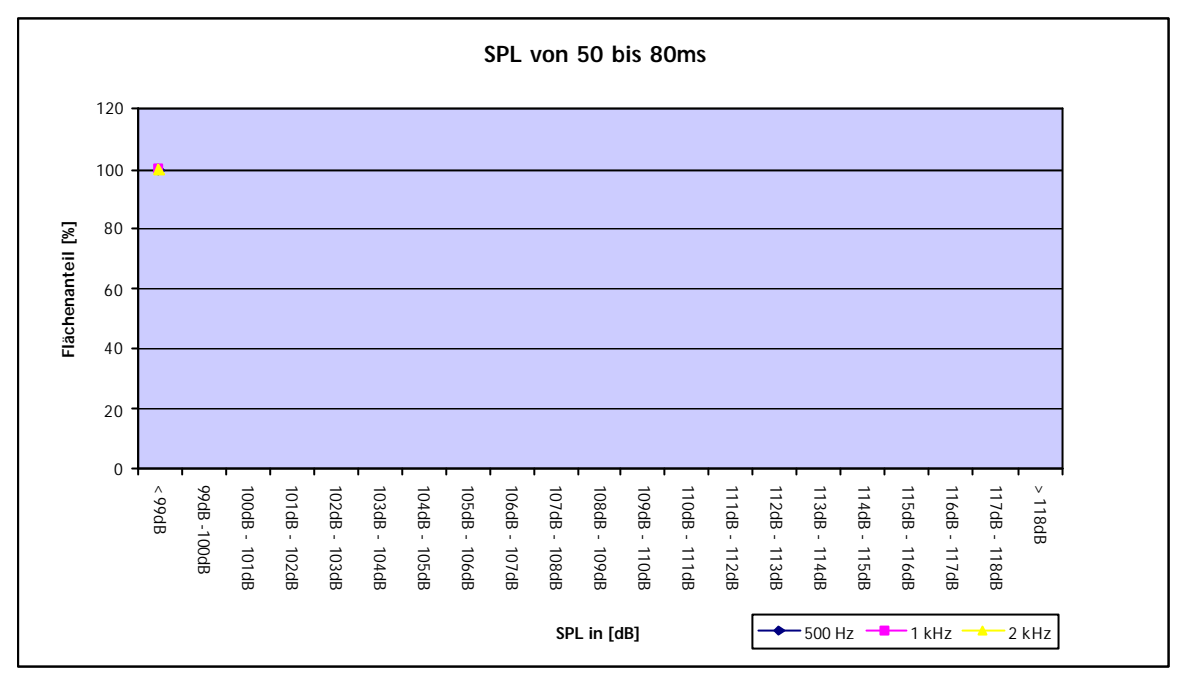

Abbildung 2.29: CATT: SPL [dB] bei 500 Hz, 50-80 ms, Excel-Diagramm

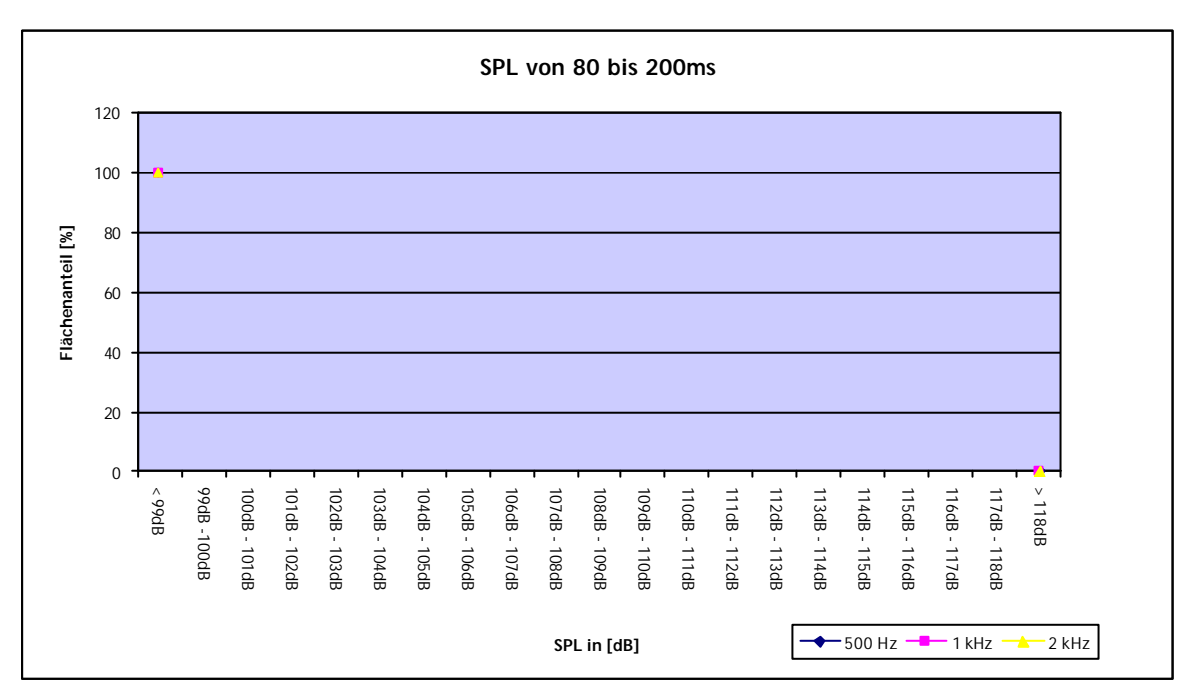

Abbildung 2.30: CATT: SPL [dB] bei 500 Hz, 80-200 ms, Excel-Diagramm

#### 2.2.2.6 STI (SPEECH TRANSMISSION INDEX)

Der STI wurde über die Oktavbänder 125 Hz bis 16 kHz berechnet. Für die Gewichtungen der einzelnen Oktavbänder wurden die in CATT vorgegebenen Standardwerte verwendet. CATT berechnet ebenfalls den STI für vorhandene Hintergrundgeräusche, die in dem Menü "General Settings" festgelegt werden können. Die verwendeten Werte werden unter den Grafiken in roter Schrift angegeben. Das Ergebnis sieht wie folgt aus:

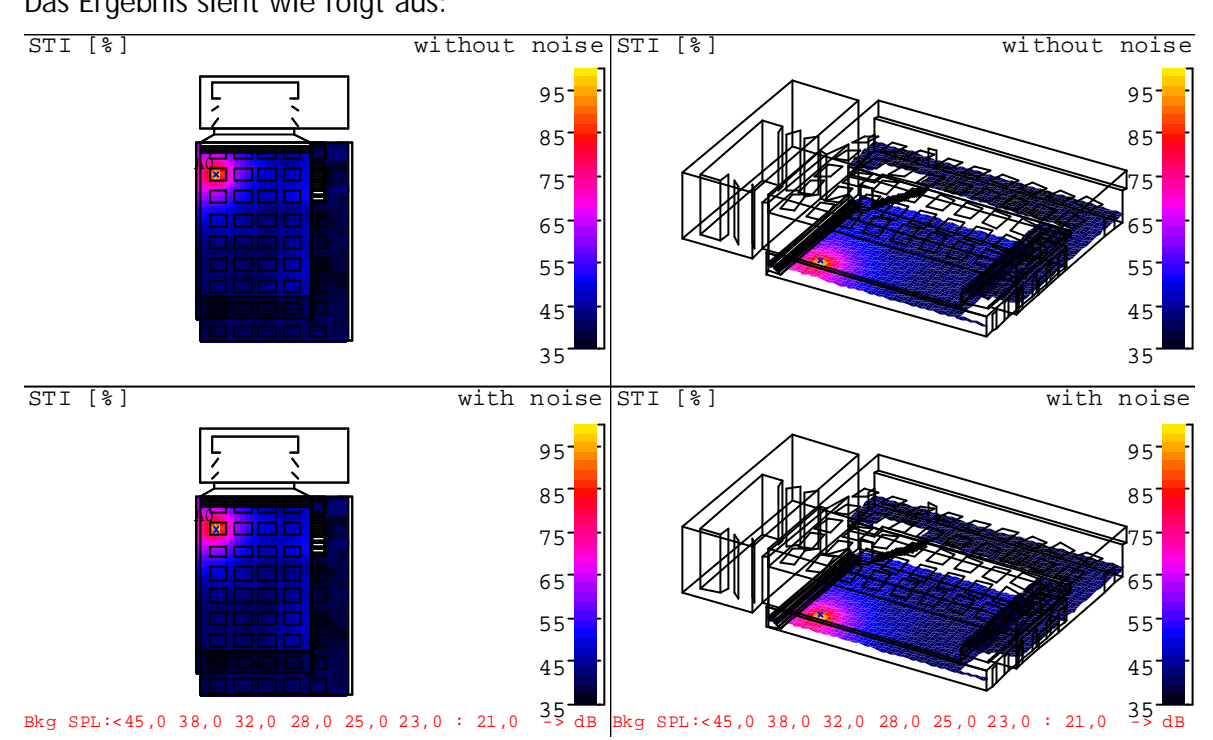

Abbildung 2.31: CATT: STI [%]

Da die im Mapstat-File ermittelten Werte für den STI mit und ohne Hintergrundgeräusch dieselben sind, wird im folgenden Excel-Diagramm nur der STI ohne Hintergrundgeräusch dargestellt:

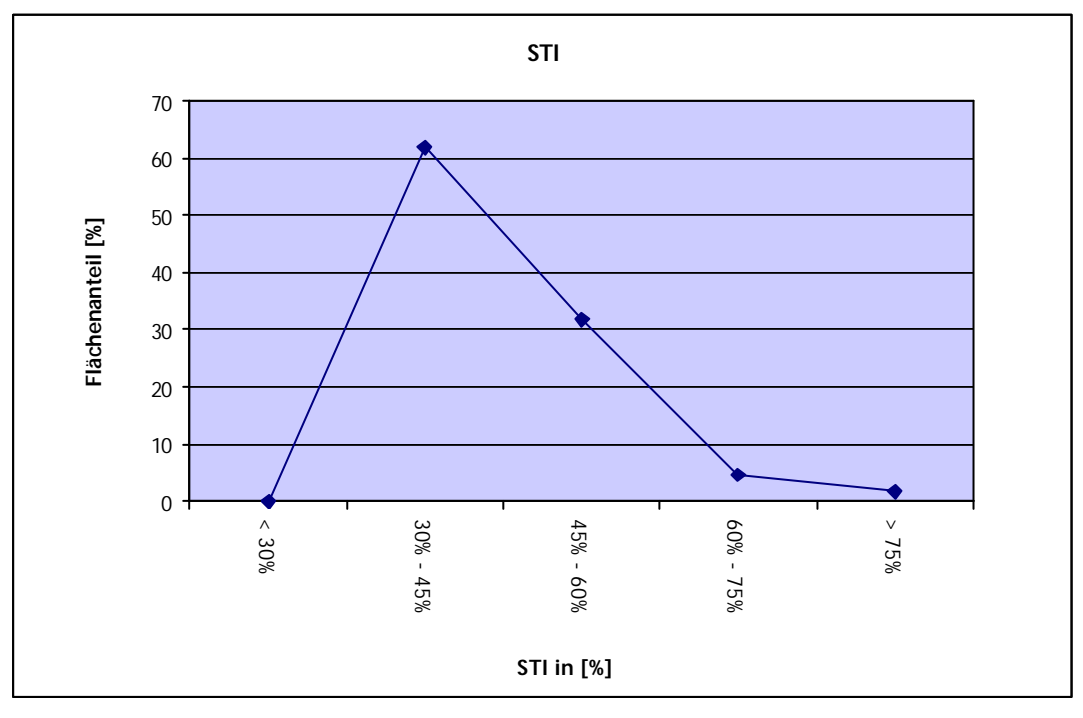

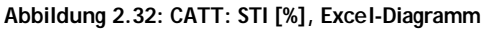

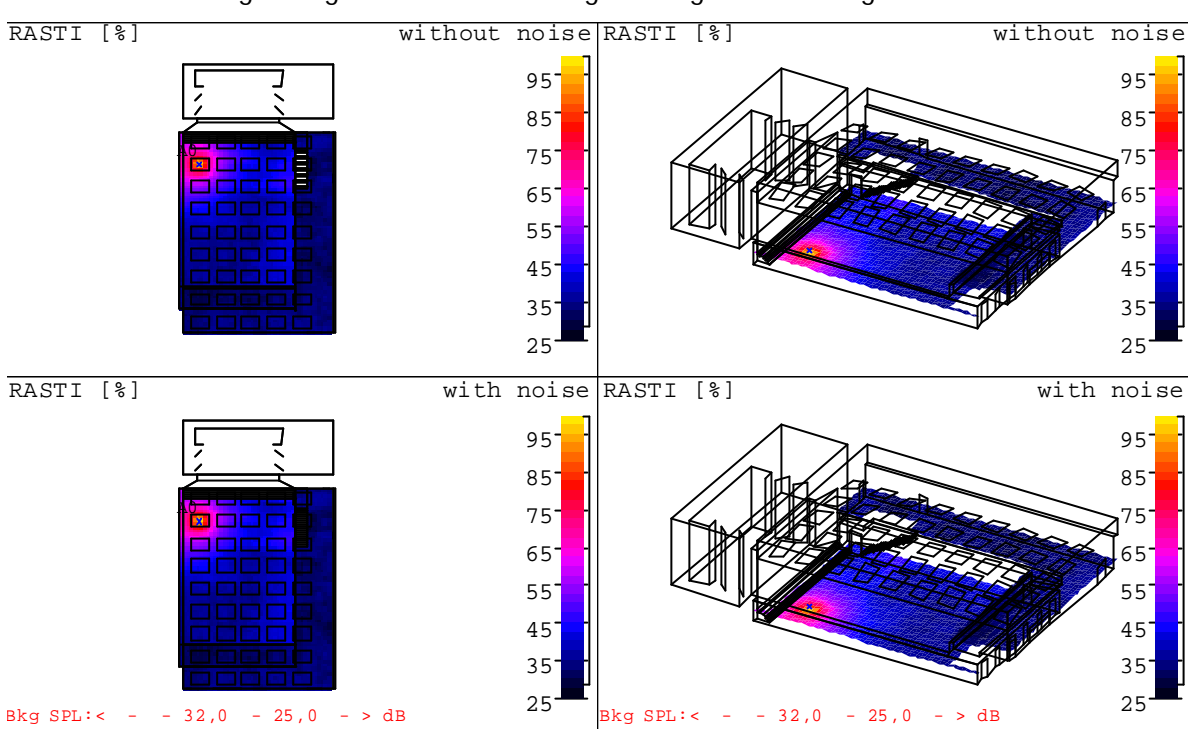

#### 2.2.2.7 RASTI (RAPID SPEECH TRANSMISSION INDEX)

Für den RASTI zeigt die grafische Darstellung des Ergebnisses Folgendes:

Wie schon beim STI wurden für nachfolgendes Excel-Diagramm ebenfalls nur die Werte für den RASTI ohne Hintergrundgeräusch verwendet, da sich auch hier eine Übereinstimmung ergab.

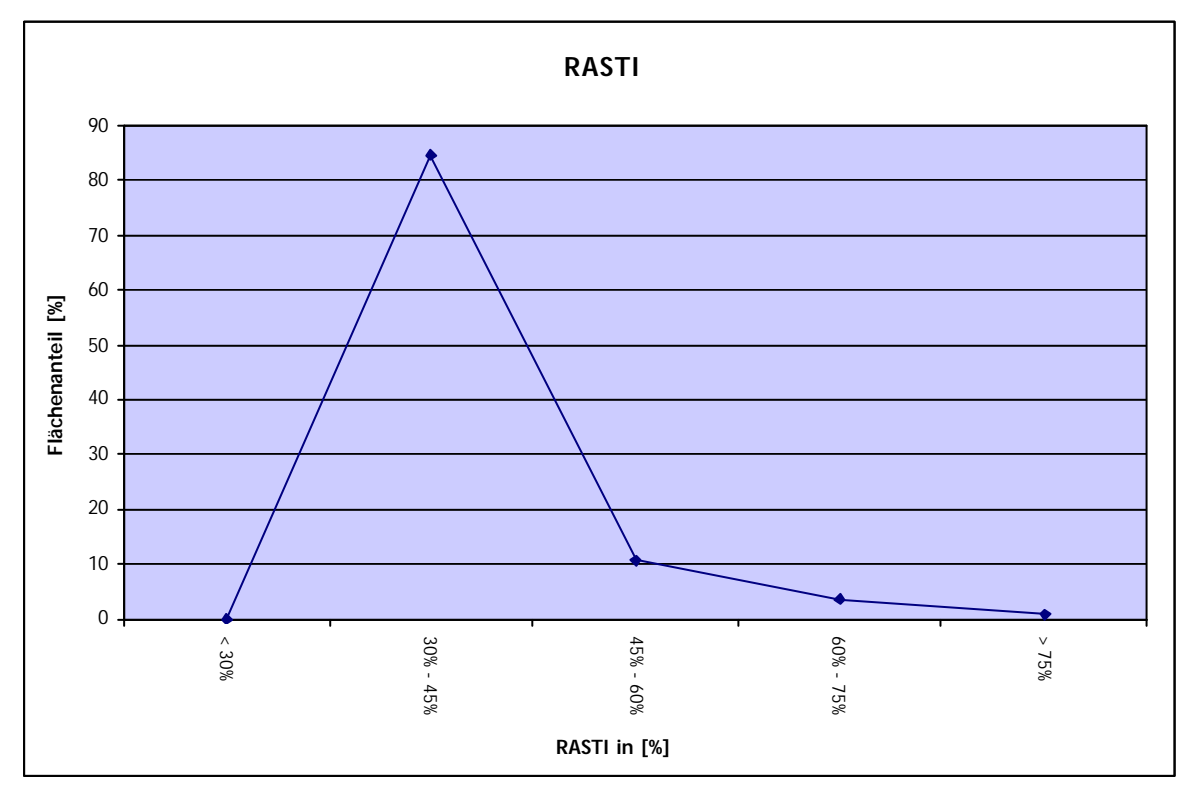

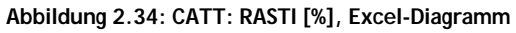

Abbildung 2.33: CATT: RASTI [%]

#### 2.2.2.8 LF (SEITENSCHALLGRAD)

Nun die Darstellung der Berechnungsergebnisse für den Seitenschallgrad LF bei 500 Hz:

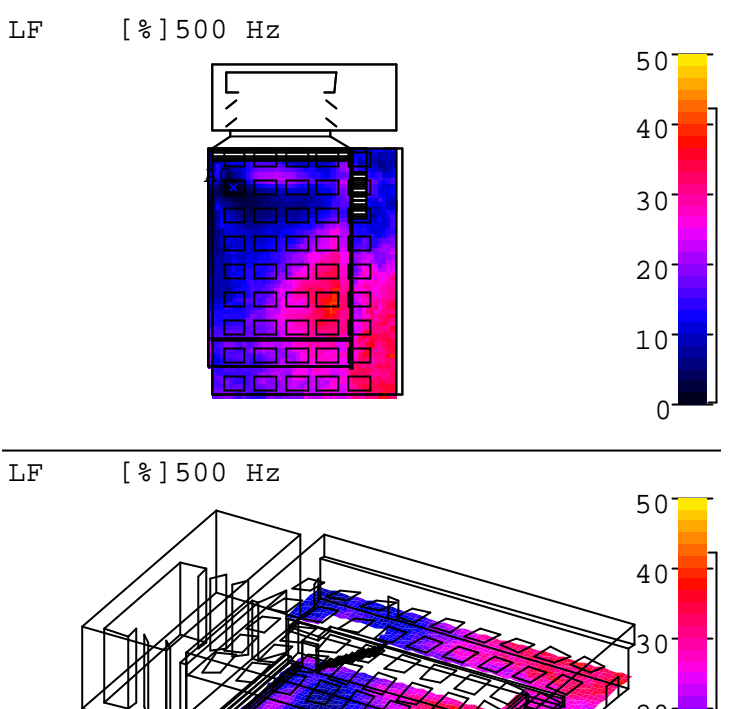

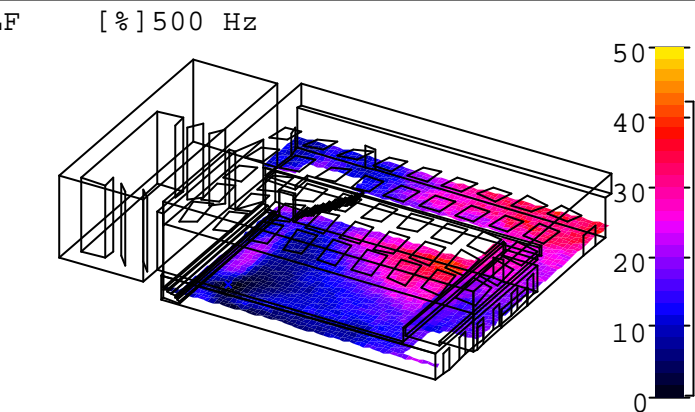

Abbildung 2.33: CATT: LF [%] bei 500 Hz

Das Excel-Diagramm hierzu sieht wie folgt aus:

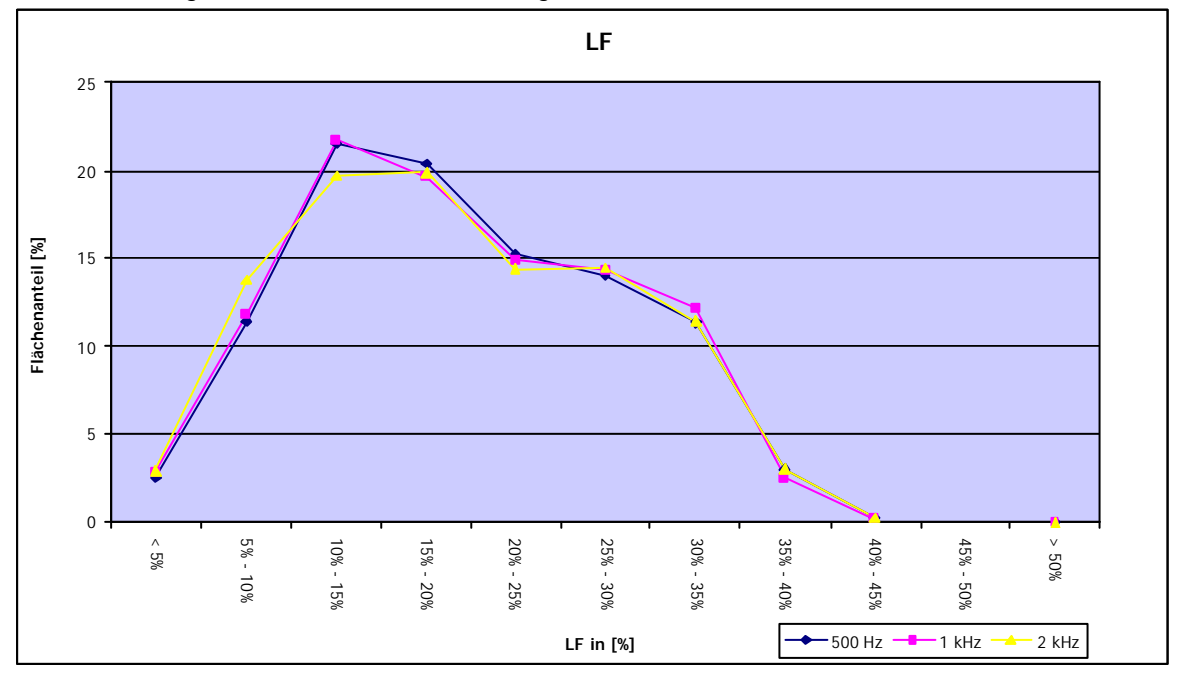

Abbildung 2.34: CATT: LF [%], Excel-Diagramm

Ebenso wie beim SPL bietet CATT auch beim LF die Möglichkeit eine zeitliche Entwicklung zu berechnen. Die Intervalle können auch wieder individuell bestimmt werden. Die grafische Berechung zeigt Folgendes:

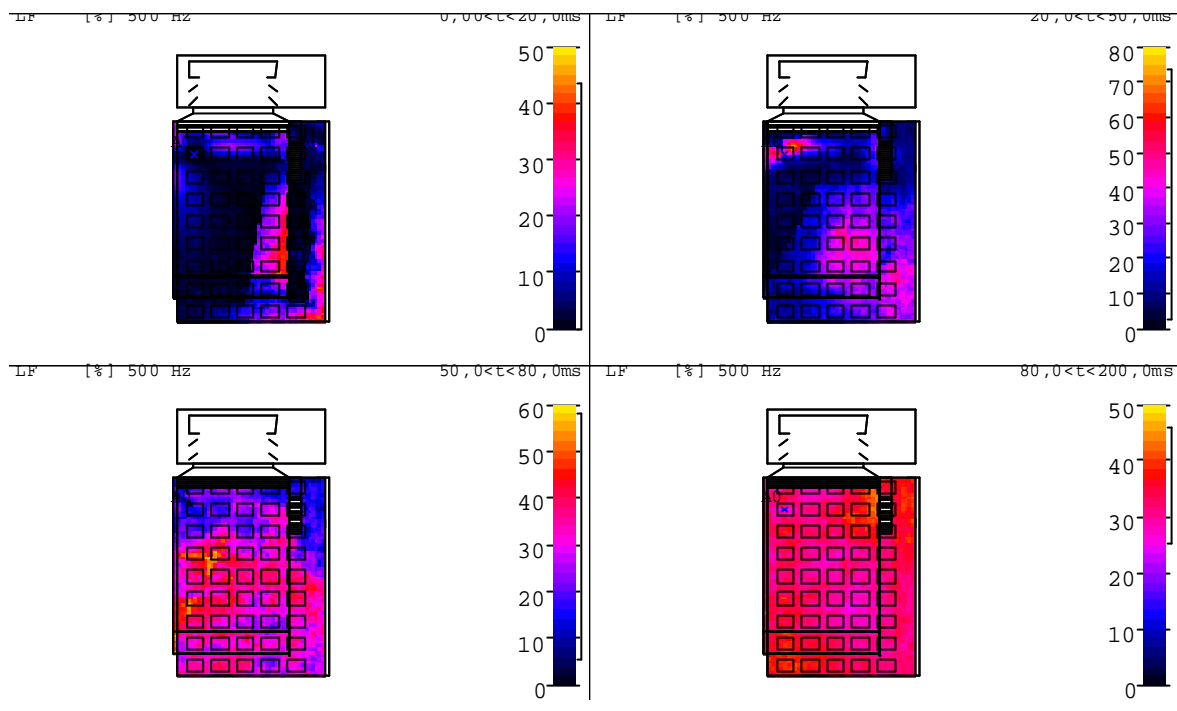

Abbildung 2.35: CATT: LF in [%] bei 500 Hz, zeitlicher Verlauf

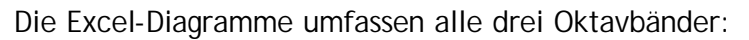

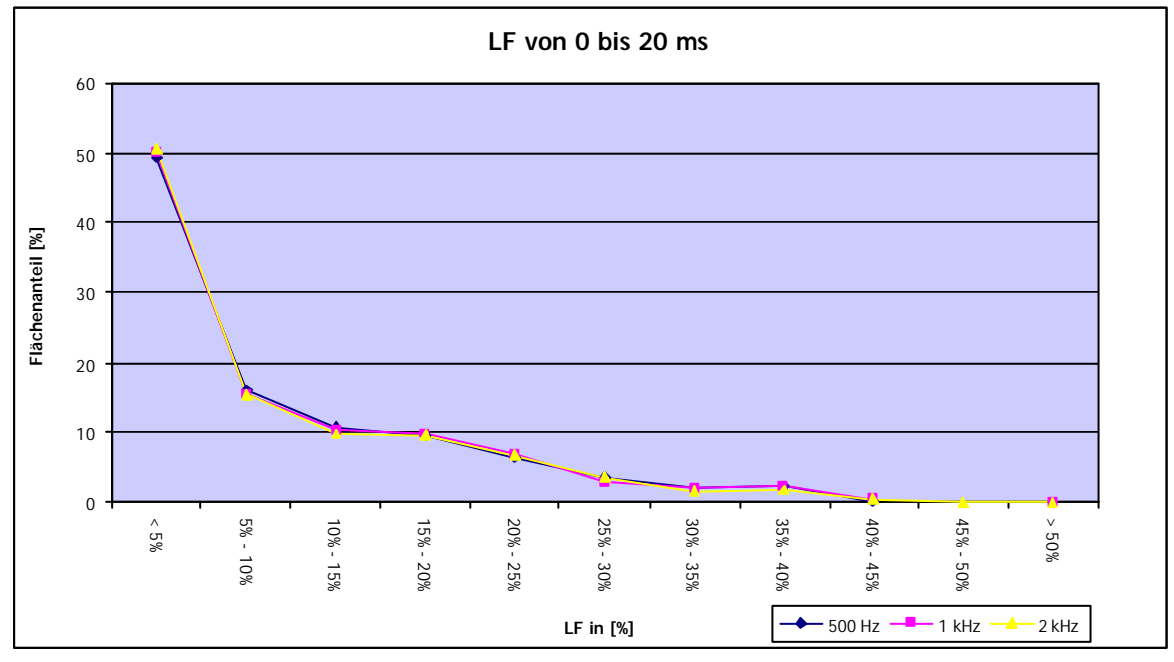

Abbildung 2.36: CATT: LF [%], 0-20 ms, Excel-Diagramm

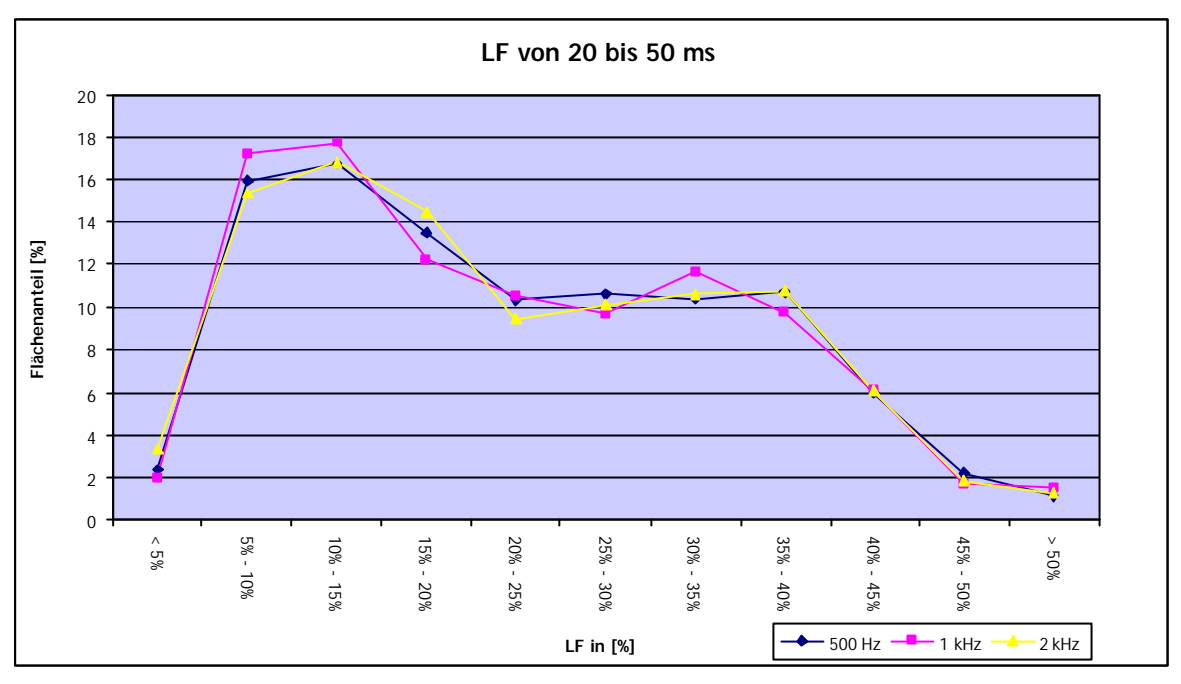

Abbildung 2.37: CATT: LF [%], 20-50 ms, Excel-Diagramm

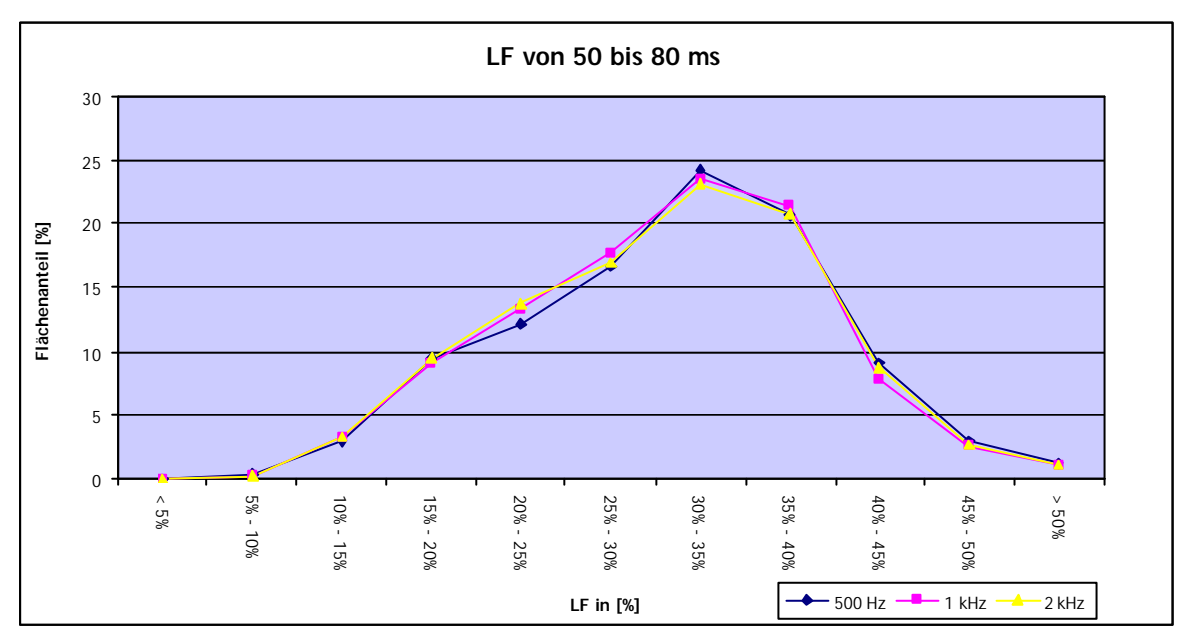

Abbildung 2.38: CATT: LF [%], 50-80 ms, Excel-Diagramm

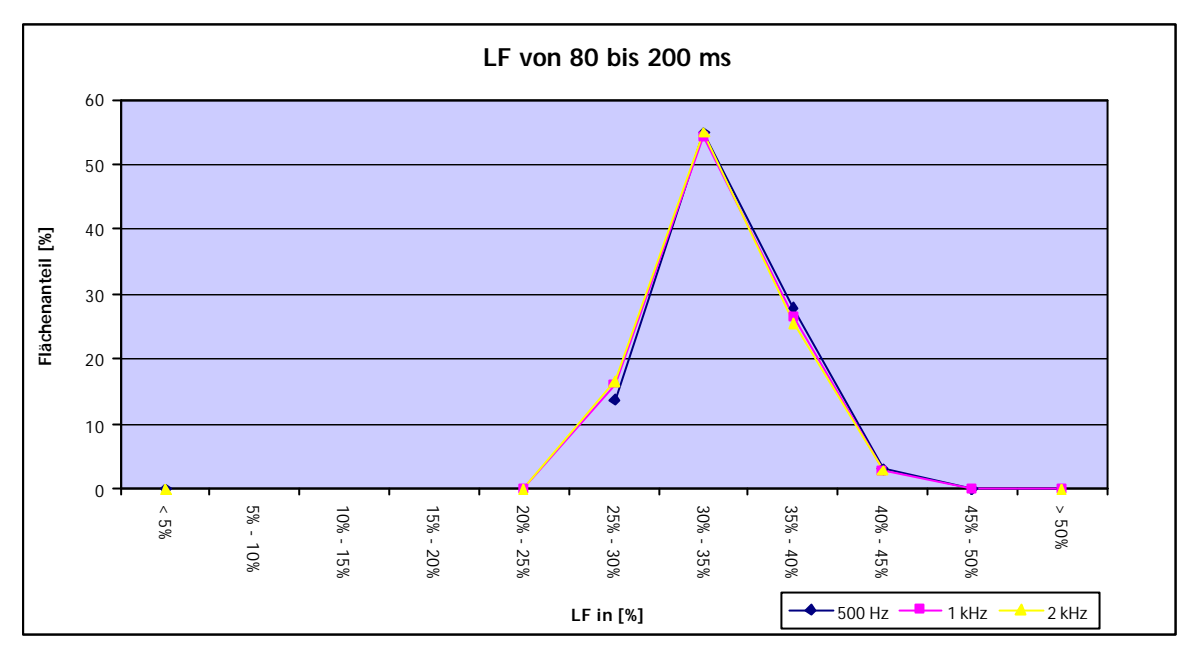

Abbildung 2.39: CATT: LF [%], 80-200 ms, Excel-Diagramm

#### 2.2.2.9 G (STÄRKEMASS)

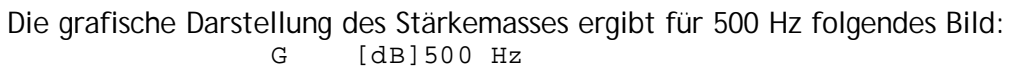

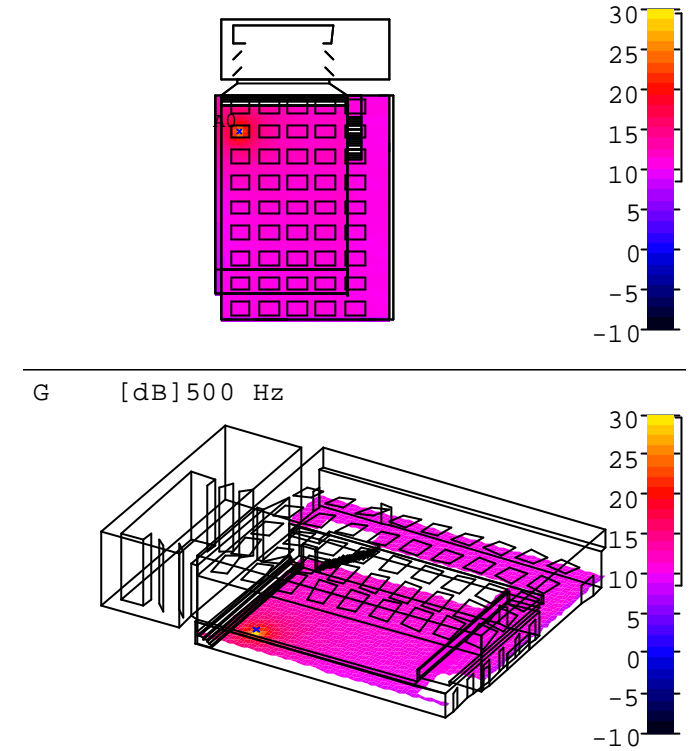

Abbildung 2.40: CATT: G [dB] bei 500 Hz

Das Excel-Diagramm stellt wieder alle drei Oktavbänder dar:

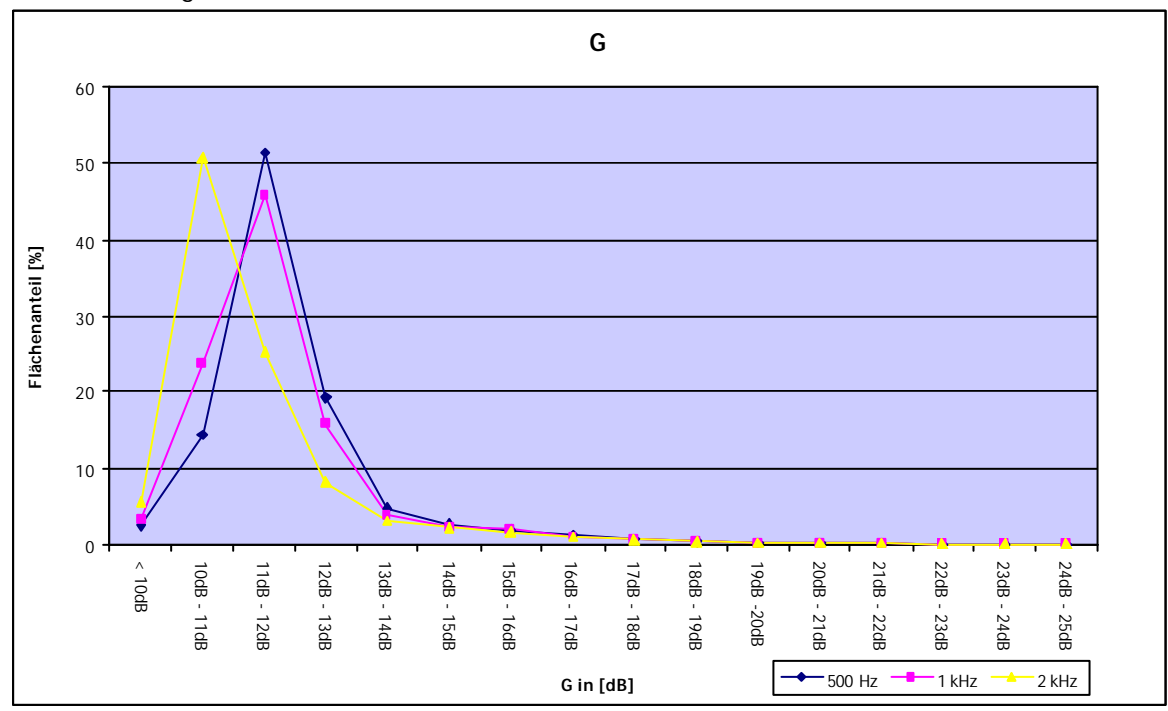

Abbildung 2.41: CATT: G [dB], Excel Diagramm

#### 2.2.3 EARLY PART DETAILED ISM

Wie bereits in Kapitel 1.3 erwähnt, werden hier die frühen Reflexionen über das Spiegelquellenverfahren berechnet. Die Ordnung kann zwischen 0 und 9 gewählt werden, die folgenden Ergebnisse wurden mit Quellen 7. Ordnung errechnet. Als Darstellungsbeispiel dient wiederum das Oktavband 500 Hz.

#### 2.2.3.1 REFLECTION HISTORY

In dieser Darstellung können die Richtungen des Schalls beim Auftreffen auf den Empfänger bzw. beim Verlassen des Senders sowie der zurückgelegte Weg betrachtet werden. Oben links im Fenster befindet sich das Echogramm, wobei die diffusen Reflexionen erster Ordnung rot dargestellt sind. Hier kann auch gesehen werden, auf welche Reflexion sich die anderen Fensterteile beziehen. Unten links kann der zurückgelegte Reflexionsweg betrachtet werden. Diese 3D-Darstellung kann mit Hilfe der Maus gedreht werden.

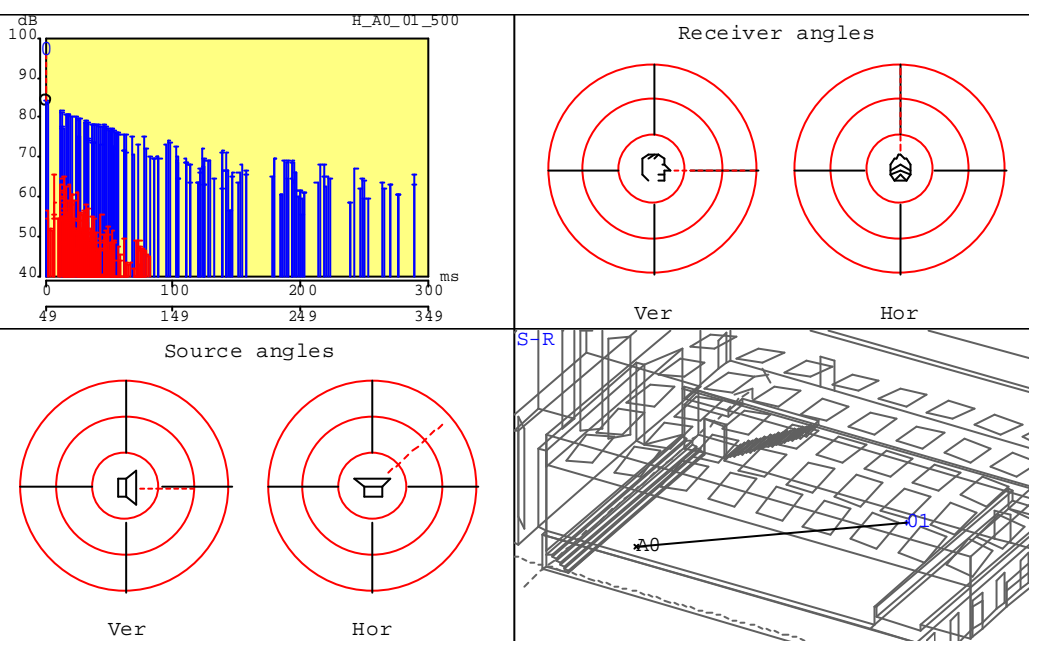

Abbildung 2.42: CATT: Reflection History, Direktschall bei 500 Hz

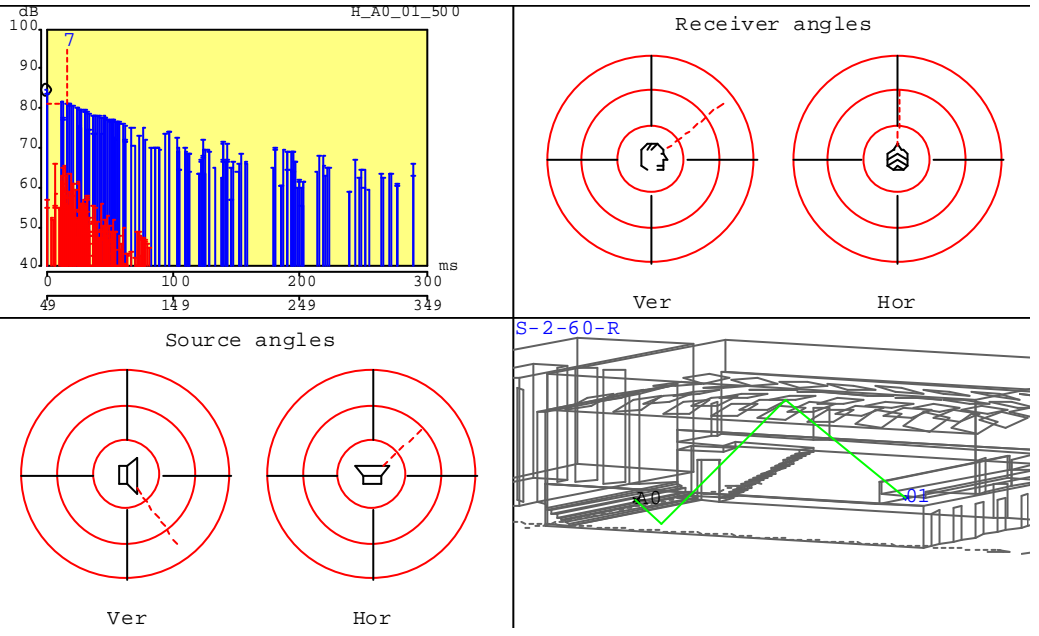

Abbildung 2.43: CATT: Reflection History, 7. Reflexion bei 500 Hz

#### 2.2.3.2 ECHOGRAMM

Des Weiteren ist es bei der Early Part Detailed ISM möglich, sich nur ein Echogramm rechnen zu lassen. Natürlich wird jedes Frequenzband in einem eigenen Fenster dargestellt.

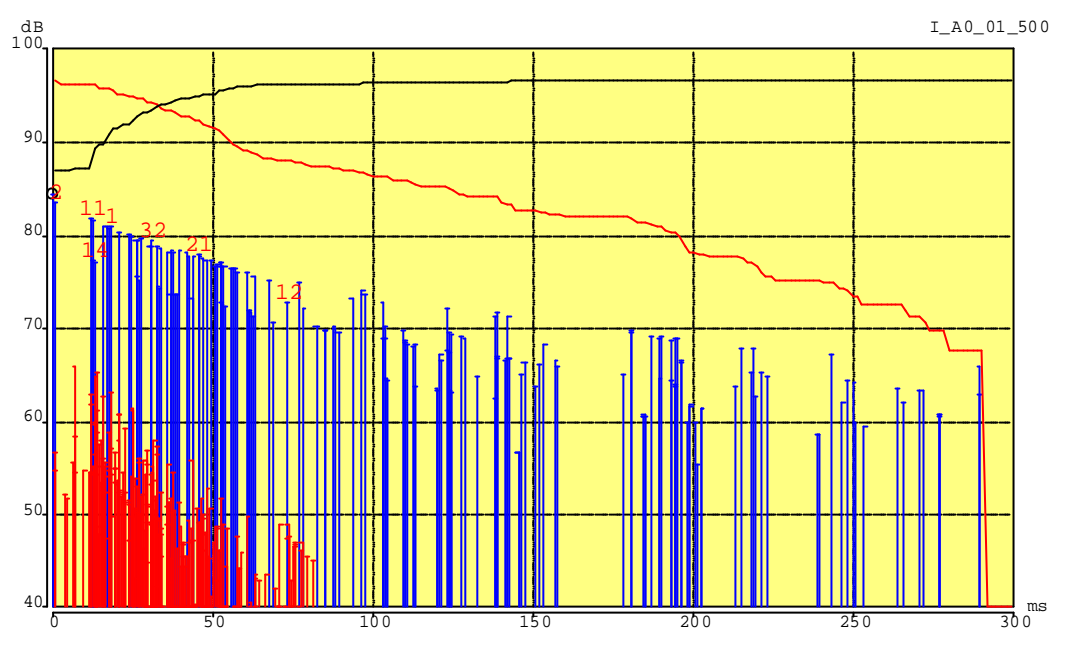

Abbildung 2.44: CATT: Echogramm bei 500 Hz
#### 2.2.3.3 IMAGE SOURCE SPACE

Neben den beiden zuvor vorgestellten Möglichkeiten lässt sich auch noch eine Darstellung der Spiegelquellen berechnen, wobei die Größe des Kreises die Stärke der Quelle anzeigt:

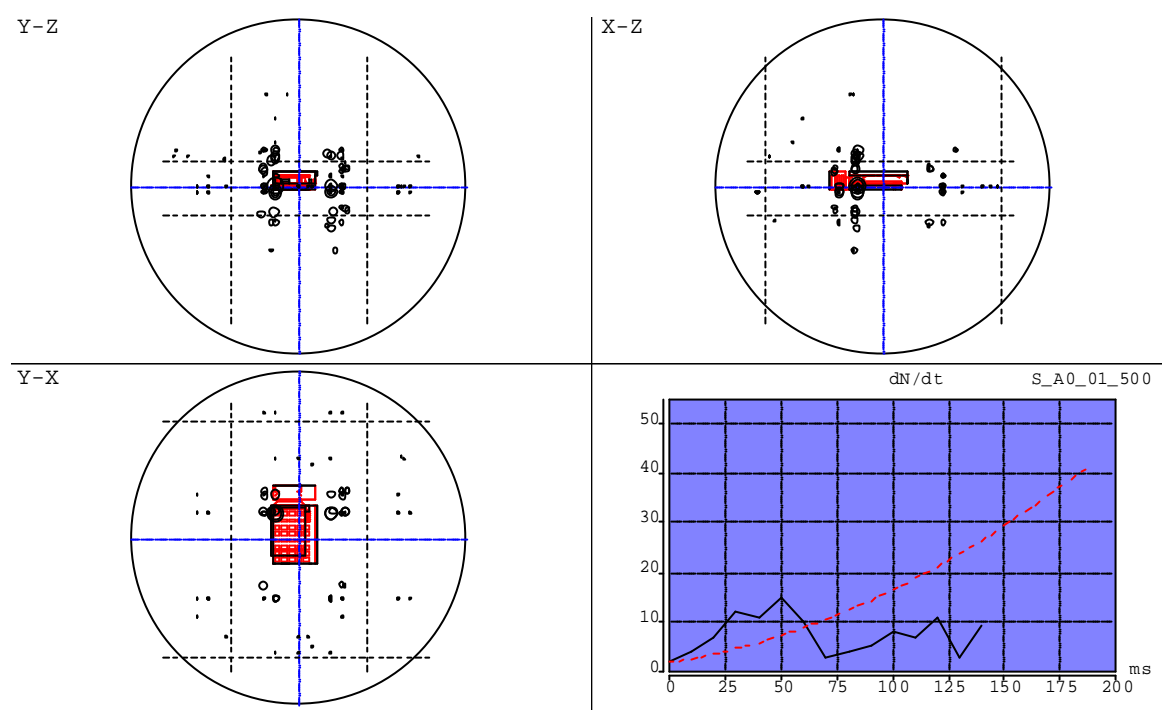

Abbildung 2.45: CATT: Image Source Model bei 500 Hz

In der Detailansicht sind die Spiegelquellen besser zu erkennen:

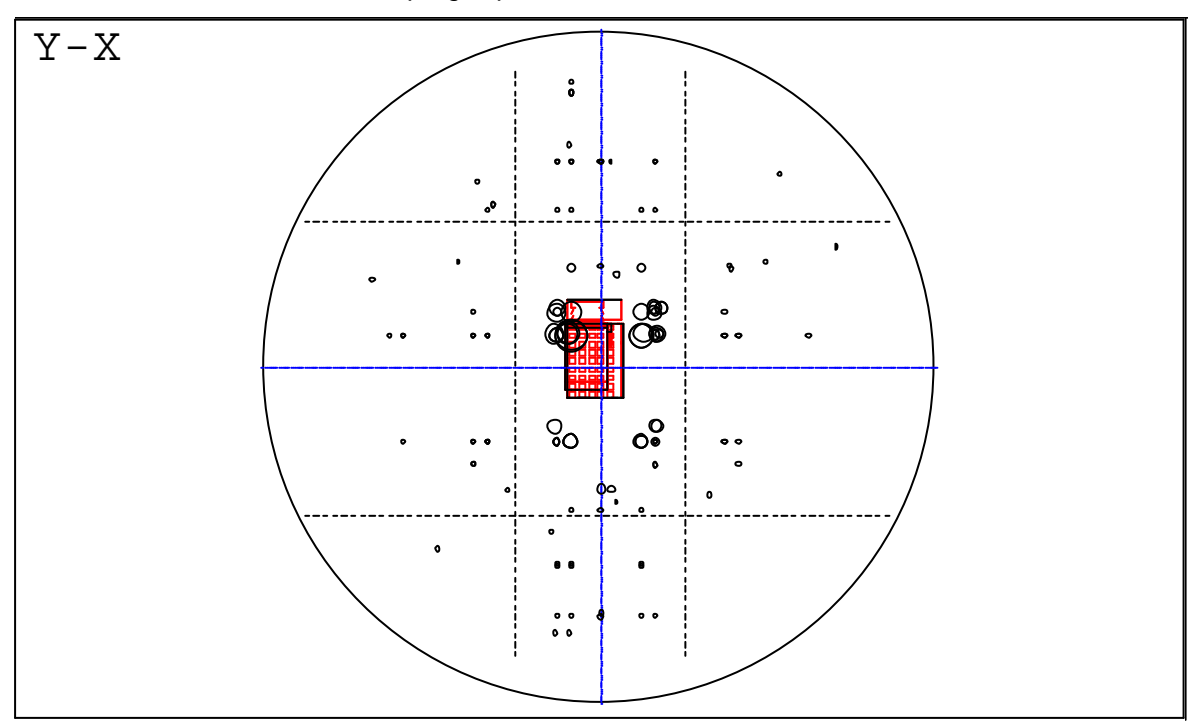

Abbildung 2.46: CATT: Image Source Model bei 500 Hz, Detailansicht

Das untere rechte Bild in Abbildung 2.45 zeigt den geschätzten Anstieg der späten Reflexionen zusammen mit dem tatsächlichen Anstieg der frühen Reflexionen.

### 2.2.4 FULL DETAILED CALCULATION

Über diesen Dialog können einerseits Echogramme für die einzelnen Frequenzbänder berechnet werden (auf Wunsch mit Animation (siehe Kapitel 2.2.4.1)), andererseits aber auch raumakustische Gütemaße. Im Unterschied zu den Berechnungen der Gütemaße in Kapitel 2.2.2 wird hier der Wert am gewählten Empfänger berechnet. Des Weiteren können ein Vektorgramm, eine andere Darstellungsart eines Echograms, sowie Sound Roses erstellt werden. Außerdem können hier die für den "Walkthrough" benötigten Echo-Files erstellt werden.

Bei allen Berechnungen wurden 24954 Rays 1761 ms verfolgt. Wie auch schon bei den Berechnungen der akustischen Gütemaße im Menü "Audience Area Mapping" (siehe Kapitel 2.2.2) wird auch hier ein Protokoll-File mit den genauen Werten erstellt (E\_A0\_01.txt). Im Folgenden wieder zu jeder Berechnungsmöglichkeit eine kurze Beschreibung mit grafischer Darstellung.

#### 2.2.4.1 ANIMIERTE BERECHNUNG

Mit diesem Feature können die einzelnen Reflexionen und ihre Auswirkungen auf das Echogramm dargestellt werden. Man kann sich entweder die Animation Schritt für Schritt darstellen lassen (Schaltfläche "Step"), das heißt nach jeder Berechnung quittieren, oder aber einfach während der Berechnung zusehen wie sich das Echogramm ausbildet. Die Rechenzeit wird durch die Animation etwas verlängert. Allerdings kann die Animation jederzeit aus- und eingeschaltet werden, sodass die Rechenzeit dann wieder auf ihren ursprünglichen Wert fällt.

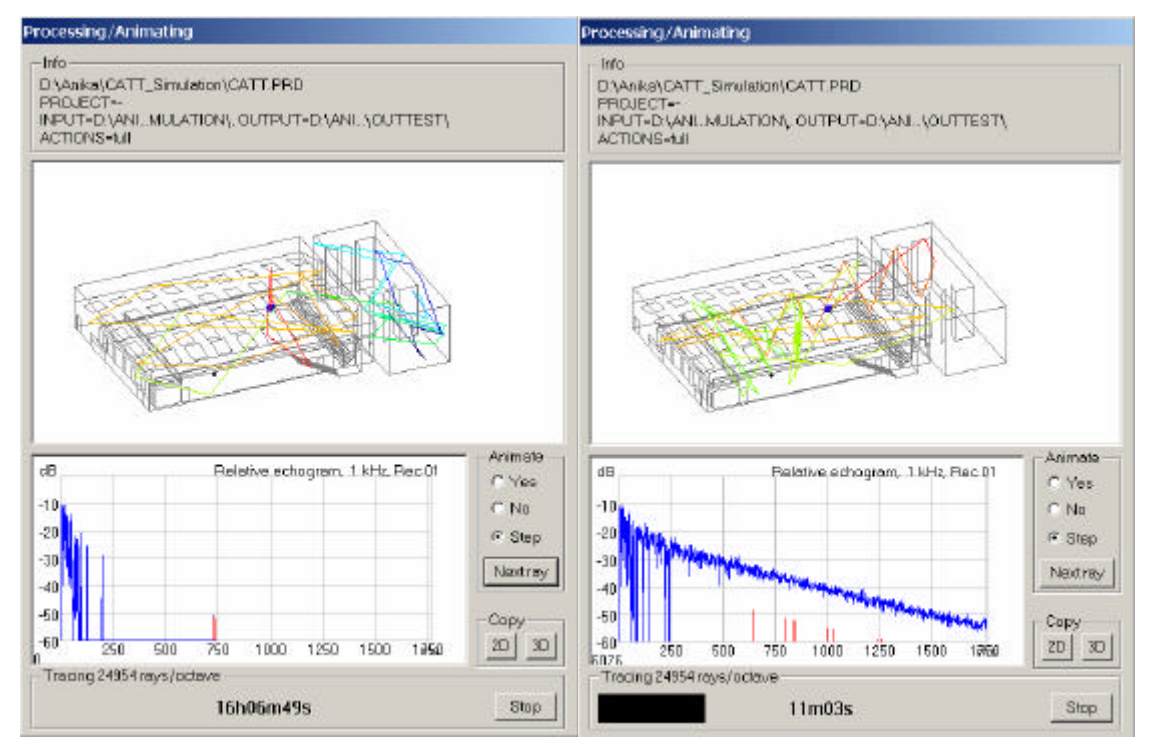

Abbildung 2.47: CATT: Animierte Berechnung, links: am Anfang, rechts: kurz vor Ende

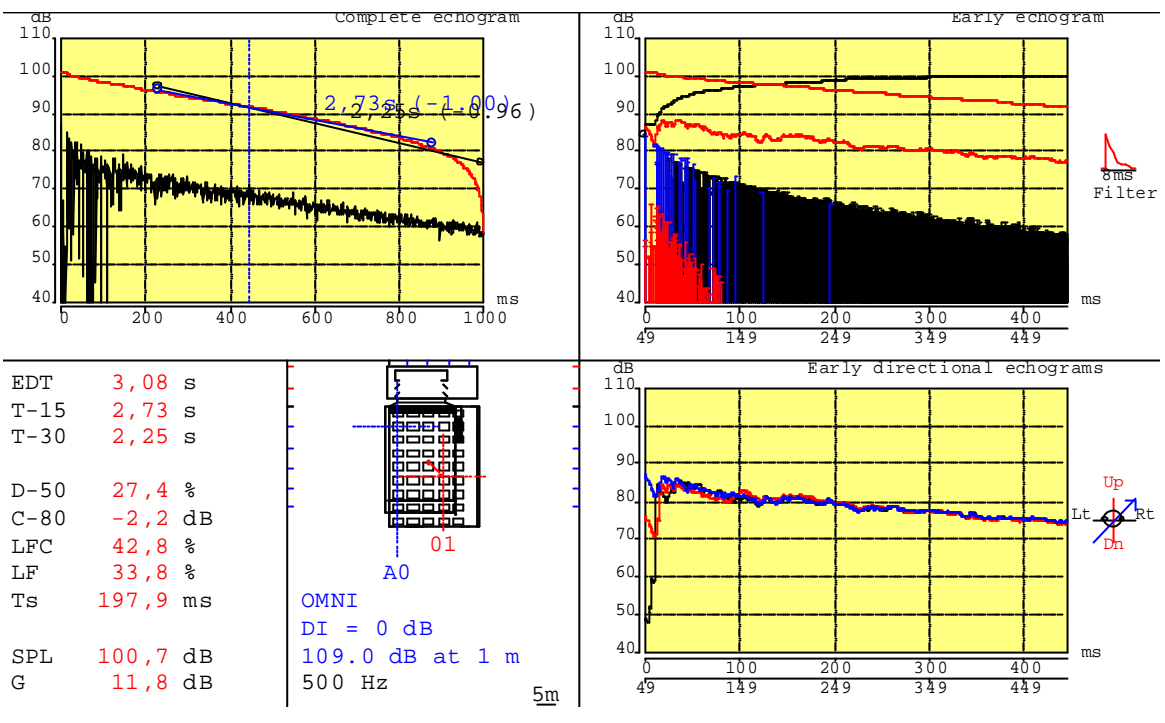

#### 2.2.4.2 ECHOGRAMME

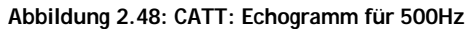

Oben links ist das komplette Echogramm (schwarz) mit rückwärts integrierter Verlaufskurve sowie die  $T_{15}$  und  $T_{30}$  zu sehen. Oben rechts wird das frühe Echogramm dargestellt (siehe auch Abbildung 2.49). Der Direktschall wird mit einem blauen Balken mit einem schwarzen Kreis an der Spitze gekennzeichnet. Die übrigen blauen Balken stellen die räumlichen Reflexionen erster und zweiter Ordnung dar, die roten Balken stehen für die diffusen Reflexionen erster Ordnung. Die untere rote Kurve zeigt den geglätteten Verlauf des Echogramms. Die Vorwärts- und Rückwärtsintegration wird durch die obere rote Kurve bzw. durch die schwarze Kurve dargestellt.

Unten links ist das direktionale Echogramm zu sehen. Unten rechts stehen einerseits die Werte der wichtigsten akustischen Gütemaße und andererseits die wichtigsten Informationen zur Schallquelle.

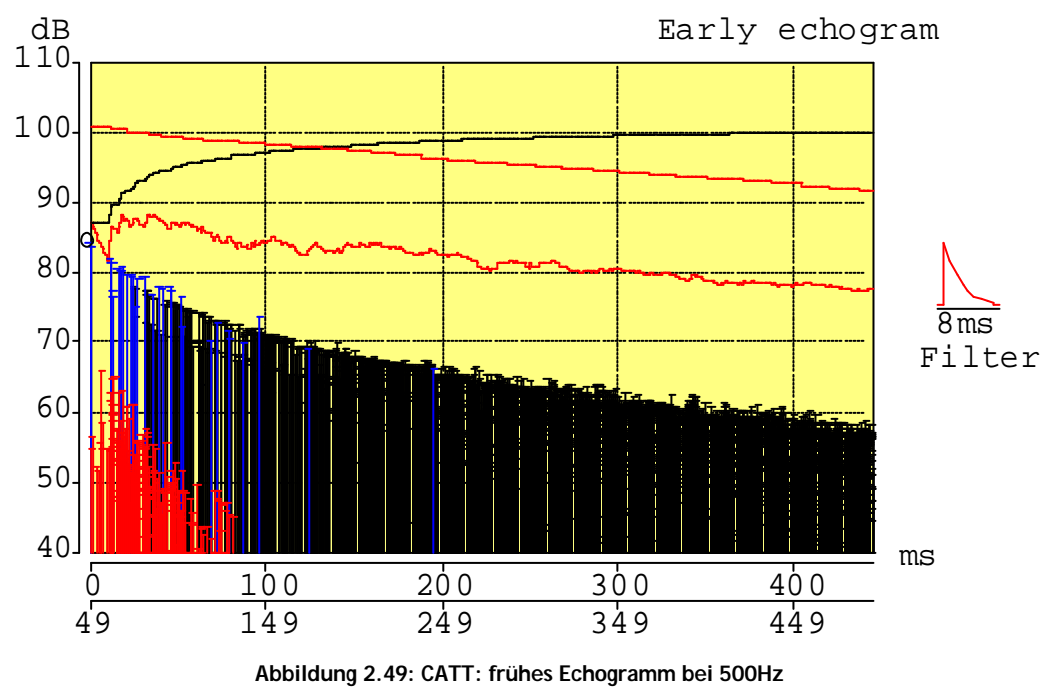

In einer weiteren Grafik wird eine Übersicht über alle Oktavbänder und deren rückwärts integrierte Verlaufskurven sowie der  $T_{15}$  und der  $T_{30}$  gegeben:

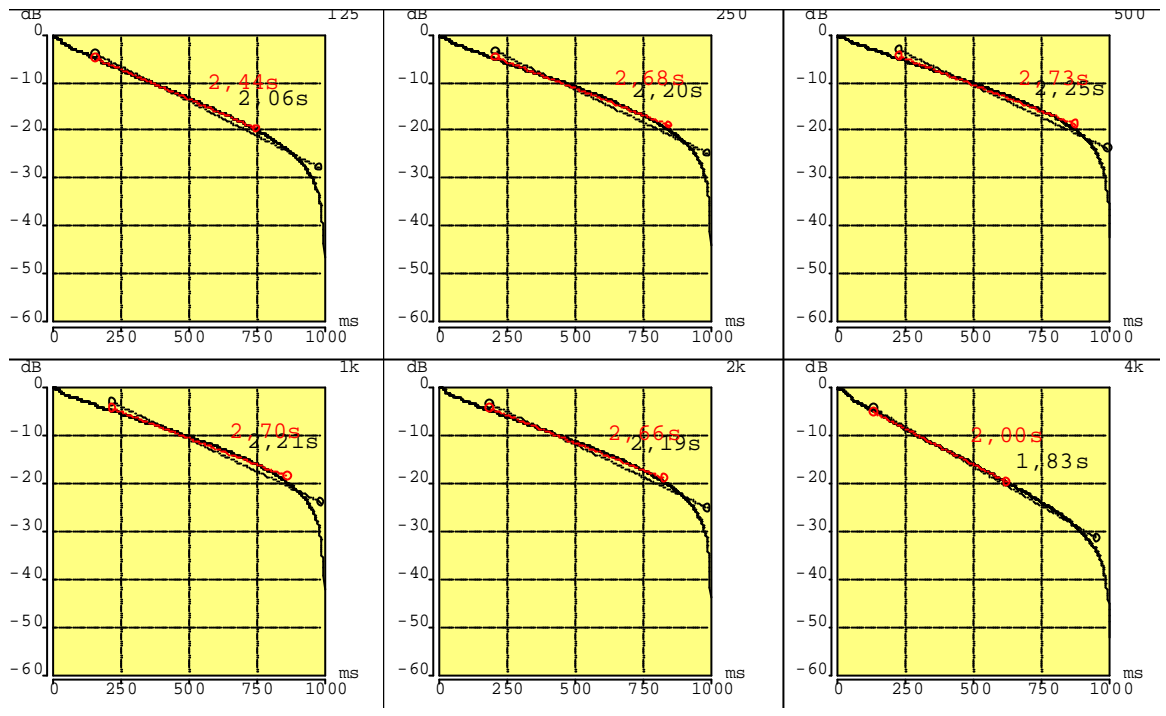

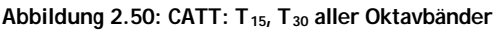

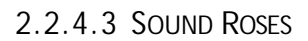

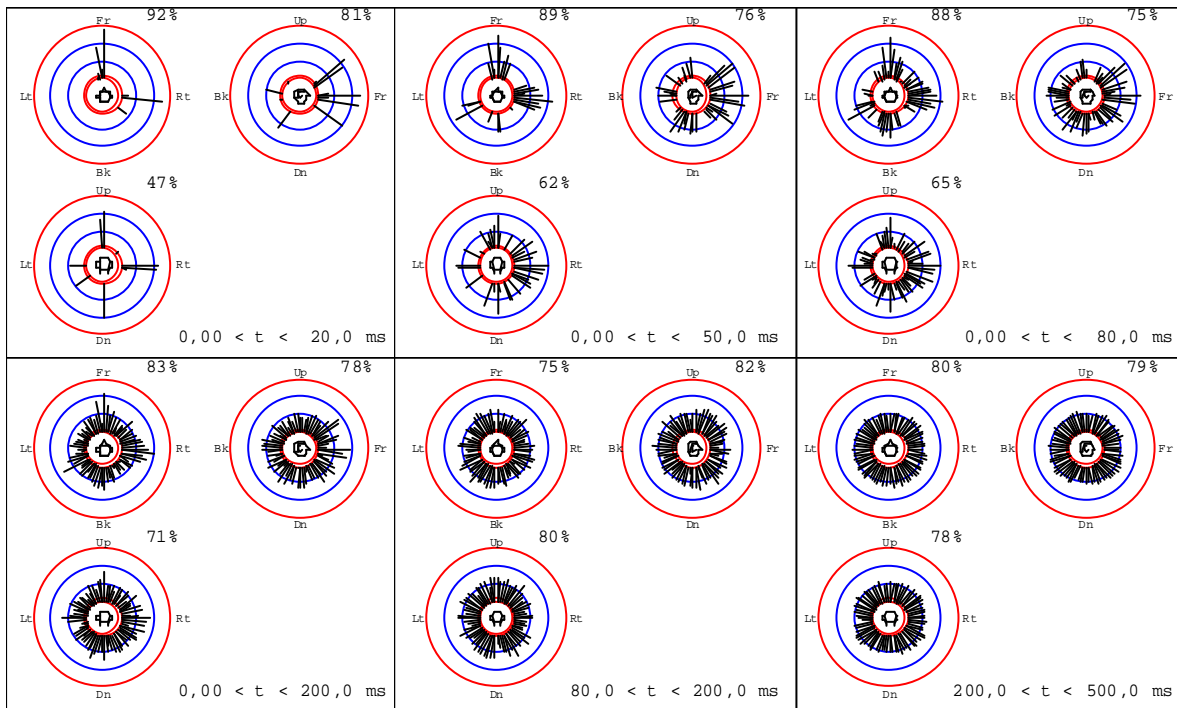

Abbildung 2.51: CATT: Sound Rose für 500Hz

In dieser Darstellung wird die zeitliche Reihenfolge, Richtung und Intensität des auftreffenden Schalls an der Position des Empfängers dargestellt. Die Prozentzahl gibt das Verhältnis zwischen der in der betrachteten Ebene vorhandenen Energie zur im zeitlichen Ausschnitt vorhandenen Gesamtenergie an.

#### 2.2.4.4 VEKTORGRAMME

60 dB axis

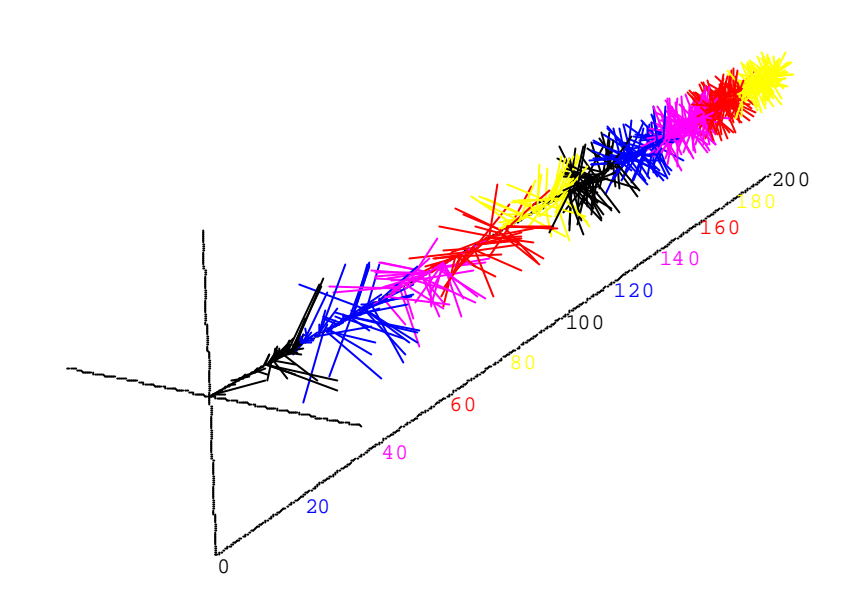

Abbildung 2.52: CATT: Vektorgramm bei 500Hz

Hier wird ein Echogramm in einer anderen Form dargestellt. Die Achse, um der die Linien angeordnet sind, entspricht der Zeitachse. Die Linien selbst stehen für die einzelnen Reflexionen, dicke Linien stellen entweder den Direktschall oder räumliche Reflexionen erster Ordnung dar.

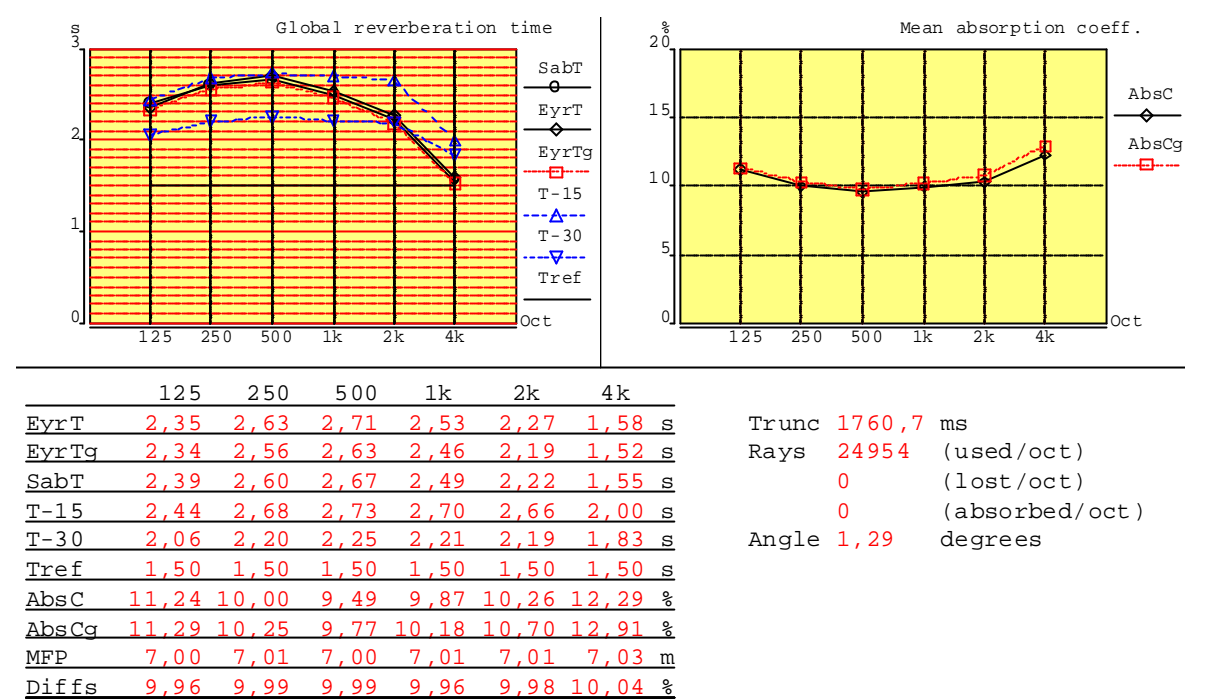

#### 2.2.4.5 NACHHALLZEITEN UND ABSORPTIONSKOEFFIZIENTEN

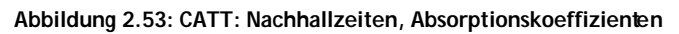

In dieser Grafik wird eine Übersicht über das Verhalten der einzelnen Oktavbänder bei den gängigen Nachhallzeiten bzw. den durchschnittlichen Absorptionskoeffizienten gegeben. Die aufgeführten Werte können auch in einem Protokoll-File nachgesehen werden (Param\_A0.txt).

In einer weiteren Darstellung (siehe Abbildung 2.54) werden die Absorptionskoeffizienten für jedes einzelne Oktavband in Abhängigkeit von der Anzahl auftreffenden der daraus resultierende mittlere der Rays sowie Gesamtabsorptionskoeffizient dargestellt:

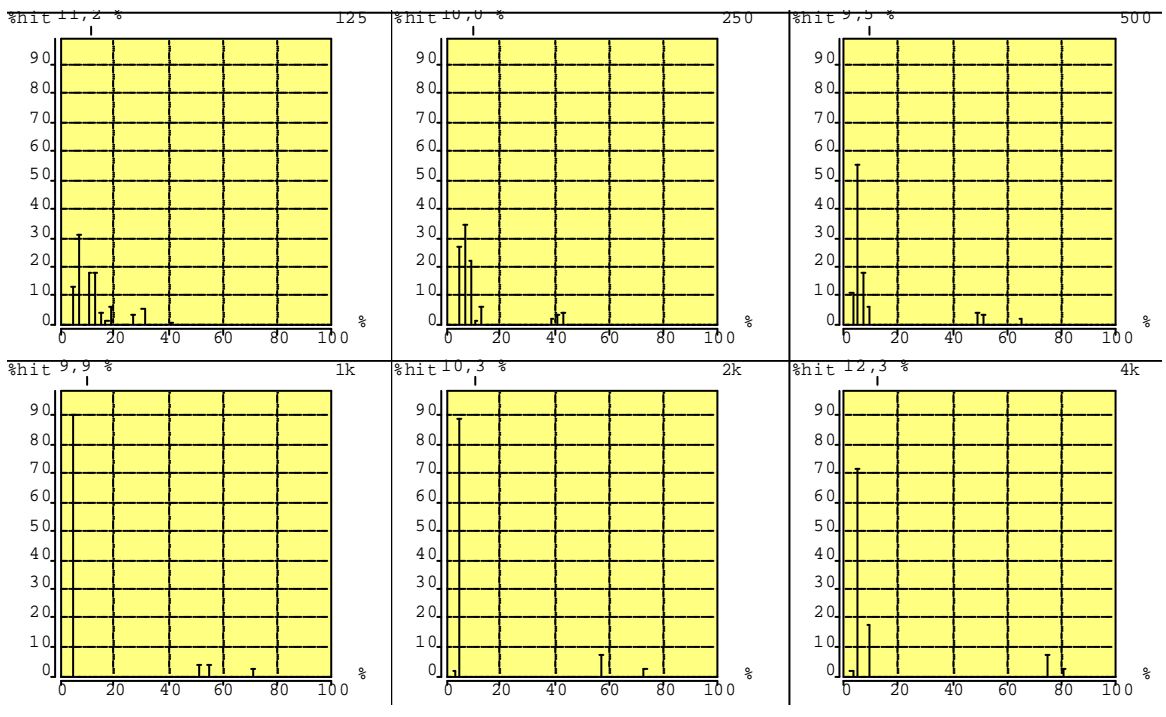

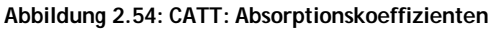

#### 2.2.4.6 PLANE HIT HISTOGRAMM

In dieser Auswertung ist zu sehen, wie viel Prozent der insgesamt verfolgten Rays auf einer Fläche aufgetroffen sind. Oberhalb der Grafik wird die Effektivität der Fläche sowie ihr prozentualer Anteil an der gesamten Absorptionsfläche angegeben. Unten stehend die Grafiken für die Decke des Saales (Abbildung 2.55) und die Seitenwand unterhalb der Galerie (Abbildung 2.56).

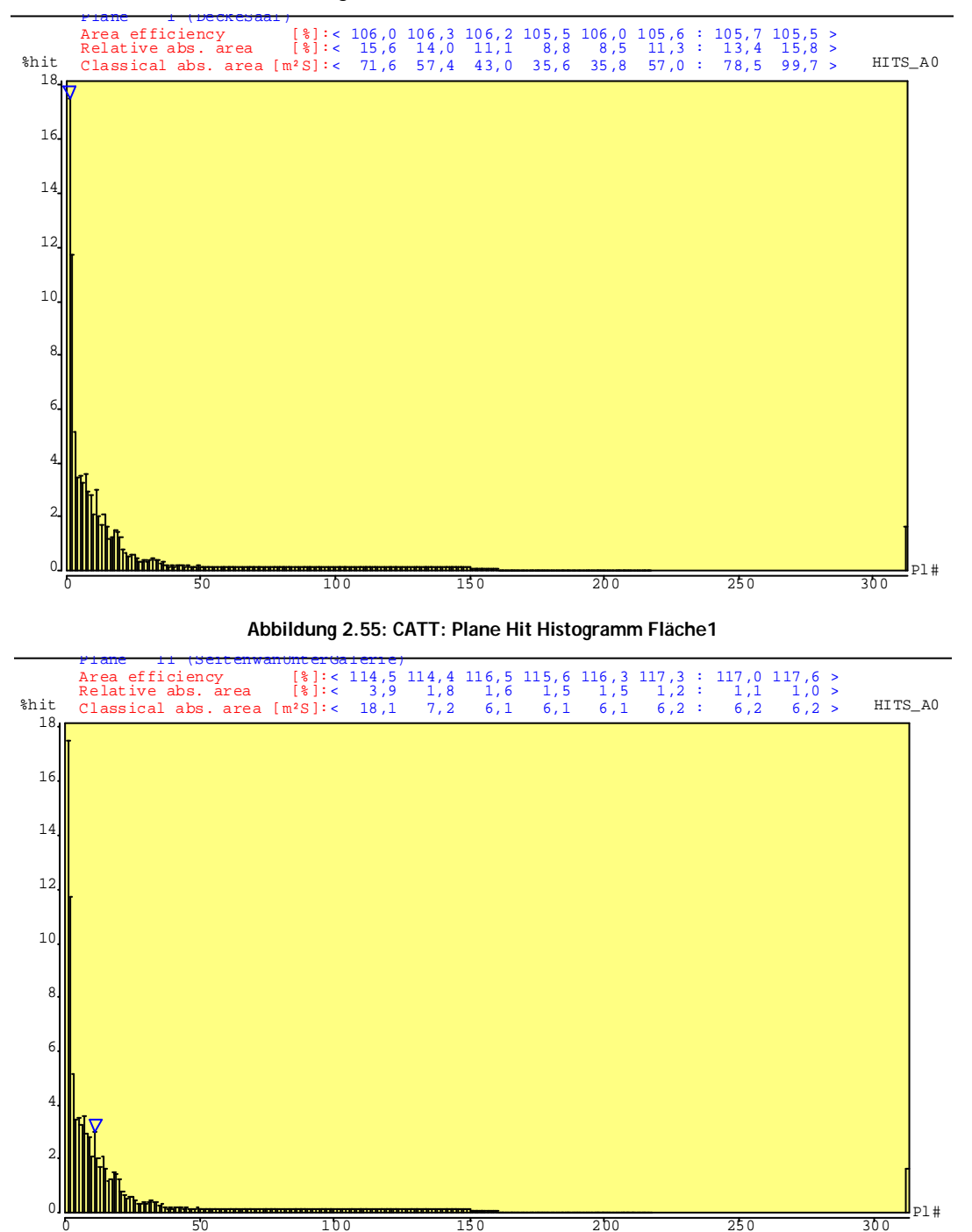

Abbildung 2.56: CATT: Plane Hit Histogramm, Fläche 11

### 2.2.4.7 AKUSTISCHE GÜTEMABE

Im Gegensatz zu den Berechnungen im Kapitel 2.2.2 wird hier in jedem Fenster der exakte Wert der einzelnen Gütemaße für die Position des Empfängers dargestellt. Diese Werte werden später mit Ulysses verglichen. Oben rechts wird jeweils der empfohlene Bereich angegeben. Die folgende Abbildung dient als Darstellungsbeispiel und gilt für das 125Hz-Oktavband.

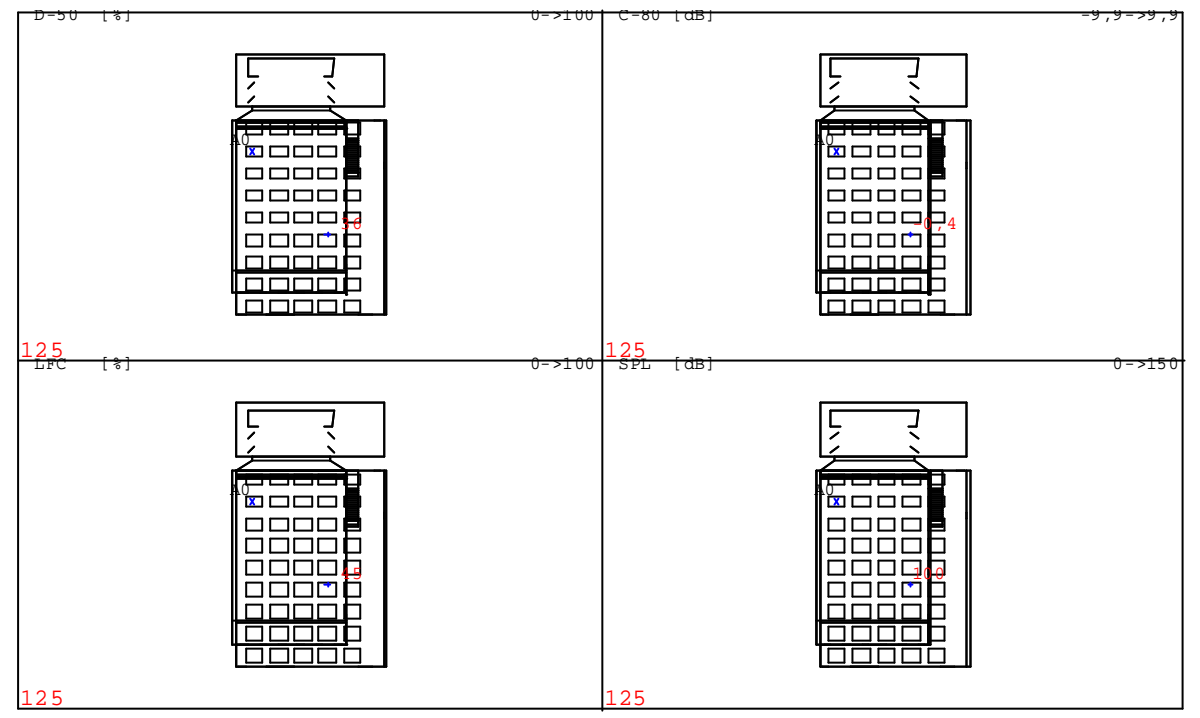

Abbildung 2.57: CATT: Akustische Gütemaße beim Empfänger

Auch hier wird wieder ein Protokoll-File (Param\_A0.txt) erstellt, aus dem die Werte für alle Oktavbänder entnommen werden können. Im Folgenden ein Auszug:

| GLOBAL RESUL         | JTS FROM T       | RACING -     | RTC-II                 |                   |                 |             |              |            |
|----------------------|------------------|--------------|------------------------|-------------------|-----------------|-------------|--------------|------------|
| Trunc[s]<br>1,76     | Rays[-]<br>24954 | Lost[-]      | Absort                 | oed[-] 2          | Angle[°]<br>1,3 |             |              | -          |
| RASTI<br>01 41       | .,9 (POOR)       |              | With back<br>41,9 (POC | (ground no<br>DR) | pise            |             |              | _          |
| STI Origina<br>01 46 | 1<br>5,8 (FAIR)  |              | With back<br>46,8 (FAI | (ground no<br>(R) | oise            |             |              | -          |
| TI [%]<br>01         | 125<br>45,9      | 250<br>41,7  | 500<br>39,4            | 1k<br>41,2        | 2k<br>43,8      | 4k<br>49,8  | 63,6         | -          |
| TI(n) [%]<br>01      | 125<br>45,9      | 250<br>41,7  | 500<br>39,4            | 1k<br>41,2        | 2k<br>43,8      | 4k<br>49,8  | 63,6         | -          |
| Weights              | 130              | 140          | 110                    | 120               | 190             | 170 140     | x 0.001      | (original) |
| Ts [ms]<br>01        | 125<br>146,5     | 250<br>182,0 | 500<br>197,9           | 1k<br>191,7       | 2k<br>170,0     | 4k<br>119,0 | sum<br>165,8 | -          |
| D-50 [%]<br>01       | 125<br>35,7      | 250<br>30,7  | 500<br>27,4            | 1k<br>30,8        | 2k<br>33,5      | 4k<br>40,4  | sum<br>34,2  | _          |
| C-80 [dB]<br>01      | 125<br>-0,3      | 250<br>-1,6  | 500<br>-2,2            | 1k<br>-1,7        | 2k<br>-0,9      | 4k<br>0,8   | sum<br>-0,8  | _          |
| LFC [%]<br>01        | 125<br>45,4      | 250<br>43,7  | 500<br>42,8            | 1k<br>41,3        | 2k<br>46,2      | 4k<br>45,3  | sum<br>43,7  |            |

| LF [%]   | 125   | 250   | 500   | 1k    | 2k    | 4k   | sum         |     |
|----------|-------|-------|-------|-------|-------|------|-------------|-----|
| 01       | 35,5  | 34,5  | 33,8  | 31,8  | 36,7  | 35,7 | 34,4        |     |
| G [dB]   | 125   | 250   | 500   | 1k    | 2k    | 4k   | sum         |     |
| 01       | 11,1  | 11,6  | 11,8  | 11,7  | 11,2  | 9,8  | 10,7        |     |
| SPL [dB] | 125   | 250   | 500   | 1k    | 2k    | 4k   | sum         | (A) |
| 01       | 100,1 | 100,6 | 100,7 | 100,6 | 100,1 | 98,5 | 108,2 106,2 |     |
| EDT [s]  | 125   | 250   | 500   | 1k    | 2k    | 4k   | sum         |     |
| 01       | 2,27  | 2,86  | 3,08  | 3,07  | 2,75  | 1,78 |             |     |
| T-15 [s] | 125   | 250   | 500   | 1k    | 2k    | 4k   | sum         |     |
| 01       | 2,44  | 2,68  | 2,73  | 2,70  | 2,66  | 2,00 |             |     |
| T-30 [s] | 125   | 250   | 500   | 1k    | 2k    | 4k   | sum         |     |
| 01       | 2,06  | 2,20  | 2,25  | 2,21  | 2,19  | 1,83 |             |     |

# **3** ULYSSES

# 3.1 VORGEHENSWEISE BEI DER PROGRAMMIERUNG

Die Eingabe der Raumgeometrie erfolgt bei Ulysses über die bereits im Kapitel 1.4 erwähnte Design-Engine. Die Entwickler haben versucht, den komplexen Eingabevorgang eines 3D-Modells so einfach wie möglich zu gestalten und verwenden dazu einen Editor, der es erlaubt, das erstellte Modell in 3D-Ansicht und auch in einer Ebenenansicht zu betrachten bzw. zu zeichnen. Zur Vereinfachung des Zeichenaufwandes kann zwischen Linien, Polygonzügen, Kreisen und Rechtecken gewählt werden. Zur Orientierung sind in der Menüleiste ständig die genauen Koordinaten zu sehen. Neben der "Freihandzeichnung" mit der Maus gibt es auch noch die Möglichkeit die gewünschten Punkte direkt über die Tastatur einzugeben. Hierzu wird einfach ein Zeichenelement ausgewählt (z. B. "Linie") und dann auf der Tastatur "a" eingegeben. Nun erscheint ein Dialog zur Eingabe der exakten Koordinaten. Mit den Tasten "r" und "p" können die gewünschten Koordinaten auch relativ zum letzten Punkt oder relativ in Polarkoordinaten zum letzten Punkt eingegeben werden. Letztere ist allerdings nur in den Ebenenansichten gültig, nicht aber in der 3D-Ansicht. Die verschiedenen Eingabeverfahren sind miteinander kombinierbar.

Die Definition der verwendeten Materialien erfolgt in der Absorber Base. Hierbei hat Ulysses ständig zwei Datenbanken offen: die projektbezogene Datenbank, in der nur die im aktuellen Projekt verwendeten Materialien aufgeführt sind, und eine allgemeine Datenbank, in der sämtliche bekannte Materialien aufgeführt sind. Selbstverständlich lassen sich auch andere Materialien definieren.

Nach oder während der Fertigstellung des geometrischen Raummodells können den einzelnen Flächen die gewünschten Eigenschaften zugewiesen werden. Das fertige Modell sieht folgendermaßen aus:

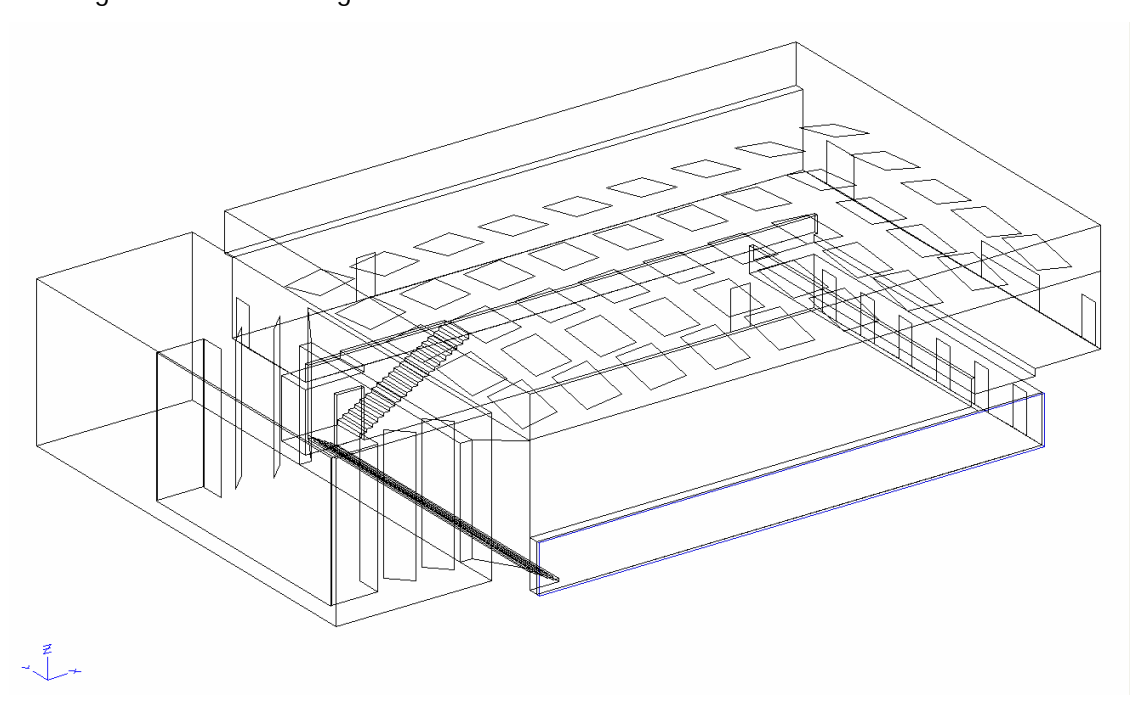

Abbildung 3.1: ULYSSES: Raumgemetrie, 3D-Ansicht

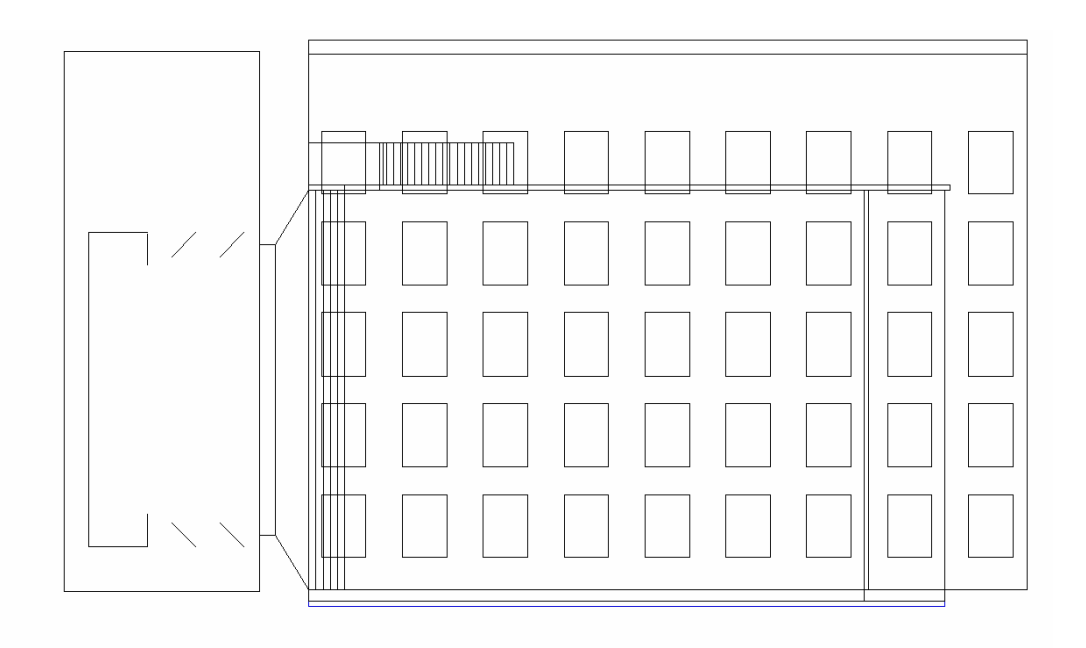

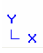

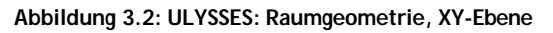

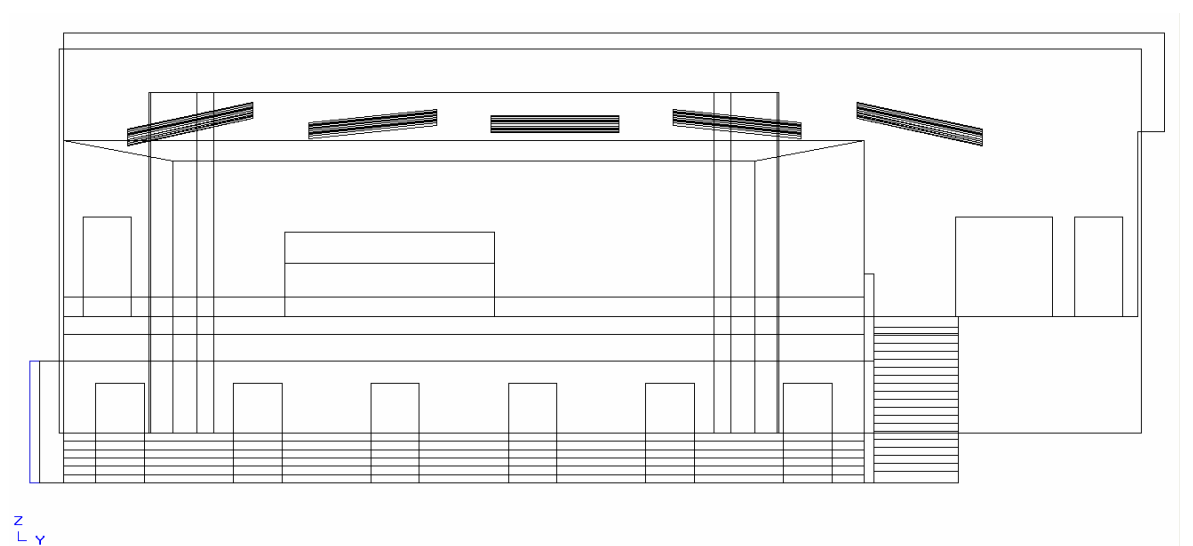

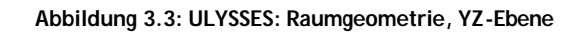

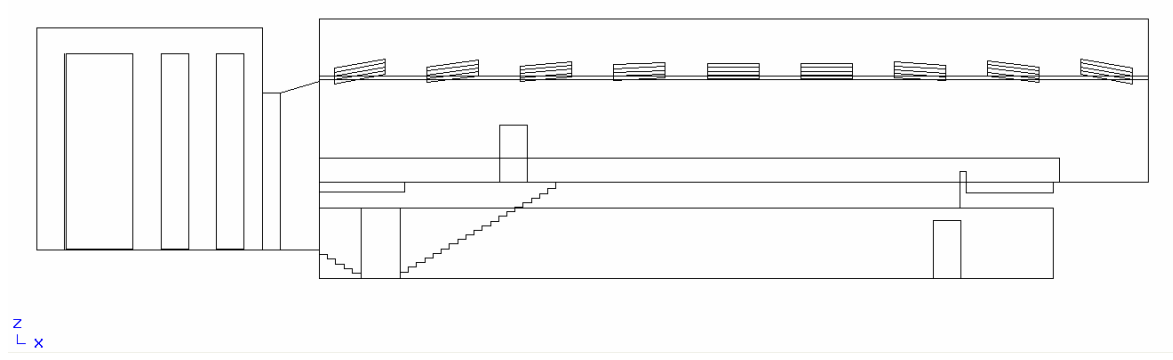

Abbildung 3.4: ULYSSES: Raumgeometrie, XZ-Ebene

Ulysses arbeitet des Weiteren mit verschiedenen Layern, wodurch die Verwandtschaft mit anderen CAD-Programmen noch deutlicher wird. Jedes Layer hat seine eigene Farbe um Verwechslungen zu vermeiden. Unterschieden wird in [5]:

- <u>Hilfszeichnungen</u>: werden in keiner Berechnung berücksichtigt, Farbe: dunkelblau
- Hörflächen: Publikums-Ebenen, Farbe: hellblau
- Lautsprecher: eingeschaltet grün, ausgeschaltet schwarz
- <u>LS-Zielpunkte</u>: zeigen die Zielpunkte der Lautsprecher im Raum an, Farbe: hellrot
- Raster: Gitter mit einstellbarer Rastergröße, Farbe: hellgrau
- Raum: Raumgeometrie, Farbe: schwarz

Jeder dieser Layer kann im Menü "Ansicht" ein- und ausgeblendet werden. Für den Vergleich mit CATT wurden einige Messpunkte sowie der Lautsprecher (Q1) und die Publikumsebene hinzugefügt:

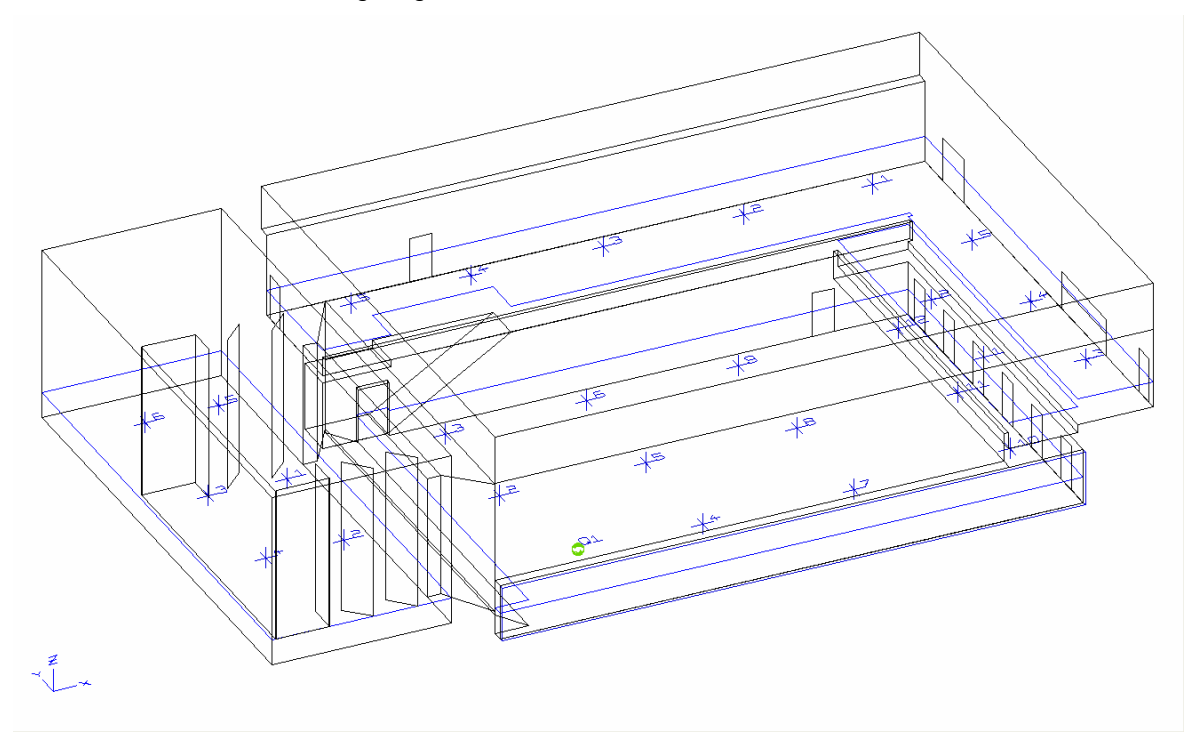

Abbildung 3.5: ULYSSES: Raumgeometrie mit Messpunkten, etc., 3D-Ansicht

Zur Verdeutlichung der Messpunkte im Folgenden noch die Ansicht in der XY-Ebene. Vergleichspunkt für beide Programme ist der Punkt 9.

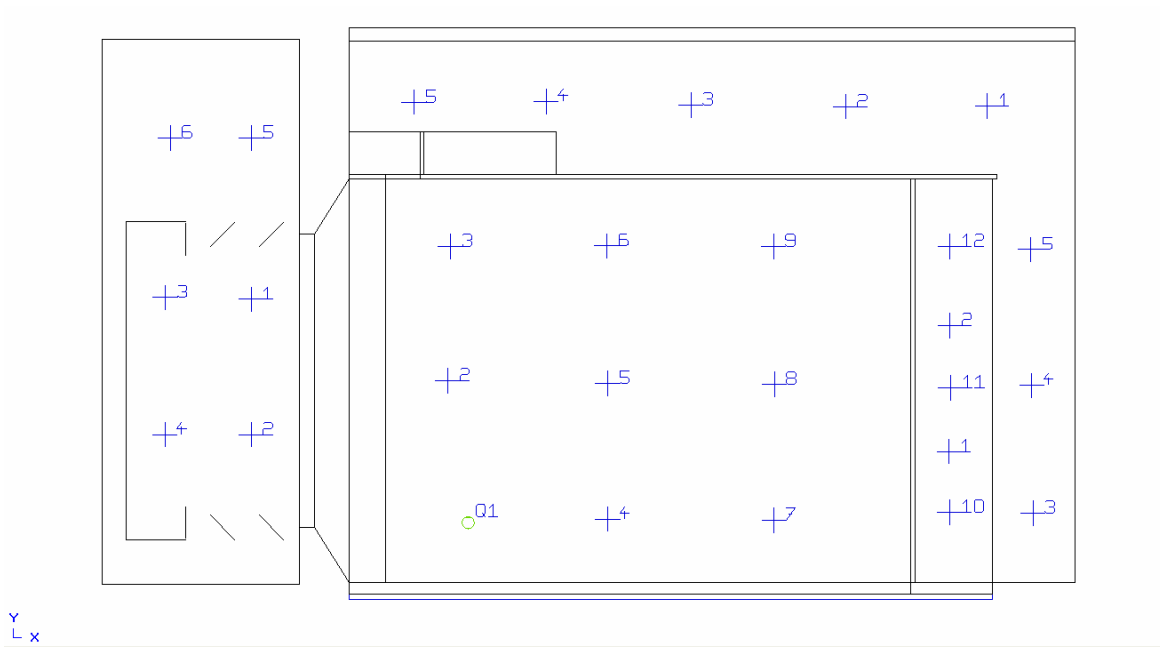

Abbildung 3.6: ULYSSES: Raumgeometrie mit Messpunkten, etc., XY-Ebene

### 3.2 BERECHNUNGSEINSTELLUNGEN, BERECHNUNG UND ERGEBNISDARSTELLUNG

Aufgrund seiner Zielsetzung kann Ulysses nicht die Vielfalt an Berechnungsmöglichkeiten bieten wie dies in CATT der Fall ist. Im Wesentlichen beschränken sich hier die akustischen Gütemaße auf die Nachhallzeiten nach Sabine, Eyring und Fitzroy sowie Pegel- und Zeitberechnungen (AlCons, STI, Direktschallpegel, Verzögerungen, Summe aus Direkt- und Indirektschallpegel und Differenz zwischen Direkt- und Indirektschallpegel) und Ray-Tracing mit daraus berechneten Energie-Zeit-Diagrammen. In den folgenden Kapiteln werden die Ergebnisse mit Grafiken und einer Erklärung kurz dargestellt.

### 3.2.1 NACHHALLZEITEN

### 3.2.1.1 NACHHALLZEIT NACH SABINE

In Abbildung 3.7 sind die berechneten Verläufe für die Nachhallzeit nach Sabine zu sehen. Die grüne Kurve entspricht der Berechnung unter Berücksichtigung der Luftabsorption, die rosa Kurve stellt den Verlauf ohne Luftabsorption dar.

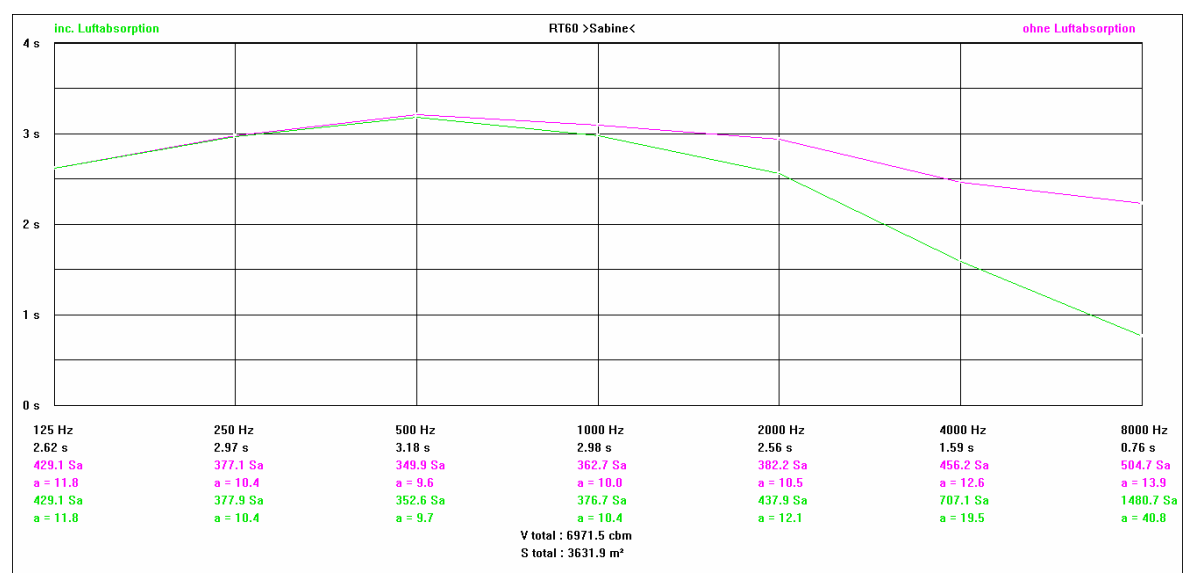

Abbildung 3.7: ULYSSES: Nachhallzeit nach Sabine

### 3.2.1.2 NACHHALLZEIT NACH EYRING

Wie schon im Kapitel zuvor stellt die grüne Kurve den Verlauf der Nachhallzeit nach Eyring unter Berücksichtigung der Luftabsorption dar, die rosafarbene den Verlauf ohne Berücksichtigung der Luftabsorption.

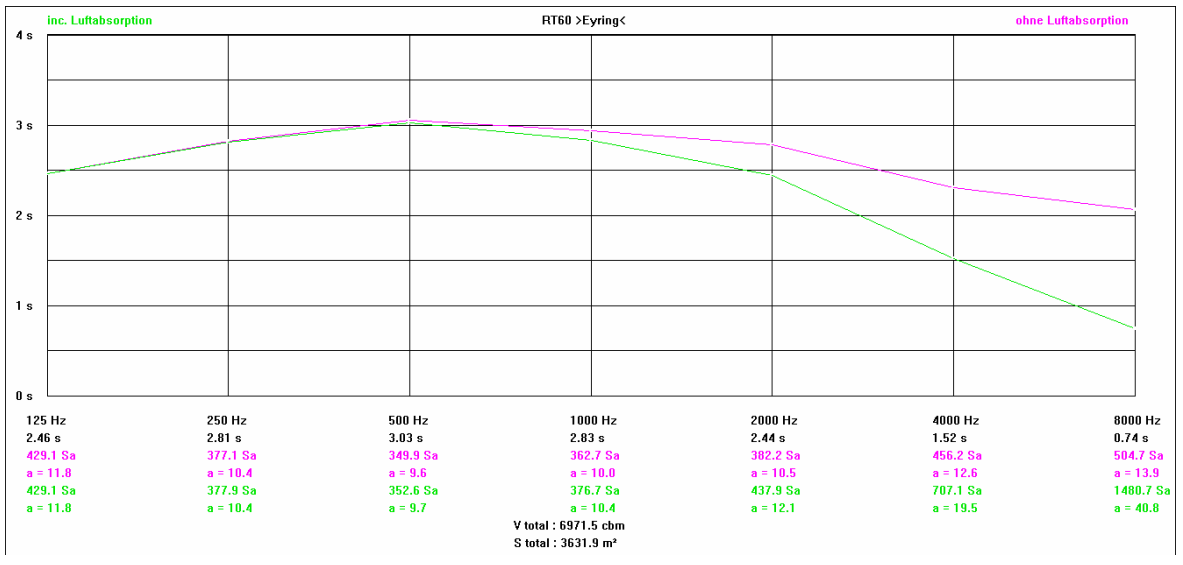

Abbildung 3.8: ULYSSES: Nachhallzeit nach Eyring

### 3.2.1.3 NACHHALLZEIT NACH FITZROY

In der folgenden Abbildung 3.9 steht die grüne Kurve wiederum für die Nachhallzeit nach Fitzroy unter Berücksichtigung der Luftabsorption, die rosa Kurve stellt den Verlauf ohne Berücksichtigung der Luftabsorption dar.

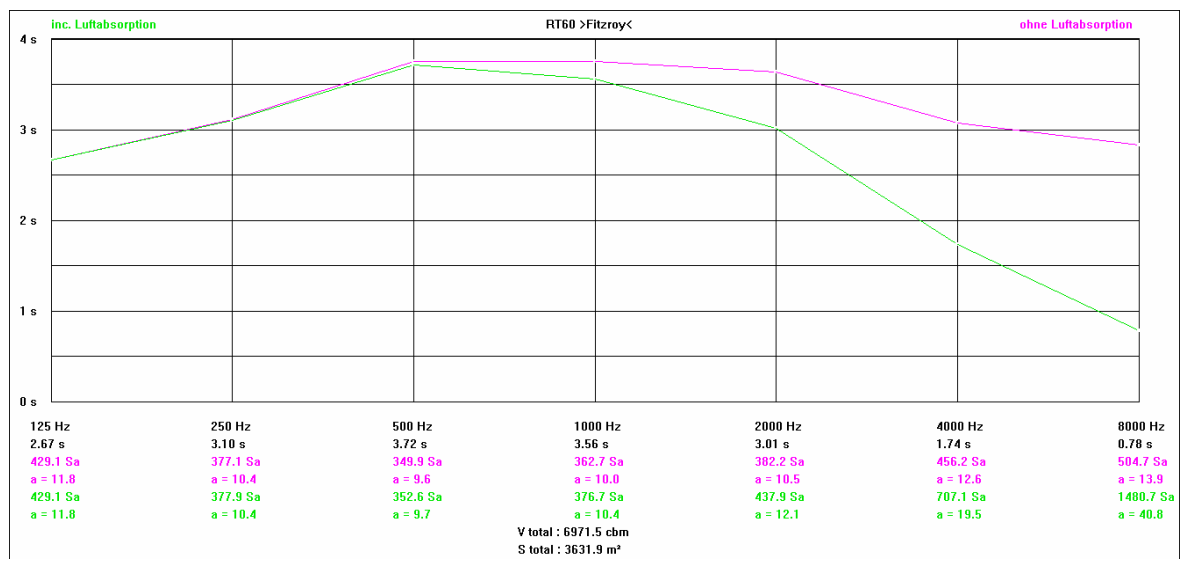

Abbildung 3.9: ULYSSES: Nachhallzeit nach Fitzroy

#### 3.2.2 PEGEL- UND ZEITBERECHNUNGEN

Hier werden verschiedene Pegel- und Zeitberechnungen durchgeführt und anschließend dargestellt (siehe Kapitel 3.2.2.1 ff.). Berechnet werden die Summe des Direktschallpegels, die Zeitverzögerung, die Summe aus Direktschallpegel und Indirektschallpegel, der STI, der Al<sub>cons</sub> sowie die Differenz zwischen Direktschallpegel und Indirektschallpegel.

Ulysses stellt hier mehrere Einstellungsmöglichkeiten zur Auswahl. Neben der Rastergröße, die je nach Auswahl von "Minimum" bis 10m reicht, kann auch die Signalkohärenz gewählt werden. Hier wird unterschieden in [5]:

- <u>Zufall</u>: es erfolgt eine geometrische Addition, wobei die Phasenwinkel jeweils um 90° versetzt sind.
  - Anwendungsempfehlung: allenfalls für Deckenlautsprecher
- <u>Einzelfrequenz</u>: es wird die Phasenbeziehung der Oktav-Mittenfrequenz berücksichtigt.
  - Anwendungsempfehlung: Verdeutlichung dramatischer Interferenzeffekte
- <u>Oktavband</u>: es werden die Phasenbeziehungen der drei Terzbänder in Oktavmitte berücksichtigt. Jede Terzmittenfrequenz wird separat betrachtet und anschließend über alle 3 Terzmittenfrequenzen gemittelt. Anwendungsempfehlung: sollte möglichst immer angewendet werden, da diese Methode zwar die rechenintensivste aber auch die realistischste ist.

Zusätzlich können mit dem Auswahlpunkt "Abschattung" Hindernisse zwischen Quelle und Empfänger berücksichtigt werden. Bei Auswahl des Punktes "1. Reflexion" werden alle Reflexionen, die in den ersten 35 ms beim Empfänger auftreffen, zum Direktschall hinzugewertet.

In den folgenden Berechnungen wurde als Signalkohärenz "Oktavband" und auch "1. Reflexion" ausgewählt. Die Rastergröße wurde auf "Minimum" gesetzt.

Die Darstellung der Berechnungsergebnisse kann sowohl über alle Oktavbänder (125 Hz bis 8 kHz) erfolgen, aber auch für jedes Oktavband einzeln. In den folgenden Kapiteln wird jeweils die Grafik des Berechnungsergebnisses über alle Oktavbänder gezeigt und eine Excel-Grafik mit zugehöriger Datentabelle, die Messwerte der einzelnen Oktavbänder am Messpunkt 9 aufführt.

#### 3.2.2.1 SUMME DES DIREKTSCHALLPEGELS

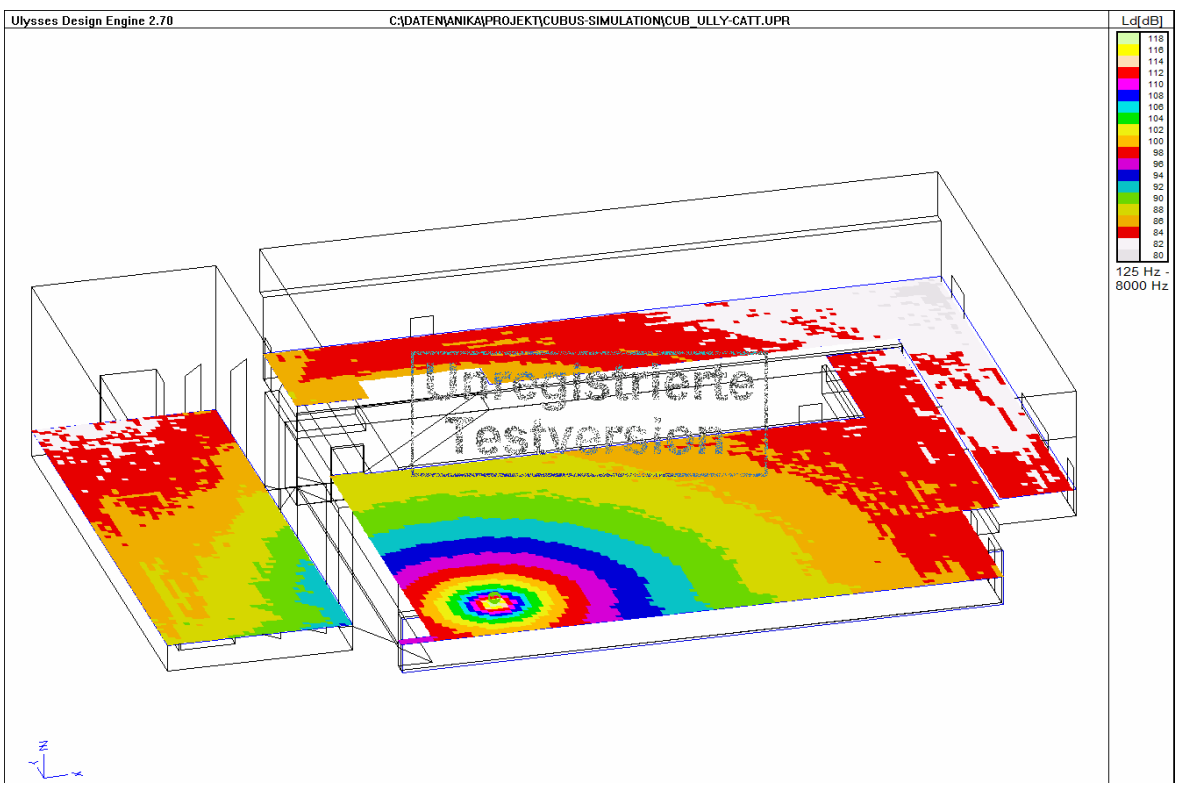

Abbildung 3.10: ULYSSES: Summe des Direktschallpegels über alle Oktavbänder

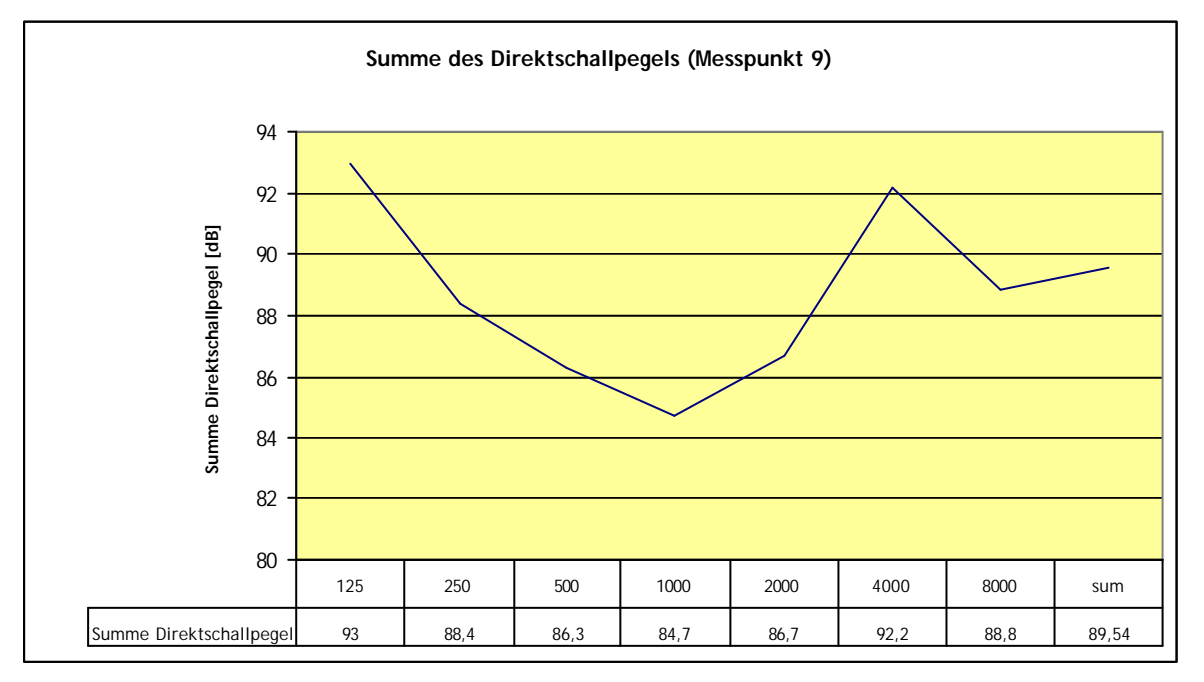

Abbildung 3.11: ULYSSES: Summe des Direktschallpegels, Excel-Diagramm

## 3.2.2.2 DELAY

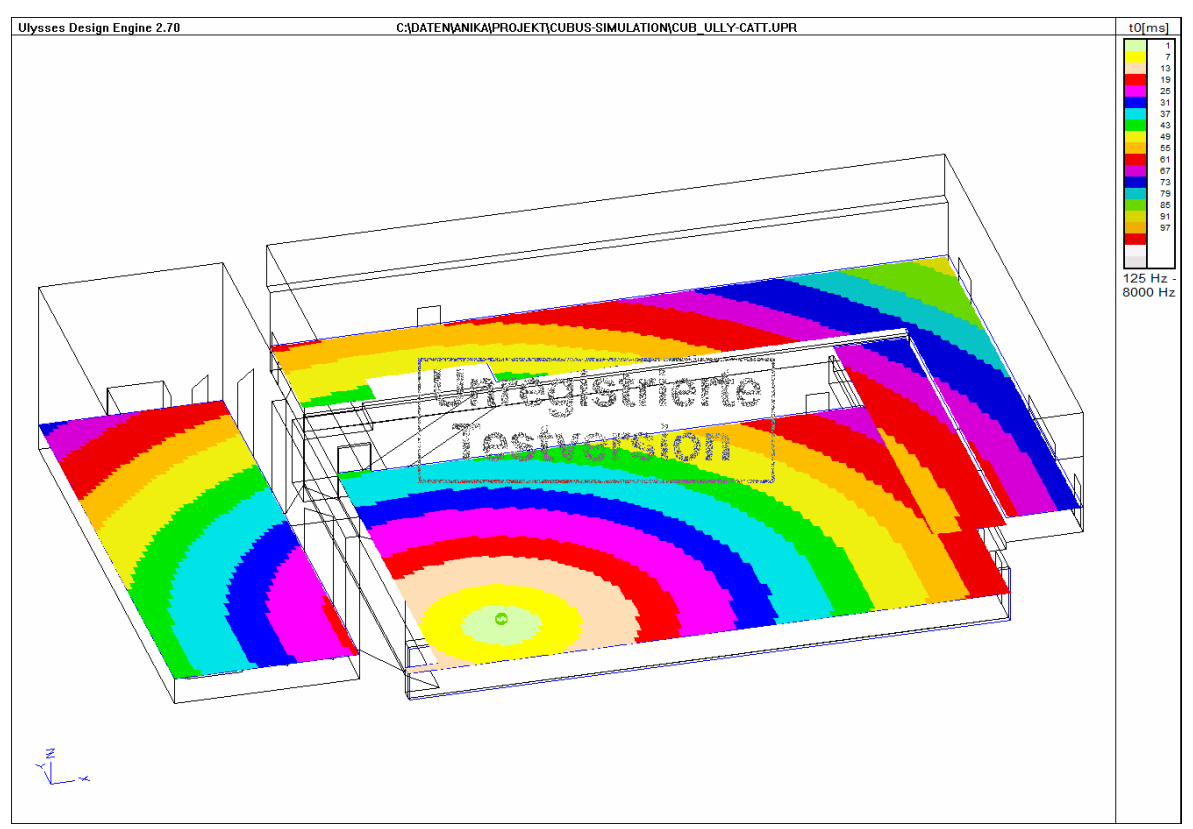

Abbildung 3.12: ULYSSES: Delay über alle Oktavbänder

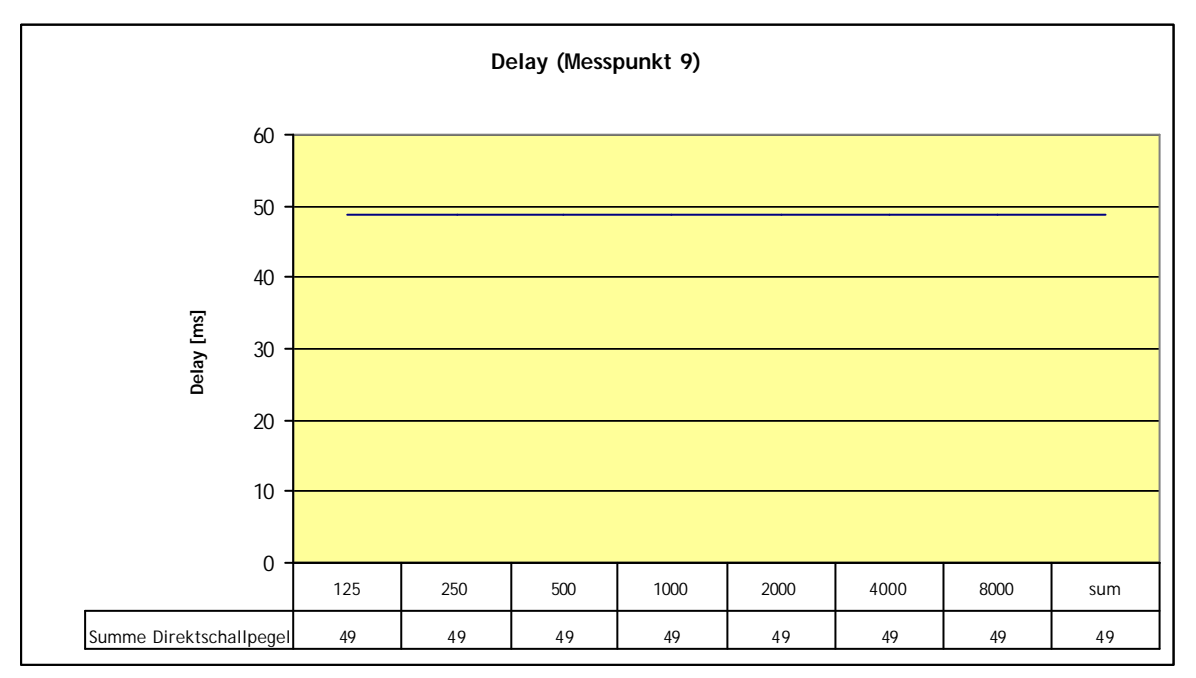

Abbildung 3.13: ULYSSES: Delay, Excel-Diagramm

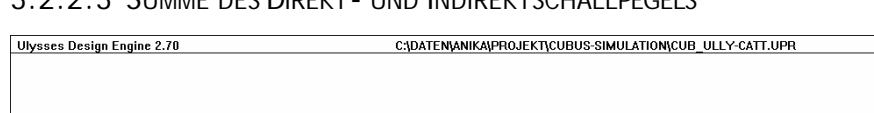

#### 3.2.2.3 SUMME DES DIREKT- UND INDIREKTSCHALLPEGELS

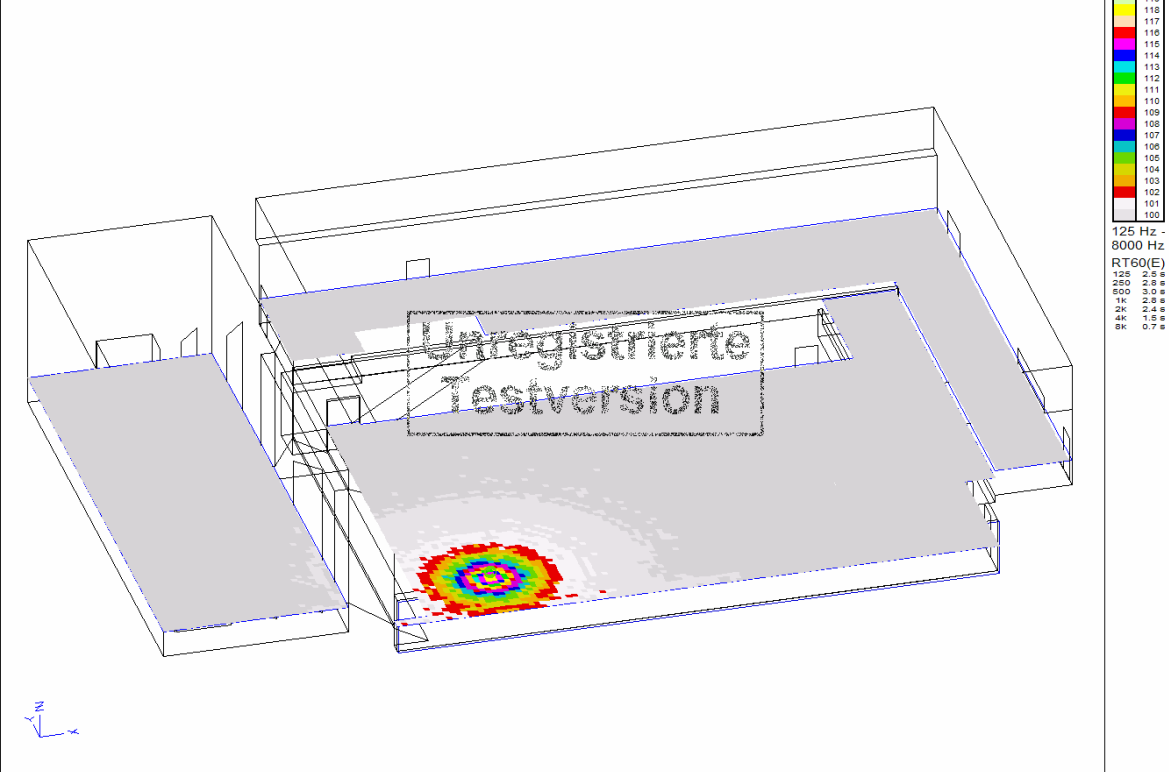

Abbildung 3.14: ULYSSES: Summe Direkt- / Indirektschallpegel über alle Oktavbänder

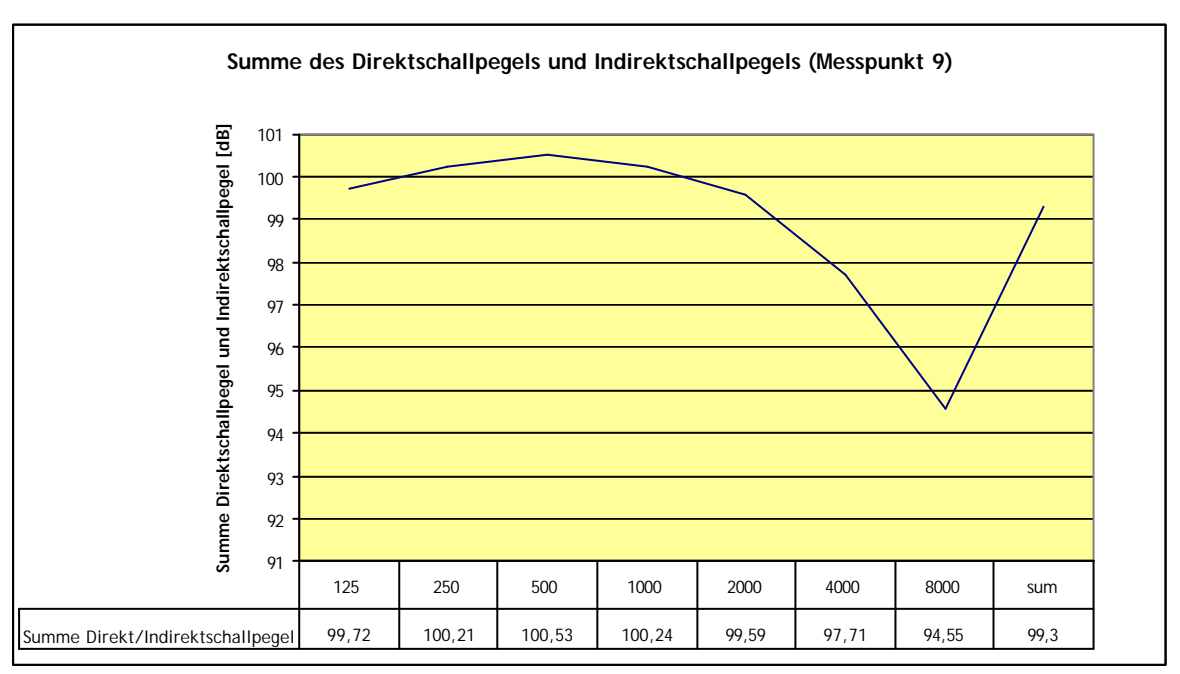

Abbildung 3.15: ULYSSES: Summe Direkt- /Indirektschallpegel, Excel-Diagramm

#### $3.2.2.4 \ AL_{CONS}$

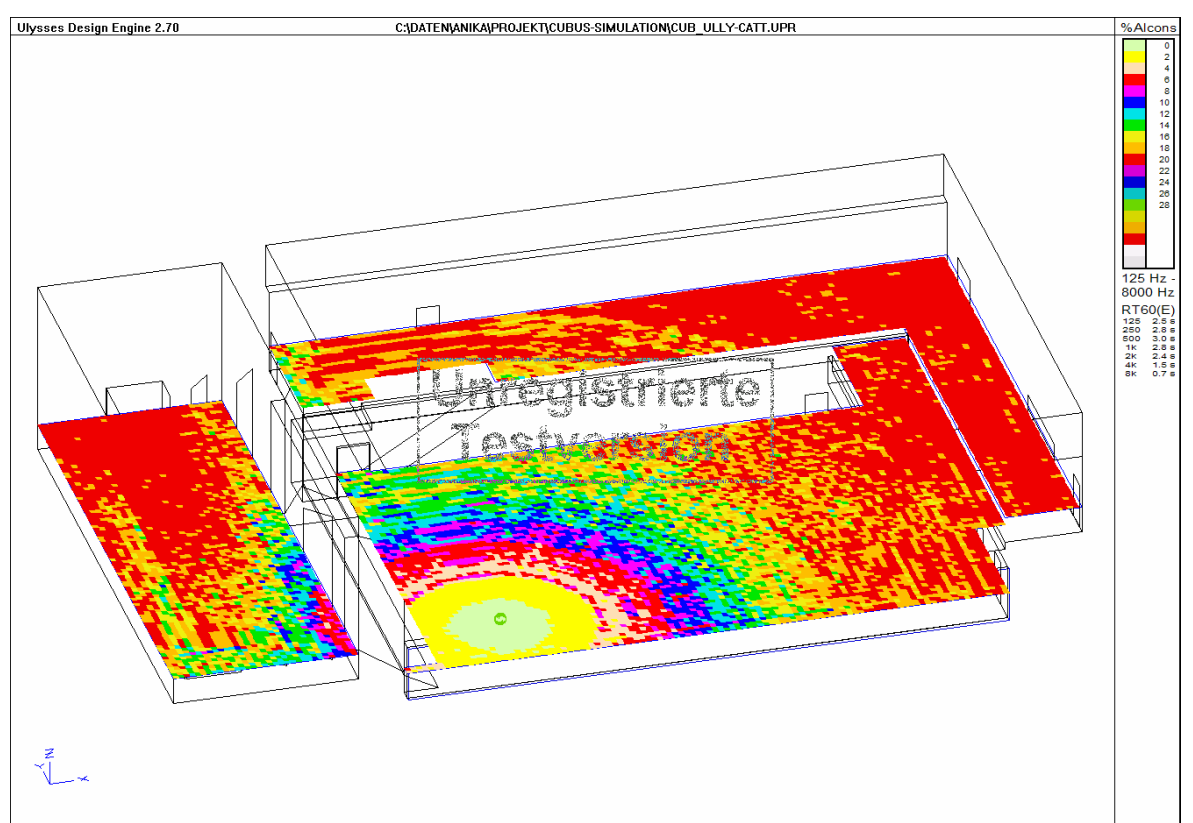

Abbildung 3.16: ULYSSES: Alcons über alle Oktavbänder

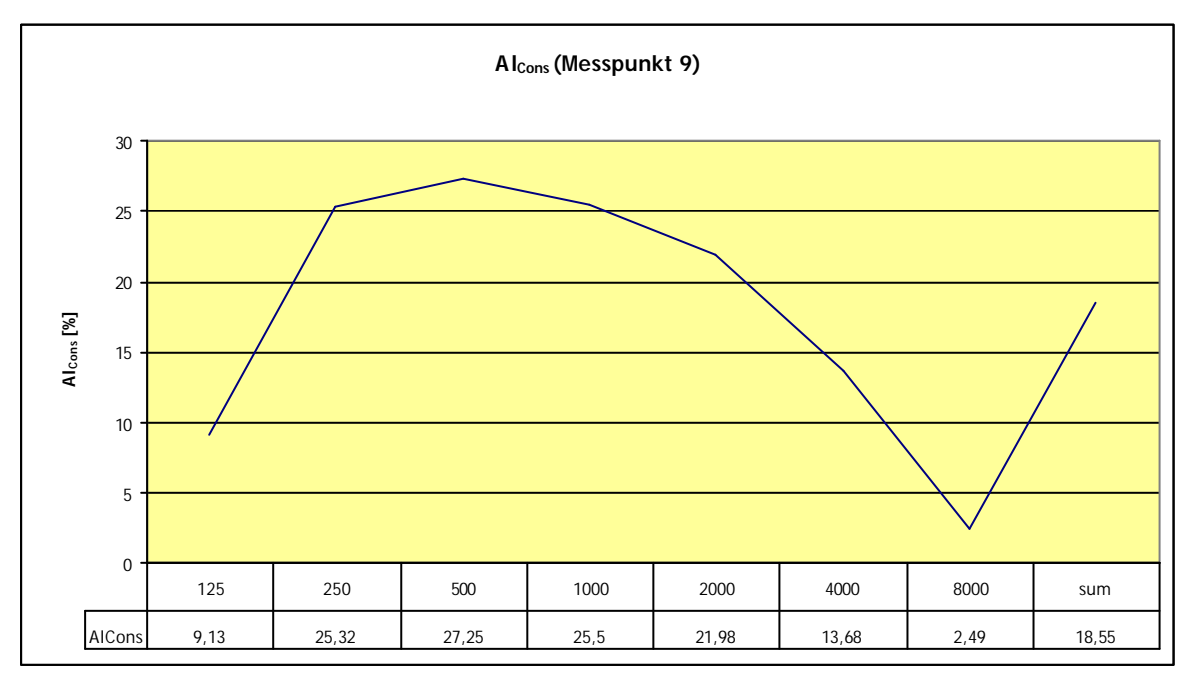

Abbildung 3.17: ULYSSES: Alcons, Excel-Diagramm

## 3.2.2.5 SPEECH TRANSMISSION INDEX (STI)

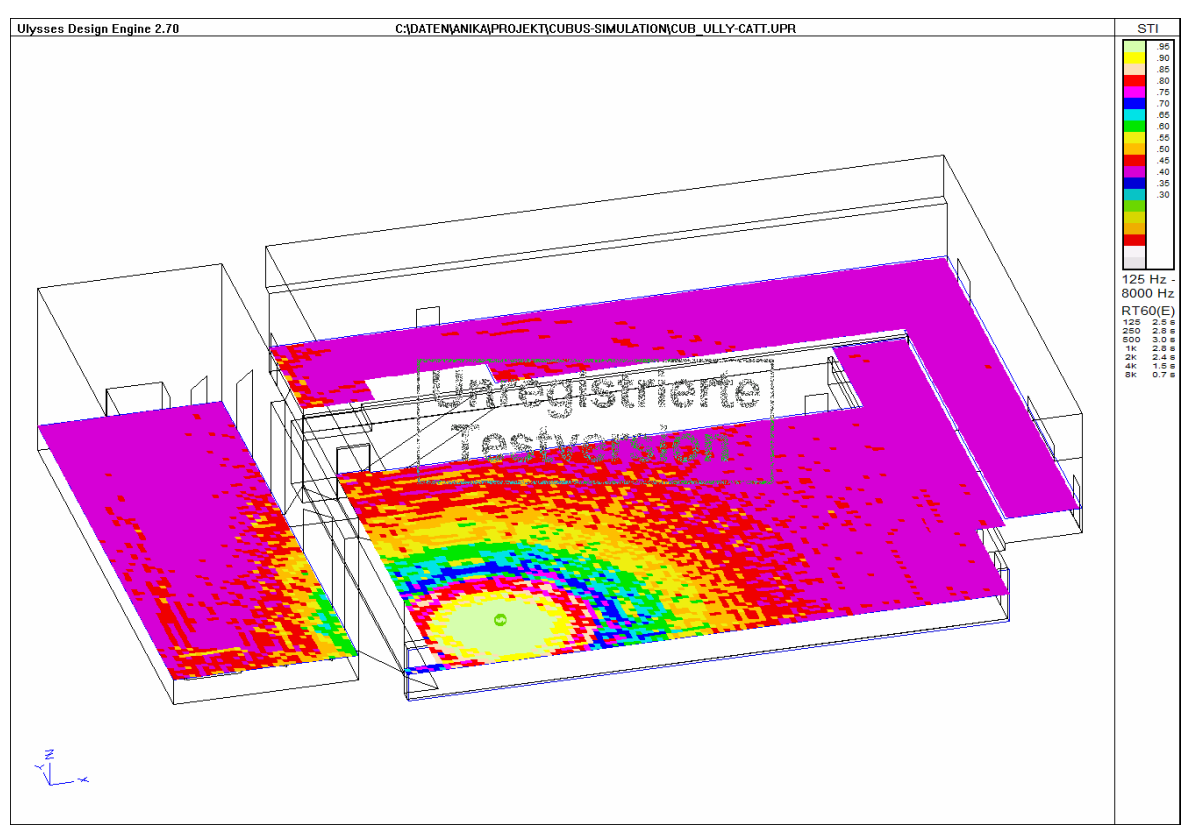

Abbildung 3.18: ULYSSES: STI über alle Oktavbänder

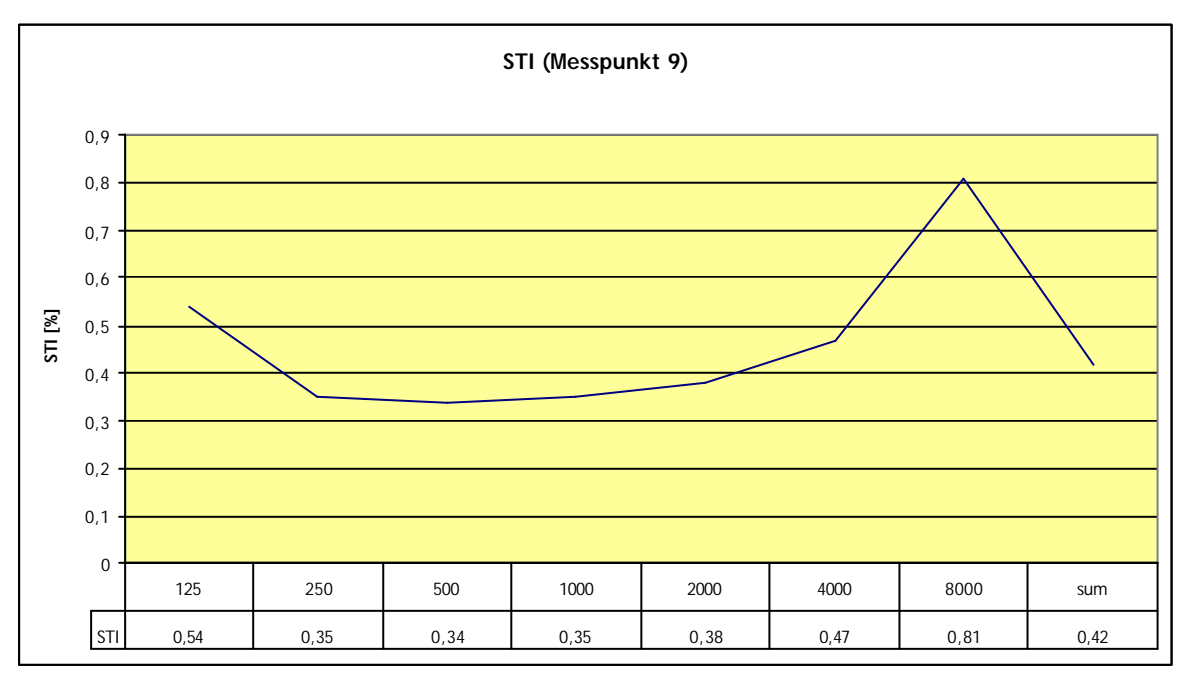

Abbildung 3.19: ULYSSES: STI, Excel-Diagramm

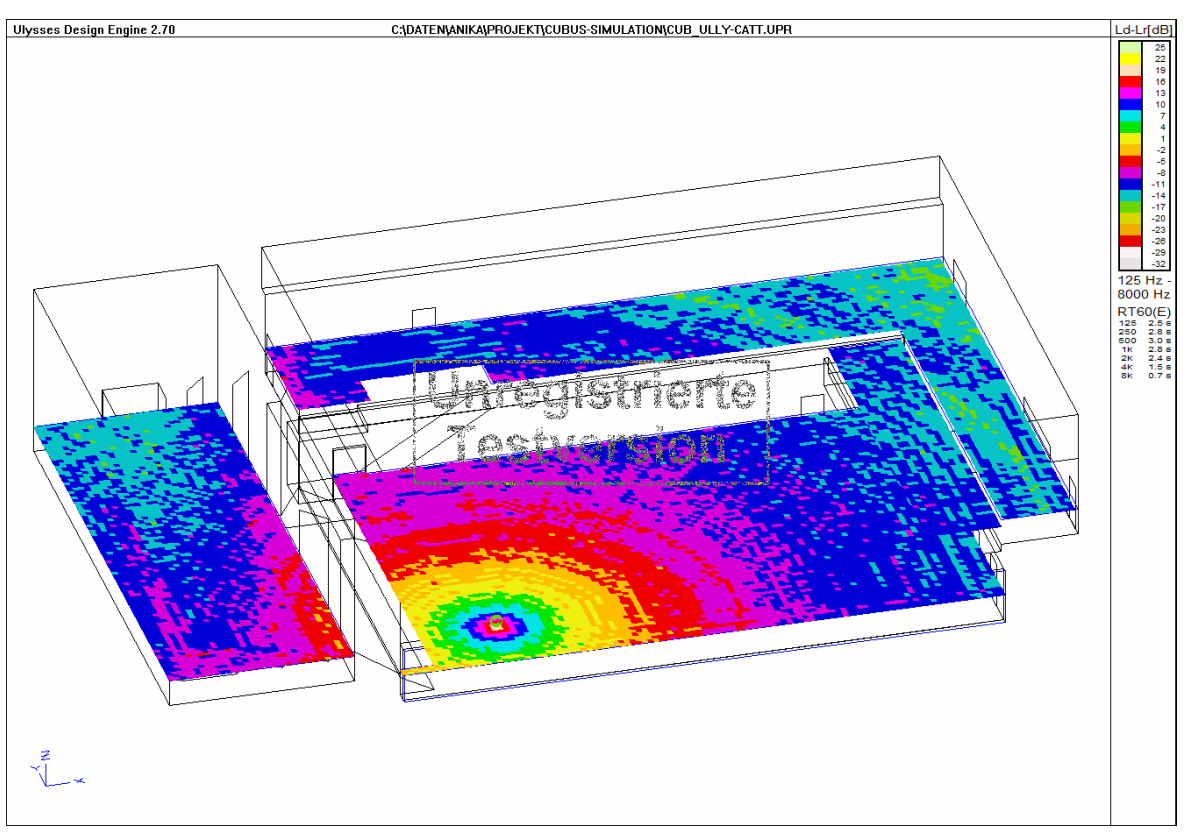

3.2.2.6 DIFFERENZ ZWISCHEN DIREKT- UND INDIREKTSCHALLPEGEL

Abbildung 3.20: ULYSSES: Differenz Direkt- / Indirektschallpegel über alle Oktaven

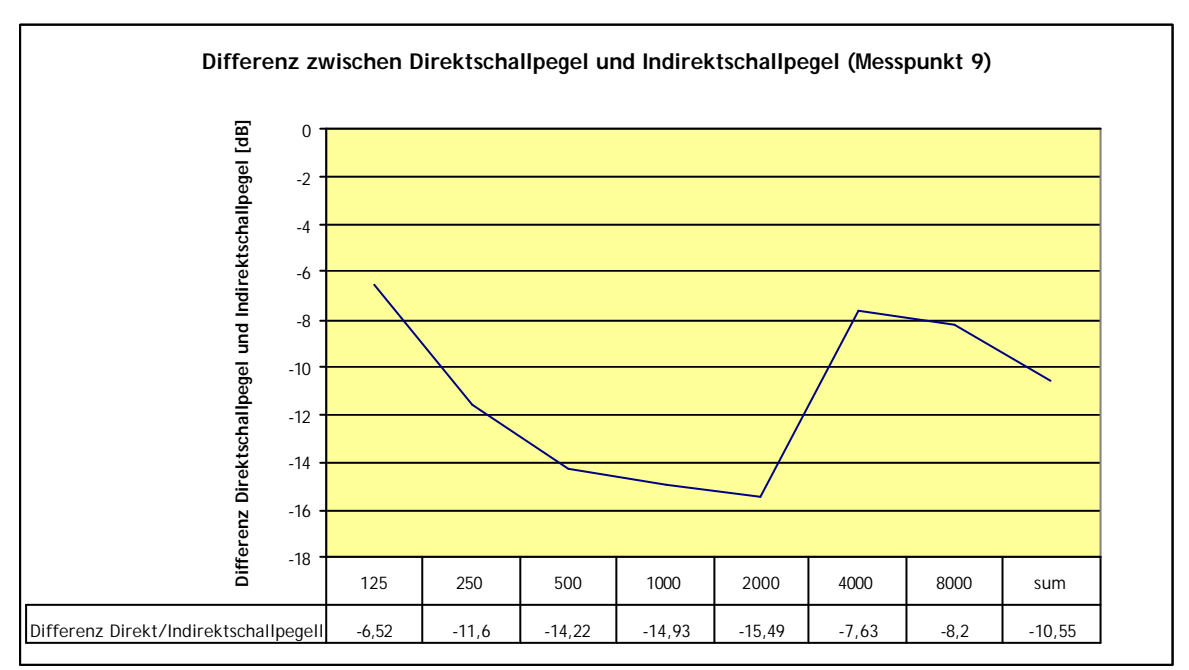

Abbildung 3.21: ULYSSES: Differenz Direkt- / Indirektschallpegel, Excel-Diagramm

### 3.2.3 RAY-TRAYCING UND ENERGIE-ZEIT-DIAGRAMME

Das Ray-Tracing stellt die Basis für die Erstellung der Energie-Zeit-Diagramme dar. Der hier verwendete Algorithmus ist ein Gemisch aus Spiegelquellenverfahren und Partikel-Verfahren, wodurch Raum-Reflexionen bis zur 15. Ordnung berechnet werden können. Da beim Spiegelquellenverfahren der Rechenaufwand mit zunehmender Ordnung exponentiell ansteigt, werden damit die niedrigeren Ordnungen berechnet. Die Berechnung der höheren Ordnungen erfolgt mit dem Partikel-Verfahren, das zwar ungenauer ist, dafür aber im Rechenaufwand nur linear mit zunehmender Ordnung ansteigt. [5]

Die folgenden Berechnungen wurden in 40. Ordnung durchgeführt und beinhalten 350 Pfade.

In der Abbildung 3.22 sind alle Reflexionen zu sehen. Es ist aber auch möglich, jeden einzelnen Weg zu betrachten, daher sind in den beiden darauf folgenden (Abbildung 3.23 und Abbildung 3.24) der erste und der zuletzt berechnete Weg dargestellt.

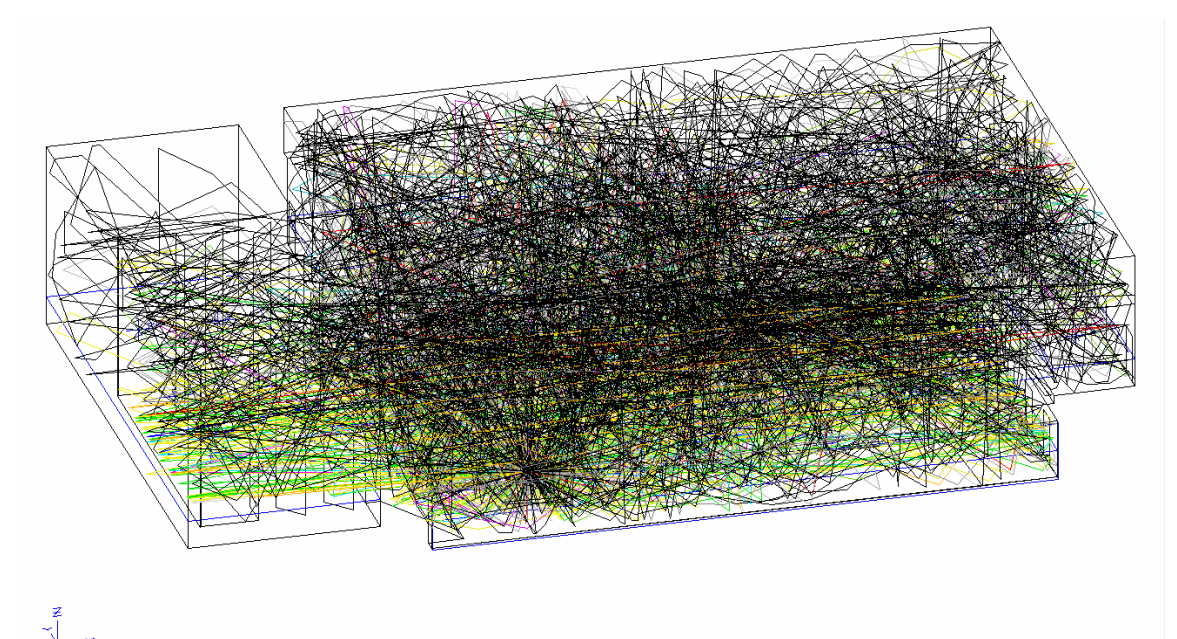

Abbildung 3.22: ULYSSES: Ray -Tracing, alle Pfade

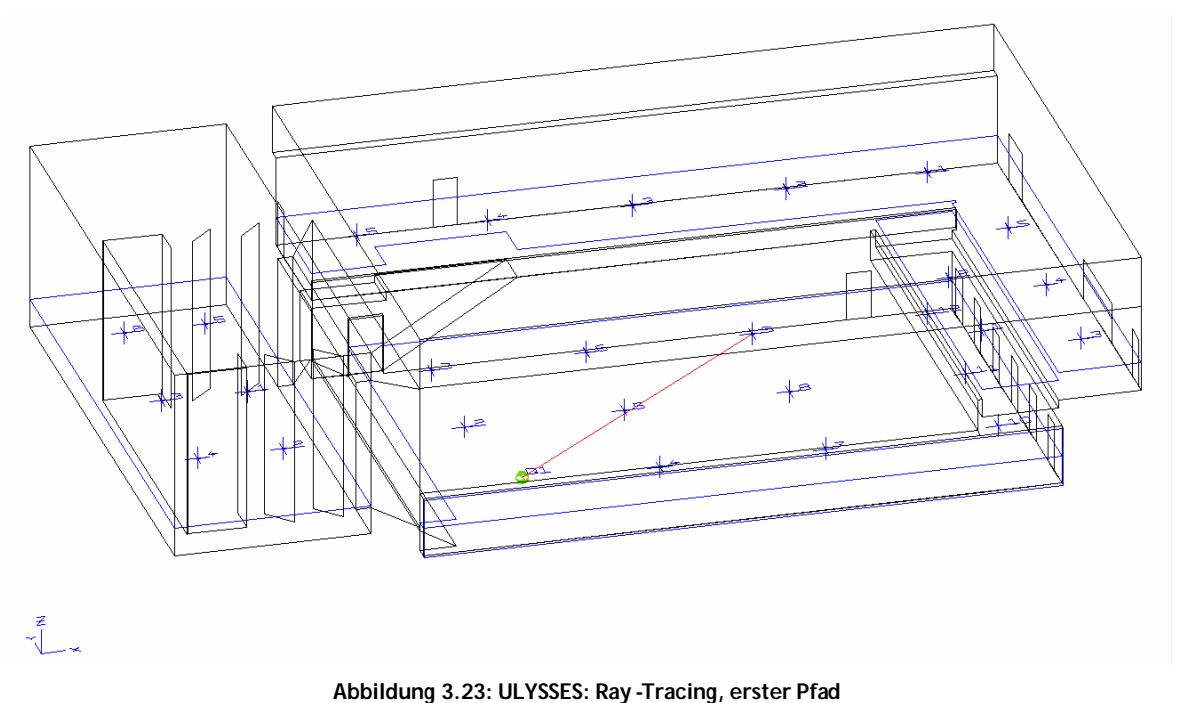

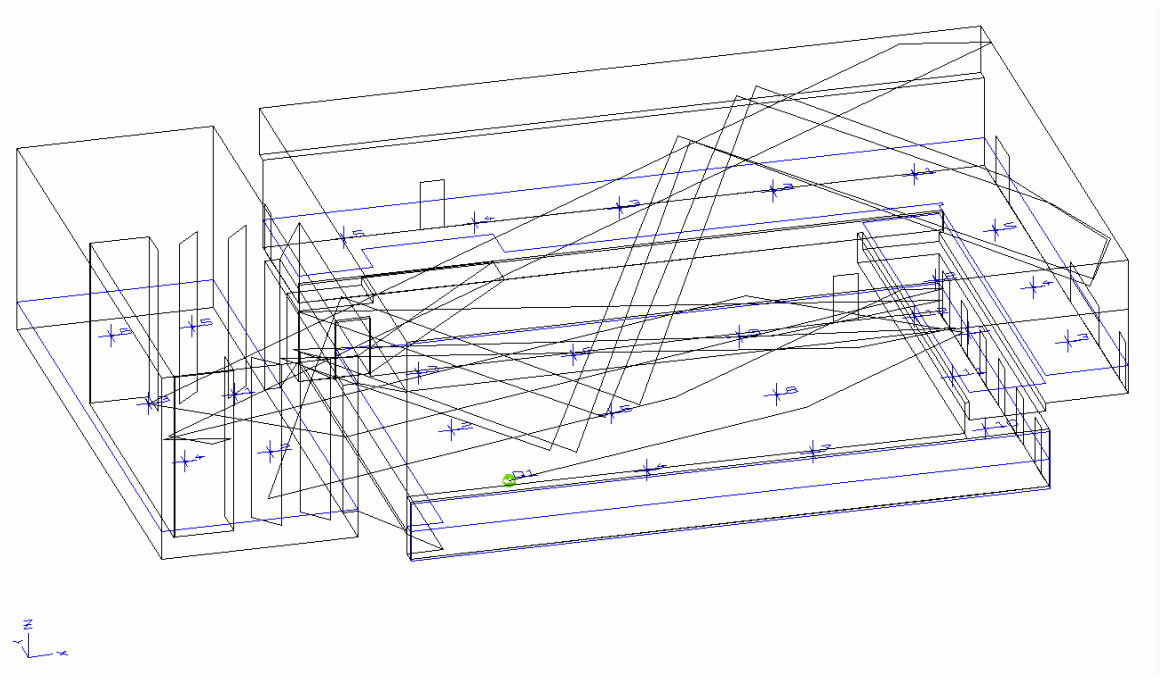

Abbildung 3.24: ULYSSES: Ray -Tracing, letzter Pfad

Aus der Reflexionsanzeige kann nun mit dem Button "ETC" in die Energie-Zeit-Diagramm-Darstellung gewechselt werden. Der ausgewählte Pfad wird dabei beibehalten. Natürlich kann auch innerhalb des Energie-Zeit-Diagramms der Pfad gewechselt werden. Wie auch schon in den Pegel-Zeit-Berechnungen können die Berechnungen der einzelnen Frequenzbändern und der Summe aller Oktavbänder angewählt werden. Des Weiteren bietet Ulysses aus diesem Fenster heraus eine Echtzeit-Auralisation an, die aber nur einen groben Eindruck vermittelt. Außerdem ist es möglich, eine Audio-Processing-Datei zu speichern, mit der später eine bessere Auralisation durchgeführt werden kann.

Über dem Diagramm werden auch die Werte der Nachhallzeit, Differenz zwischen Direkt- und Indirektschallpegel sowie der A<sub>bons</sub> angezeigt. Unterhalb stehen Engergieänderung, Zeitverzögerung, beteiligte Flächen und Positionen von Quelle und Ziel (siehe Abbildung 3.25 und Abbildung 3.26).

Die Nachhallzeit wird hier über das Ray-Tracing berechnet und zwar nach der Formel  $\ln(10) \cdot c$ 

$$RT60 = 6 \cdot \frac{m(1-a)}{-\ln(1-a)} \cdot MFP \cdot kMPF$$

wobei MFP ... mittlere freie Wegstrecke, a ... mittlere Absorption der Pfade bei Reflexion an Raumflächen, c ... Schallgeschwindigkeit und k ... frequenzabhängige Absorptionskonstante der Luft bei 60% rel. Luftfeuchte. [5]

Daher ergibt sich für die Nachhallzeit bei dieser Berechnungsmethode der in Abbildung 3.27 zu sehende Verlauf.

Auch die Werte für die Differenz zwischen Direkt- und Indirektschallpegel sowie der Al<sub>Cons</sub> werden aus den Ray-Tracing-Ergebnissen berechnet. Die Unterschiede zu den Berechnungen in den Kapiteln 3.2.2.4 und 3.2.2.6 sind in Abbildung 3.28 und Abbildung 3.29 dargestellt.

Seite 57

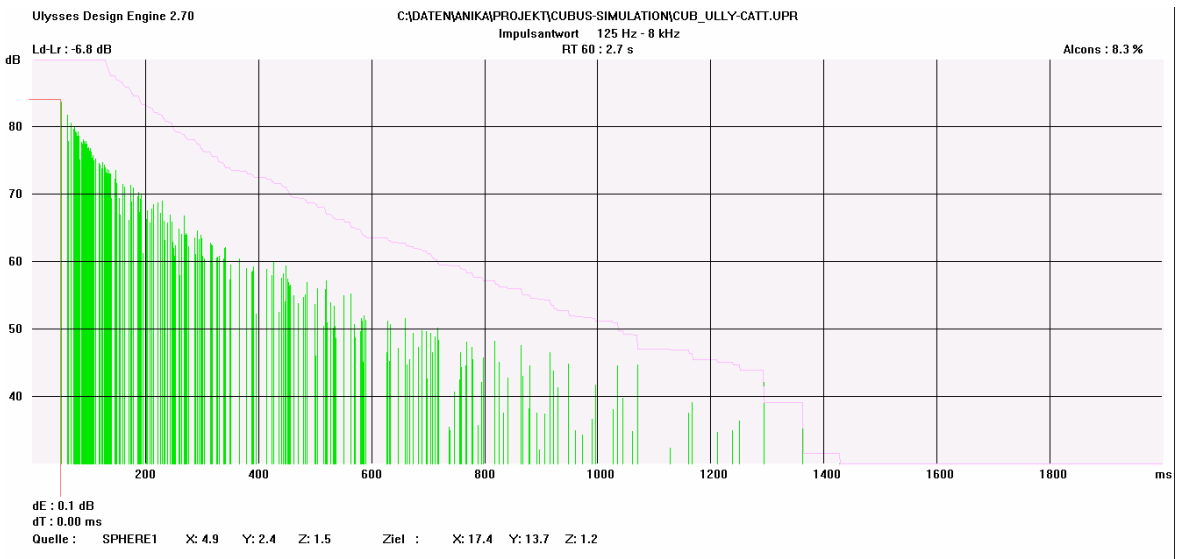

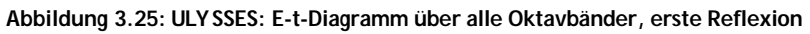

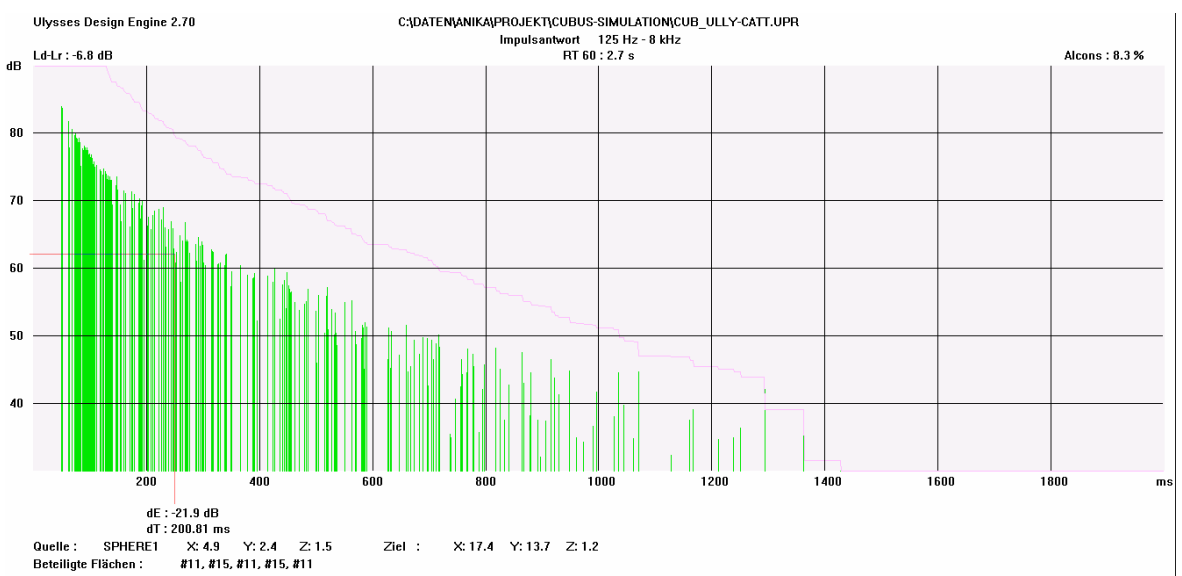

Abbildung 3.26: ULYSSES, E-t-Diagramm über alle Oktavbänder, spätere Reflexion

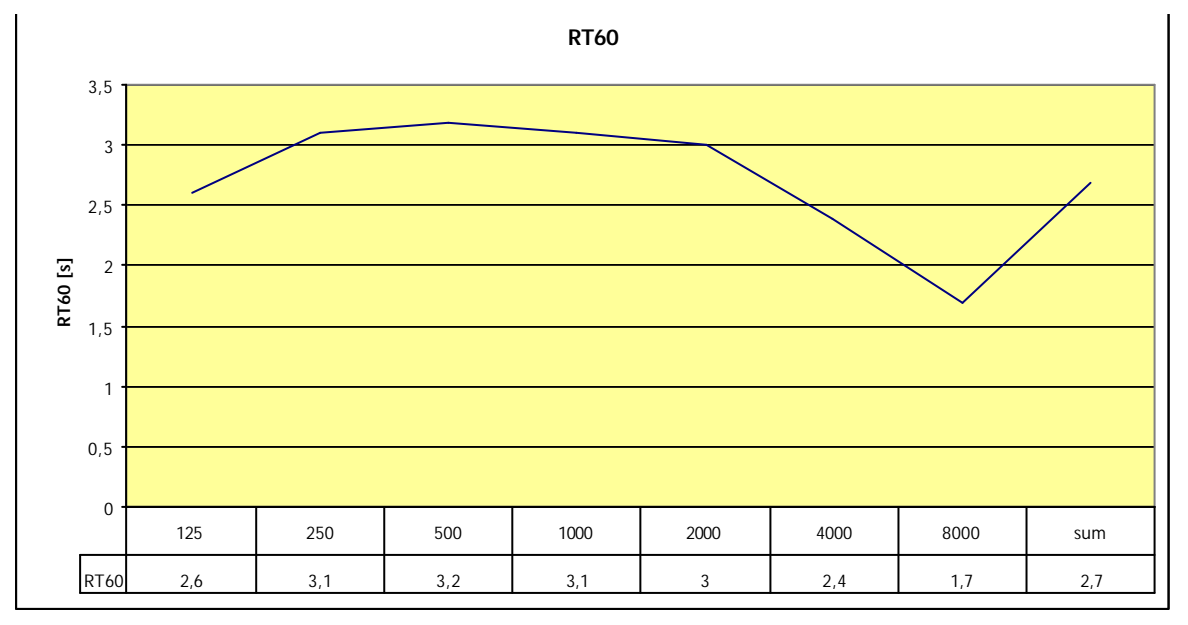

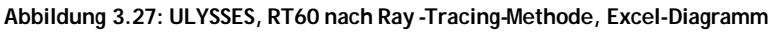

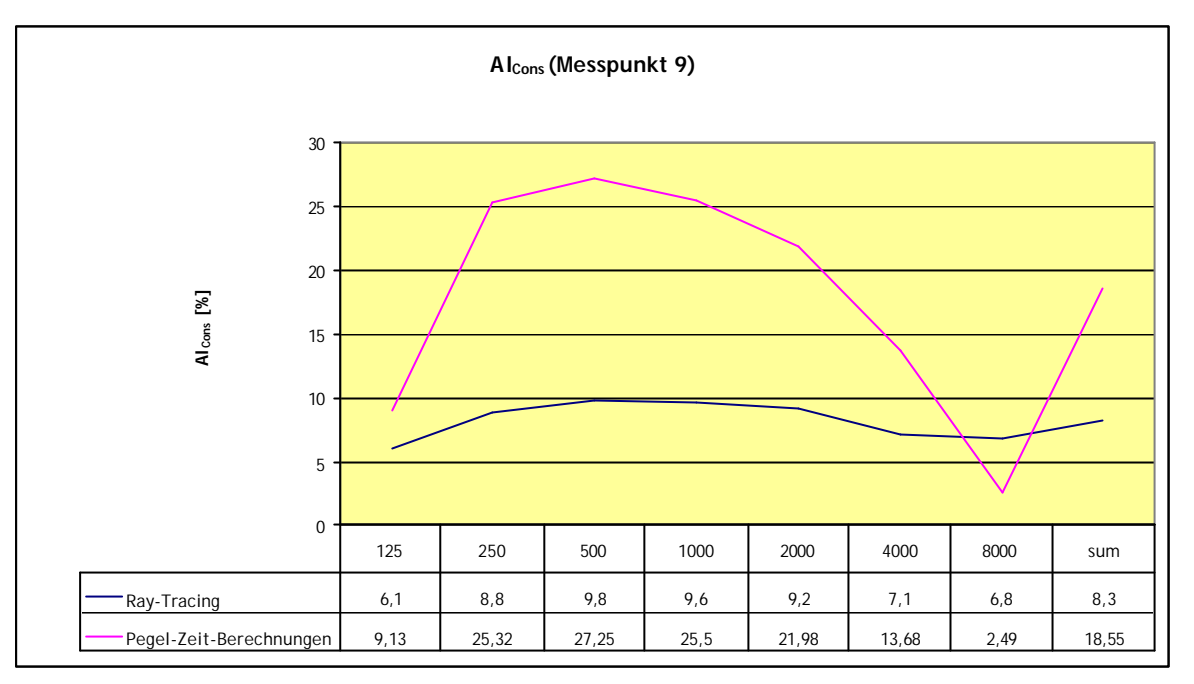

Abbildung 3.28: ULYSSES: Unterschied zw. Ray-Tracing und Pegel-Zeit-Berechnung 1

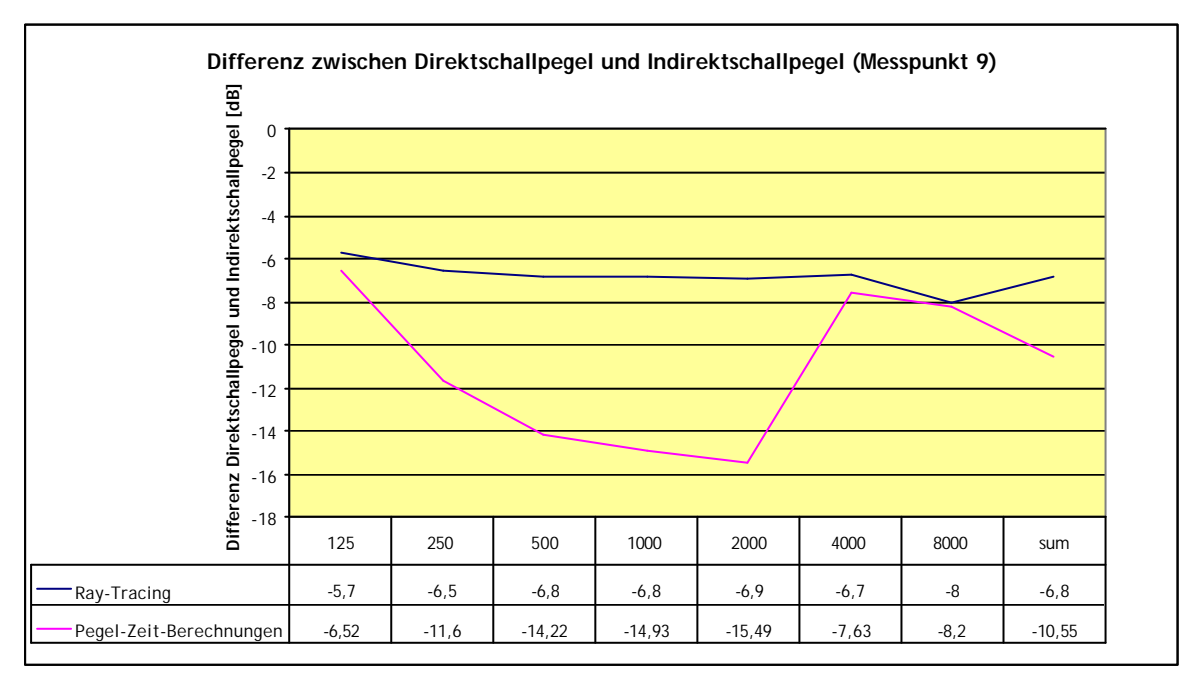

Abbildung 3.29: ULYSSES: Unterschied zw. Ray-Tracing und Pegel-Zeit-Berechnung 2

# 4 VERGLEICH DER ERGEBNISSE

In diesem Kapitel werden nun die Ergebnisse der zuvor durchgeführten Simulationen verglichen. Es sei an dieser Stelle nochmals darauf hingewiesen, dass das bereits in Ulysses existierende Modell mit den exakten Koordinaten und Absorptionskoeffizienten nach CATT übernommen wurde. Die verwendeten Werte entsprechen jeweils den Berechnungen bei 20 °C und einer relativen Luftfeuchte von 60 %.

Wie aus den Kapiteln 2 und 3 zu ersehen ist, lassen sich die beiden Programme aufgrund ihrer unterschiedlichen Ausrichtung nur schwer vergleichen. Daher werden neben den konkreten Ergebnissen für Nachhallzeiten, STI und SPL auch die Erstellung der Modelle, die Berechnungsmöglichkeiten sowie grafische Aufbereitung und die Bedienerfreundlichkeit behandelt.

# 4.1 RAUMAKUSTISCHE GÜTEMABE

# 4.1.1 SOUND PRESURE LEVEL (SPL)

Bei der SPL-Berechnung liefern beide Programme in etwa die gleichen Werte:

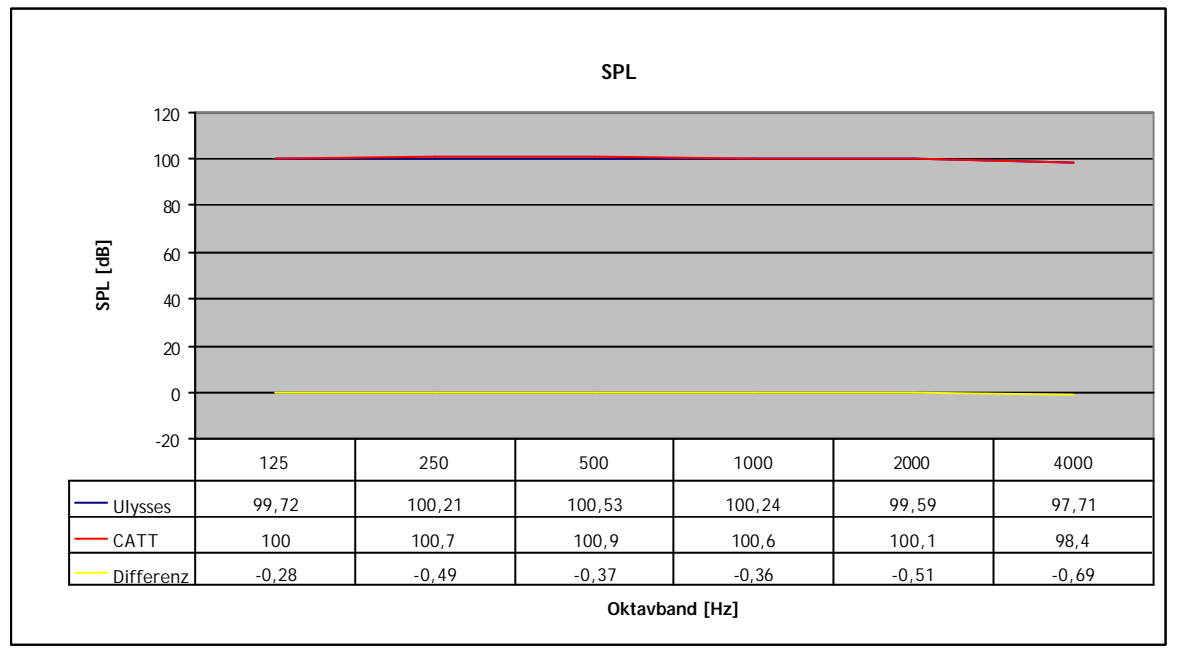

Abbildung 4.1: VERGLEICH: SPL

## 4.1.2 NACHHALLZEITEN

Ulysses und CATT berechnen beide die Nachhallzeiten nach Sabine und Eyring. Ulysses ermittelt zusätzlich noch nach Fitzroy (siehe Kapitel 3.2.1.3) und über die Ray-Tracing-Methode, CATT stellt T15, T30 und eine geometrische Form der Eyring-Nachhallzeit zur Verfügung (siehe Kapitel 2.2.4.5). Bei der Betrachtung der Vergleichsdiagramme für die Berechnungen nach Sabine (Abbildung 4.2) und Eyring (Abbildung 4.3), fällt auf, dass Ulysses mit Ausnahme des 4 kHz-Oktavbandes leicht oberhalb der CATT-Werte liegt. Die jeweils rote Linie zeigt die Messwerte an, die am 17.12.2003 bei 21°C und 22% rel. Luftfeuchte vor Ort gemessen wurden [6]. Im Vergleich zu den beiden berechneten Kurven ist auffällig, dass Ulysses bei der Sabine'schen Berechnung gleichmäßig über den gemessenen Werten liegt, wohingegen CATT in den mittleren Oktavbändern eine höhere Abweichung aufweist wie in den unteren und oberen Bändern.

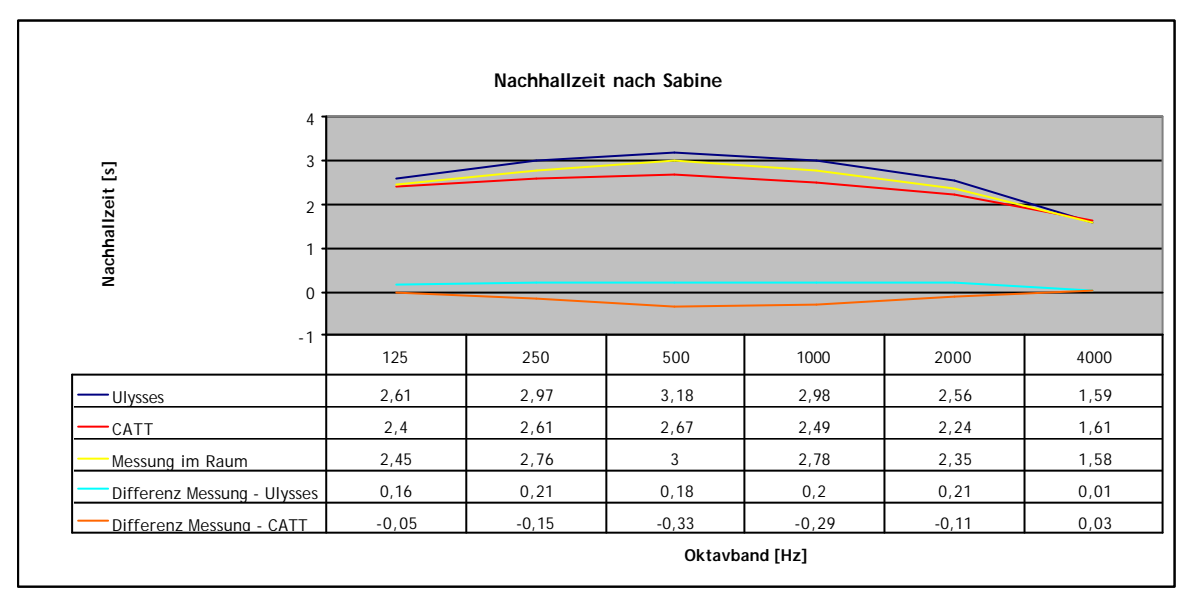

Abbildung 4.2: VERGLEICH: Nachhallzeit nach Sabine

Vergleicht man die Eyring'schen Berechnungen mit den Messungen vor Ort, so liefert Ulysses eindeutig das bessere Ergebnis.

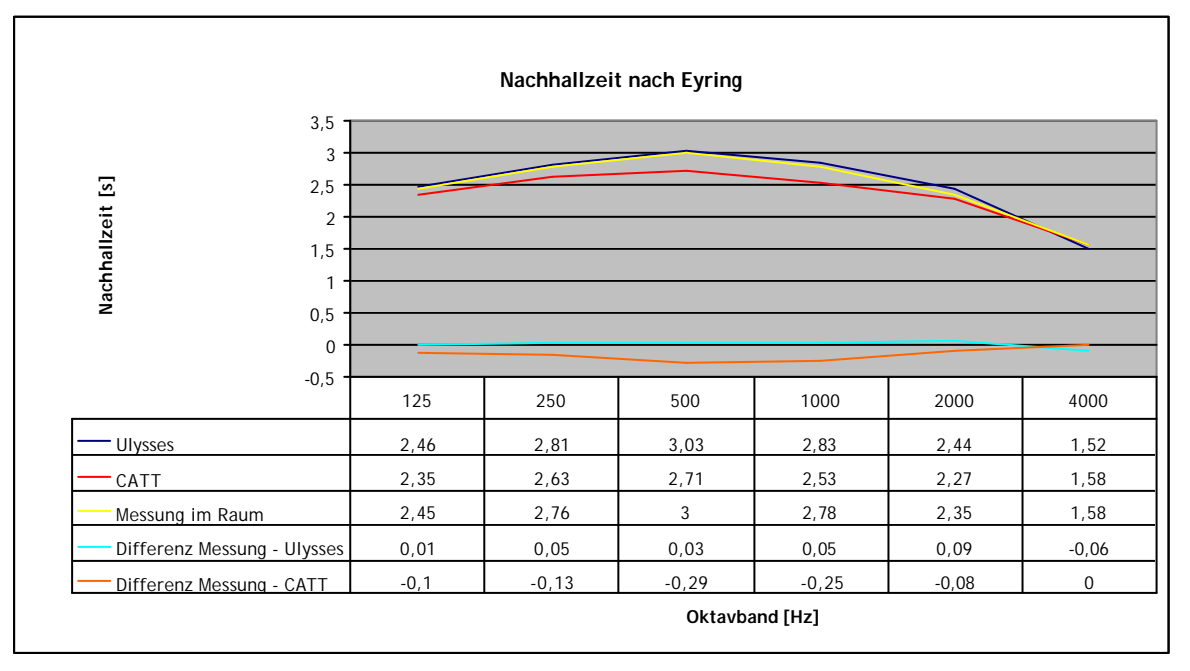

| Abbildung 4.3: VERGLEICH: I | Nachhallzeit nach Eyring |
|-----------------------------|--------------------------|
|-----------------------------|--------------------------|

## 4.1.3 SPEECH TRANSMISSION INDEX (STI)

Der Vergleich der STI-Werte zeigt deutlichere Unterschiede als die, die bei den anderen Parametern auftreten:

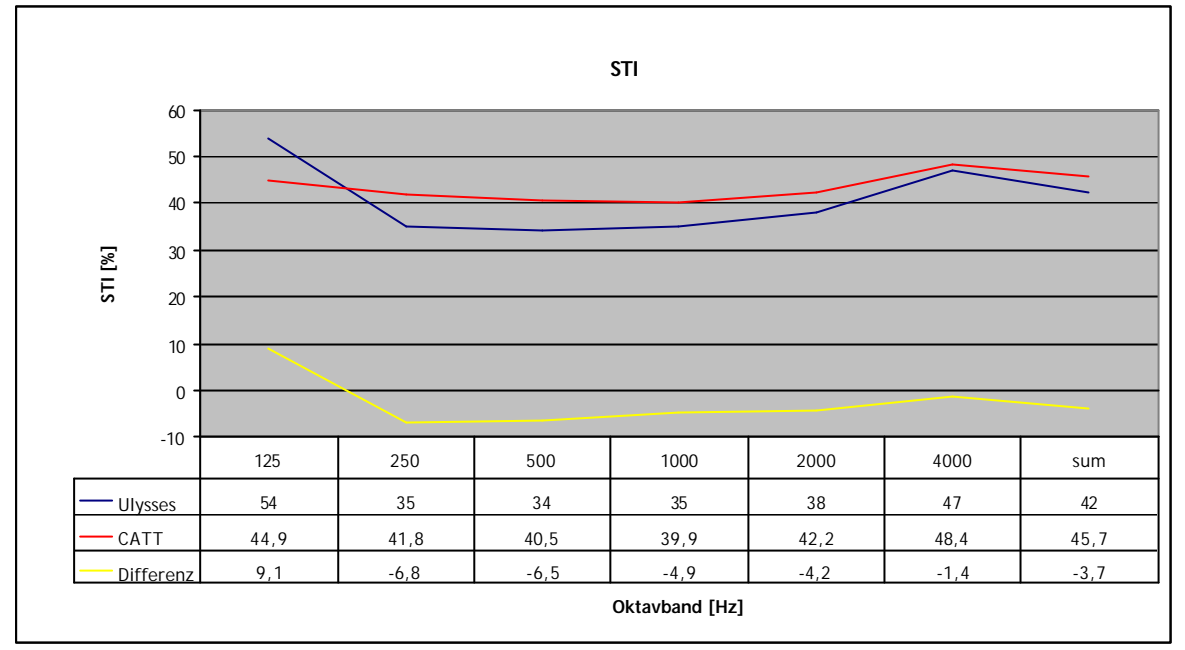

Abbildung 4.4: VERGLEICH: STI

Insgesamt befindet Ulysses den Raum bezüglich seines Sprachübertragungsindexes als eher schlecht, wobei CATT sich schon auf die Bewertung "durchschnittlich" zu bewegt. Da mit Ausnahme des 125-Kz-Oktavbandes der Abstand zwischen beiden Programmen relativ konstant ist, wird die Ursache wohl in der Bewertung durch die Gewichtungskoeffizienten zu suchen sein. Leider können bei Ulysses die verwendeten Koeffizienten nicht eingesehen werden. CATT verwendet standardmäßig folgende Werte:

| Oktavband   | 125 Hz | 250 Hz | 500 Hz | 1 kHz | 2 kHz | 4 kHz | 8 kHz |
|-------------|--------|--------|--------|-------|-------|-------|-------|
| Koeffizient | 0,13   | 0,14   | 0,11   | 0,12  | 0,19  | 0,17  | 0,14  |

Die Werte der Koeffizienten können auch vom Benutzer individuell eingestellt werden. Des weiteren bietet CATT einen "STI modified" an, welcher auf den Al-Koeffizienten nach French und Steinberg basiert.

# 4.2 ERSTELLUNG DER BERECHNUNGSMODELLE

In dieser Kategorie ist die Verschiedenheit der beiden Programme mit am deutlichsten zu erkennen. CATT arbeitet wie im Kapitel 2.1 beschrieben mit einem Text-Editor, wohingegen bei Ulysses die Flächenbegrenzungen direkt eingegeben werden können.

Durch die Option "Punkt-Fang" hat Ulysses hier einen leichten Vorteil, da die Konstruktion insgesamt etwas schneller geht. Bei CATT können aber Variablen definiert werden, die die Eingabe erheblich erleichtern, besonders wenn der Raum Achsensymmetrien vorweisen kann.

Bei sehr großen, etwas unübersichtlichen Räumen (beispielsweise eine Kirche) mit vielen kleinen Flächen ist eine Konstruktion in CATT sicherlich wesentlich aufwendiger als in Ulysses. Ist allerdings eine Import-Möglichkeit über eine bereits vorhandene Auto-CAD-Datei möglich, so ist CATT klar im Vorteil. Mit einem speziellen Plug-In für AutoCAD lassen sich Geometrien relativ einfach in beide Richtungen transformieren. Ulysses bietet trotz seiner Ähnlichkeit mit einem CAD-Programm keine Import- oder Export-Möglichkeit für gängige Konstruktionsprogramme wie Auto-CAD oder Nemecek an.

Die Überprüfung auf Richtigkeit der geometrischen Eingaben ist bei beiden Programmen gut gelöst. CATT erstellt bei der Berechnung "Geometry View/Check" ein txt-File, in dem Unstimmigkeiten angegeben werden (doppelte Punkte, etc.), zusätzlich kann man sich evt. vorhandene Löcher im Raum anzeigen lassen. Ulysses hat einen Assistenten, der den Raum auf Fehler überprüft.

Bei der Definition der Quellen bietet Ulysses aufgrund seiner Ausrichtung wesentlich mehr Möglichkeiten, wobei CATT sich als reines Raumakustik - Programm auch hier nicht verstecken muss.

Da es bei Ulysses um eine Einschätzung der Raumsituation unter der gewählten Beschallung geht, gibt es keine Möglichkeit gezielte Messpunkte zu wählen. Bei CATT hingegen können exakte Empfängerpunkte definiert werden, für die dann auch die entsprechenden Messergebnisse grafisch dargestellt werden.

# 4.3 BERECHNUNGSMÖGLICHKEITEN

In dieser Kategorie sind die beiden Programme nur schwer zu vergleichen, da hier ihre unterschiedliche Ausrichtung besonders deutlich wird. Mit CATT können nahezu alle akustischen Gütemaße berechnet werden, wohingegen sich Ulysses auf die wichtigsten beschränkt. Dafür können mit Ulysses Lautsprecher-Cluster berechnet und entworfen werden. Entsprechend der Zielsetzung der Ulysses-Entwickler können Beschallungsanlagen relativ einfach und schnell auf ihre Wirksamkeit hin überprüft werden. Auch einfache raumtechnische Änderungen können schnell und unkompliziert mit einbezogen werden. Als eine Software, die auf Raumakustik spezialisiert ist, muss CATT hier den Kürzeren ziehen.

Bezüglich der Rechenzeit weisen die Programme bei komplexen Aufgaben vermutlich keine großen Differenzen auf. Bei diesem Vergleich jedoch rechnete Ulysses deutlich schneller, was aber auf den Berechnungsumfang zurückzuführen ist. In CATT wurden immerhin nahezu alle Berechnungsmöglichkeiten ausgenutzt, wohingegen bei Ulysses bedingt durch die Aufgabenstellung nur ein Teil benutzt wurde.

Einen klaren Vorteil hat Ulysses, wenn es darum geht, verschiedene Raummaterialien oder kleine Änderungen im Raum zu testen. Hierfür sind in der Regel keine erneuten Berechnungen erforderlich, sondern die bereits existierenden Werte werden entsprechend geändert. Dieser zeitsparende Faktor ist nicht zu vernachlässigen. In diesem Zusammenhang sollte auch erwähnt werden, dass die Werte für einen beliebigen Punkt im Raum direkt mit Klick einsehbar sind, wohingegen bei CATT hierfür ein Empfänger definiert werden muss. Je nach gewünschtem Ziel kann das jeweils als Voroder Nachteil gewertet werden.

Leider fehlt bei Ulysses die Möglichkeit, die Raumsegel auf ihre Ausrichtung hin zu überprüfen. Dieses CATT-Feature erleichtert erheblich die gezielte Verbesserung akustischer Schwachpunkte des Raumes.

Besonders positiv ist bei CATT ebenfalls die Zusammenfassung aller Ergebnisse in einem txt-File. Dadurch besteht die Möglichkeit, sich zusätzlich zur grafischen Aufbereitung einen eigenen Eindruck der tatsächlichen Ergebnisse zu machen. Zusätzlich erleichtern sie die Aufarbeitung der Ergebnisse in anderen Programmen wie zum Beispiel Excel. Diese Option fehlt bei Ulysses.

Auch die Einstellungsmöglichkeiten der Umgebungsparameter wie Hintergrundgeräusch oder Raumtemperatur und Luftfeuchte sind bei Ulysses nicht frei wählbar. Hier wird immer von einer relativen Luftfeuchte von 60% ausgegangen. Bei CATT hingegen kann der Benutzer alles selbst auswählen, was in der unterschiedlichen Ausrichtung der beiden Programme seinen Ursprung hat. Bei Ulysses werden unterschiedliche Beschallungsanlagen in ein und derselben Umgebung getestet, wohingegen eben CATT auch unterschiedliche Umgebungen berücksichtigen kann.

# 4.4 GRAFISCHE DARSTELLUNG

In der grafischen Darstellung überzeugt definitiv CATT. Die 2D- und 3D-Darstellungen werden fast jedem Anspruch gerecht. Besonders positiv fiel bei CATT auf, dass es nicht möglich ist, das 3D-Modell des Raumes in sich zu verdrehen. Leider passiert dies bei Ulysses sehr leicht und man hat einiges an Denk- und Drehleistung zu vollbringen, um die ursprüngliche Ansicht wieder herzustellen. Auch die verschiedenen geometrischen Darstellungsmöglichkeiten des Raumes machen die Orientierung und Überprüfung des Raumes bei CATT einfacher.

Für einen in der Planung befindlichen Raum ist sicherlich auch die interaktive OpenGL-Grafik des Raumes von Vorteil. Hier können die Beleuchtungsverhältnisse sowie die Farben der verschiedenen Materialien individuell angepasst werden, sodass es nicht schwer fällt, sich den Raum in fertigem Zustand vorzustellen.

Bei Ulysses erinnert alles sehr stark an ein CAD-Programm, worauf die Software letztendlich auch basiert. Eine architektonische Vorstellung des konstruierten Raumes bekommt man daher nur schwerlich. Allerdings muss man Ulysses an dieser Stelle zugestehen, dass es für das Design und die Verwendung von Beschallungsanlagen entworfen und programmiert wurde und daher für die Entwicklung eines Konzertsaales oder Ähnlichem nicht gedacht ist.

Die Aufbereitung der Berechungsergebnisse beider Programme ist Geschmackssache. Insbesondere bei den Diagrammen bietet Ulysses einfache Darstellungen an, aus denen sehr schnell das Wichtigste entnommen werden kann. CATT ist etwas verspielter und hat meistens noch zusätzliche Features integriert, die das Ganze unter Umständen etwas unübersichtlich machen. Die Darstellung von grafischen Ergebnissen (zum Beispiel die Pegelverteilung beim STI) ist bei beiden Programmen ähnlich und gleich gut zu verstehen.

Beiden Programmen ist es hingegen nicht ohne Weiteres möglich, verschiedene Berechnungen parallel dazustellen. Hierzu müssen die gespeicherten Berechnungen jedes Mal aufs Neue geöffnet werden. Ein einfaches Wechseln zwischen den verschiedenen Fenstern wäre da einfacher. Auch ein Anordnen der verschiedenen Fenster mit den wieder geöffneten Berechnungen ist bei CATT nicht möglich: öffnet man eine alte Berechnung ist die zuvor geöffnete verschwunden. Bei Ulysses muss zwischen den verschiedenen Ansichten mit einem Button gewechselt werden, was auch nicht gerade komfortabel ist.

# 4.5 BEDIENERFREUNDLICHKEIT UND ZUVERLÄSSIGKEIT

Für beide Programme ist eine gewisse Einarbeitungszeit erforderlich. Allerdings bieten auch beide ein Tutorial, nach dessen Bearbeitung man mit den wichtigsten Features und der grundlegenden Bedienung vertraut ist.

Die Online-Hilfe ist bei CATT sehr umfangreich und lässt kaum Fragen offen. Unter anderem wird auch ein Teil der Theorie, die hinter dem Programm steht, erläutert. Die Ulysses-Hilfe hingegen ist weniger detailliert und erklärt nur, was man wo findet und wie was berechnen werden kann. In den meisten Fällen kommt aber die Theorie hinter den Berechnungen zu kurz. Hier wird auf das vorhandene Fachwissen des Anwenders gezählt.

Die Bedienung beider Programme ist nicht kompliziert und eigentlich intuitiv beherrschbar. Da bei CATT die Berechnungsmenüs zum Teil sehr umfangreich sind, sollte jedoch mit der Online-Hilfe genau überprüft werden, was tatsächlich benötigt wird, um Rechenzeit einzusparen.

Die Ergebnisdarstellung ist ebenfalls bei beiden intuitiv bedienbar, wobei auch hier wieder für CATT gilt: es gibt etliche versteckte Features, die man nur mit viel Aufmerksamkeit oder mit der Online-Hilfe entdecken kann.

Bei allen durchgeführten Berechnungen stürzte weder CATT noch Ulysses auch nur einmal ab. Lediglich bei der Erstellung der Raumgeometrien gab es ein paar kleinere Probleme mit CATT, wobei sich dabei alles auf Bedienungsfehler zurückführen ließ. Da die eingegebenen Daten vor jeder Berechnung gespeichert werden, kommt es aber zu keinem Datenverlust. Erwähnenswert ist in diesem Zusammenhang auf jeden Fall das Engagement des Entwicklers von CATT, der einem jederzeit mit Rat und Tat und hilfreichen Tipps zur Seite steht.

Die Zuverlässigkeit ist bei beiden Programmen sehr gut. Bei keiner einzigen Berechnung blieb die Software hängen oder stürzte der Rechner ab. Auch bei den Berechnungsergebnissen wurden bei mehreren Berechnungen mit exakt denselben Einstellungen an verschiedenen Rechnern immer die gleichen Ergebnisse erzielt.

# 5 FAZIT

Beide Programme haben in jeweils ihrem Anwendungsbereich deutliche Vorteile gegenüber der anderen Software. Vorweg kann daher gesagt werden, dass CATT im raumakustischen Bereich klare Vorteile hat, Ulysses dagegen, wenn es um Lautsprecher-Cluster-Berechnungen oder der Veränderung oder des Entwurfes von Beschallungsanlagen geht.

Ulysses hat Schwächen, wenn es um detaillierte raumakustische Berechnungen oder Problemstellungen geht, da wichtige Parameter wie D-50 oder C-80 nicht mitberechnet werden können. Der Schwerpunkt liegt bei dieser Software eindeutig im Testen von möglichen Beschallungsanlagen und Auswirkungen kleinerer Änderungen im Raum auf die Raumbeschallung. Die raumgeometrischen Parameter lassen sich schnell und problemlos verändern, ohne dass die Berechnungen aufs Neue gestartet werden müssen. Die Diagramme und die Darstellung der Berechnungsergebnisse sind eher technisch und übersichtlich.

Die Grafik und die Vielfältigkeit der Berechnungsmöglichkeiten sind die große Stärke von CATT. Hier wird mit einer (auch für den Akustik-Laien) ansprechenden grafischen Darstellung viel Information übertragen. Für die Präsentation eines geplanten Projektes liefert CATT gleich die für das Auge und das Vorstellungsvermögen so wichtigen detaillierten Farbverläufe und 3D-Grafiken mit. Aus den farbigen Darstellungen können auch Laien relativ leicht Problembereiche in einem Raum erkennen. Der Profi kann mit Hilfe der erstellten txt-Ergebnisfiles weiteres Verbesserungspotential entdecken. Benutzt man CATT allerdings nicht regelmäßig, so gerät sicherlich das eine oder andere in den verschiedenen Darstellungsfenstern versteckte Feature in Vergessenheit. Für eine schnelle Erstellung eines Raumes oder den Test von verschiedenen Beschallungsmöglichkeiten ist CATT deutlich weniger geeignet. Der Aufwand der Positionierung und Einstellung von diversen Quellen ist hier deutlich höher, vor allem, da die zum Teil sehr langwierigen Berechnungen jedes Mal erneut durchgeführt werden müssen.

# **ABBILDUNGSVERZEICHNIS**

| Abbildung 1.1: Cubus Wolfurt: Grundriss Erdgeschoss                       | 1  |
|---------------------------------------------------------------------------|----|
| Abbildung 1.2: Cubus Wolfurt: Grundriss 1. Stock (Galerien)               | 1  |
| Abbildung 1.3: Cubus Wolfurt: Ostseite                                    | 2  |
| Abbildung 1.4: Cubus Wolfurt: Südseite                                    | 2  |
| Abbildung 1.5: Cubus Wolfurt: Nordseite                                   | 2  |
| Abbildung 1.6: Cubus Wolfurt: Blick von der Bühne                         | 3  |
| Abbildung 1.7: Cubus Wolfurt: Blick auf den Nordbalkon                    | 3  |
| Abbildung 1.8: Cubus Wolfurt: Blick vom Ostbalkon auf die Bühne           | 4  |
| Abbildung 1.9: Cubus Wolfurt: Blick in die Deckenkonstruktion             | 4  |
| Abbildung 2.1: CATT: Decke des Saales von außen betrachtet                | 7  |
| Abbildung 2.2: CATT: Decke des Saales von innen betrachtet                | 8  |
| Abbildung 2.3: CATT: Farbiger Plot der Raumgeometrie                      | 9  |
| Abbildung 2.4: CATT: Darstellung aller Eckpunkte mit Nummerierung         | 9  |
| Abbildung 2.5: CATT: Darstellung der einzelnen Flächen                    | 10 |
| Abbildung 2.6: CATT: einfarbige schattierte Darstellung der Raumgeometrie | 10 |
| Abbildung 2.7: CATT: Darstellung des Reflexionsbereichs einzelner Flächen | 11 |
| Abbildung 2.8: CATT: 3D-Darstellung der Quelle                            | 11 |
| Abbildung 2.9: CATT: Darstellung der Quelle inkl. aller Eigenschaften     | 12 |
| Abbildung 2.10: CATT: koordinatensystem-abhängige Darstellung des Raums   | 12 |
| Abbildung 2.11: CATT: Außenansicht                                        | 13 |
| Abbildung 2.12: CATT: Blick von der Ostgalerie auf die Bühne              | 13 |
| Abbildung 2.13: CATT: Blick in den Treppenaufgang neben der Bühne         | 14 |
| Abbildung 2.14: CATT: Blick von der Bühne ins Publikum                    | 14 |
| Abbildung 2.15: CATT: D-50 [%] bei 500 Hz                                 | 16 |
| Abbildung 2.16: CATT: D-50 [%], Excel-Diagramm                            | 16 |
| Abbildung 2.17: CATT: C-80 [dB] bei 500 Hz                                | 17 |
| Abbildung 2.18: CATT: C-80 [dB], Excel-Diagramm                           | 17 |
| Abbildung 2.19: CATT: RT' [s] bei 500 Hz                                  | 18 |
| Abbildung 2.20: CATT: RT' [s], Excel-Diagramm                             | 18 |
| Abbildung 2.21: CATT: Ts [ms] bei 500 Hz                                  | 19 |
| Abbildung 2.22: CATT: Ts [ms], Excel-Diagramm                             | 19 |
| Abbildung 2.23: CATT: SPL [dB] bei 500 Hz                                 | 20 |
| Abbildung 2.24: CATT: SPL [dB], Excel-Diagramm                            | 20 |
| Abbildung 2.25: CATT: SPL Direktschall [dB] bei 500 Hz                    | 21 |
| Abbildung 2.26: CATT: SPL [dB] bei 500 Hz, zeitlicher Verlauf             | 21 |
| Abbildung 2.27: CATT: SPL [dB] bei 500 Hz, 0-20 ms, Excel-Diagramm        | 22 |

| Abbildung 2.28: CATT: SPL [dB] bei 500 Hz, 20-50 ms, Excel-Diagramm               | 22    |
|-----------------------------------------------------------------------------------|-------|
| Abbildung 2.29: CATT: SPL [dB] bei 500 Hz, 50-80 ms, Excel-Diagramm               | 23    |
| Abbildung 2.30: CATT: SPL [dB] bei 500 Hz, 80-200 ms, Excel-Diagramm              | 23    |
| Abbildung 2.31: CATT: STI [%]                                                     | 24    |
| Abbildung 2.32: CATT: STI [%], Excel-Diagramm                                     | 24    |
| Abbildung 2.33: CATT: LF [%] bei 500 Hz                                           | 26    |
| Abbildung 2.34: CATT: LF [%], Excel-Diagramm                                      | 26    |
| Abbildung 2.35: CATT: LF in [%] bei 500 Hz, zeitlicher Verlauf                    | 27    |
| Abbildung 2.36: CATT: LF [%], 0-20 ms, Excel-Diagramm                             | 27    |
| Abbildung 2.37: CATT: LF [%], 20-50 ms, Excel-Diagramm                            | 28    |
| Abbildung 2.38: CATT: LF [%], 50-80 ms, Excel-Diagramm                            | 28    |
| Abbildung 2.39: CATT: LF [%], 80-200 ms, Excel-Diagramm                           | 29    |
| Abbildung 2.40: CATT: G [dB] bei 500 Hz                                           | 30    |
| Abbildung 2.41: CATT: G [dB], Excel Diagramm                                      | 30    |
| Abbildung 2.42: CATT: Reflection History, Direktschall bei 500 Hz                 | 31    |
| Abbildung 2.43: CATT: Refelction History, 7. Refelxion bei 500 Hz                 | 31    |
| Abbildung 2.44: CATT: Echogramm bei 500 Hz                                        | 32    |
| Abbildung 2.45: CATT: Image Source Model bei 500 Hz                               | 33    |
| Abbildung 2.46: CATT: Image Source Model bei 500 Hz, Detailansicht                | 33    |
| Abbildung 2.47: CATT: Animierte Berechnung, links: am Anfang, rechts: kurz vor El | nde34 |
| Abbildung 2.48: CATT: Echogramm für 500Hz                                         | 35    |
| Abbildung 2.49: CATT: frühes Echogramm bei 500Hz                                  | 35    |
| Abbildung 2.50: CATT: T <sub>15</sub> , T <sub>30</sub> aller Oktavbänder         | 36    |
| Abbildung 2.51: CATT: Sound Rose für 500Hz                                        | 36    |
| Abbildung 2.52: CATT: Vektorgramm bei 500Hz                                       | 37    |
| Abbildung 2.53: CATT: Nachhallzeiten, Absorptionskoeffizienten                    | 38    |
| Abbildung 2.54: CATT: Absorptionskoeffizienten                                    | 38    |
| Abbildung 2.55: CATT: Plane Hit Histogramm Fläche1                                | 39    |
| Abbildung 2.56: CATT: Plane Hit Histogramm, Fläche 11                             | 39    |
| Abbildung 2.57: CATT: Akustische Gütemaße beim Empfänger                          | 40    |
| Abbildung 3.1: ULYSSES: Raumgemetrie, 3D-Ansicht                                  | 42    |
| Abbildung 3.2: ULYSSES: Raumgeometrie, XY-Ebene                                   | 43    |
| Abbildung 3.3: ULYSSES: Raumgeometrie, YZ-Ebene                                   | 43    |
| Abbildung 3.4: ULYSSES: Raumgeometrie, XZ-Ebene                                   | 43    |
| Abbildung 3.5: ULYSSES: Raumgeometrie mit Messpunkten, etc., 3D-Ansicht           | 44    |
| Abbildung 3.6: ULYSSES: Raumgeometrie mit Messpunkten, etc., XY-Ebene             | 45    |
| Abbildung 3.7: ULYSSES: Nachhallzeit nach Sabine                                  | 46    |
| Abbildung 3.8: ULYSSES: Nachhallzeit nach Eyring                                  | 47    |
| Abbildung 3.9: ULYSSES: Nachhallzeit nach Fitzroy                                  | 47 |
|------------------------------------------------------------------------------------|----|
| Abbildung 3.10: ULYSSES: Summe des Direktschallpegels über alle Oktavbänder        | 49 |
| Abbildung 3.11: ULYSSES: Summe des Direktschallpegels, Excel-Diagramm              | 49 |
| Abbildung 3.12: ULYSSES: Delay über alle Oktavbänder                               | 50 |
| Abbildung 3.13: ULYSSES: Delay, Excel-Diagramm                                     | 50 |
| Abbildung 3.14: ULYSSES: Summe Direkt- / Indirektschallpegel über alle Oktavbänder | 51 |
| Abbildung 3.15: ULYSSES: Summe Direkt- /Indirektschallpegel, Excel-Diagramm        | 51 |
| Abbildung 3.16: ULYSSES: Al <sub>cons</sub> über alle Oktavbänder                  | 52 |
| Abbildung 3.17: ULYSSES: Al <sub>cons</sub> , Excel-Diagramm                       | 52 |
| Abbildung 3.18: ULYSSES: STI über alle Oktavbänder                                 | 53 |
| Abbildung 3.19: ULYSSES: STI, Excel-Diagramm                                       | 53 |
| Abbildung 3.20: ULYSSES: Differenz Direkt- / Indirektschallpegel über alle Oktaven | 54 |
| Abbildung 3.21: ULYSSES: Differenz Direkt- / Indirektschallpegel, Excel-Diagramm   | 54 |
| Abbildung 3.22: ULYSSES: Ray-Tracing, alle Pfade                                   | 55 |
| Abbildung 3.23: ULYSSES: Ray-Tracing, erster Pfad                                  | 55 |
| Abbildung 3.24: ULYSSES: Ray-Tracing, letzter Pfad                                 | 56 |
| Abbildung 3.25: ULYSSES: E-t-Diagramm über alle Oktavbänder, erste Reflexion       | 57 |
| Abbildung 3.26: ULYSSES, E-t-Diagramm über alle Oktavbänder, spätere Reflexion     | 57 |
| Abbildung 3.27: ULYSSES, RT60 nach Ray-Tracing-Methode, Excel-Diagramm             | 57 |
| Abbildung 3.28: ULYSSES: Unterschied zw. Ray-Tracing und Pegel-Zeit-Berechnung 1   | 10 |
| Abbildung 3.29: ULYSSES: Unterschied zw. Ray-Tracing und Pegel-Zeit-Berechnung 2   | 10 |
| Abbildung 4.1: VERGLEICH: SPL                                                      | 59 |
| Abbildung 4.2: VERGLEICH: Nachhallzeit nach Sabine                                 | 60 |
| Abbildung 4.3: VERGLEICH: Nachhallzeit nach Eyring                                 | 60 |
| Abbildung 4.4: VERGLEICH: STI                                                      | 61 |

# LITERATURVERZEICHNIS

- [1] http://www.catt.se Herstellerseite CATT-Acoustic
- [2] http://www.ifbsoft.de Herstellerseite Ulysses
- [3] http://www.austria-architects.com/content/profiles/index.cfm?fuseaction= project&lang=d&locale=d&id=2528
- [4] Skriptum zur Vorlesung "Raumakustik" von Prof. Gerhard Graber / Werner Weselak, 2001
- [5] Ulysses Online-Hilfe, Testversion von Ulysses
- [6] Aus dem Abschlußbericht zum "Cubus Wolfurt Planung von raumakustischen Verbesserungsmaßnahmen" des Joanneum Research, Graz

## ANHANG

Auf der beiliegenden CD befinden sich sämtliche in der Projektarbeit verwendeten und erstellten Dateien sowie die Demoversionen von CATT und Ulysses inklusive der Hilfe-Dateien (zufinden jeweils im Verzeichnis "Software"). Im folgenden ein Überblick über die Dateien und deren Inhalte.

### 1 VERZEICHNIS DER EINZELNEN CATT-ACOUSTIC-DATEIEN UND DEREN INHALTE

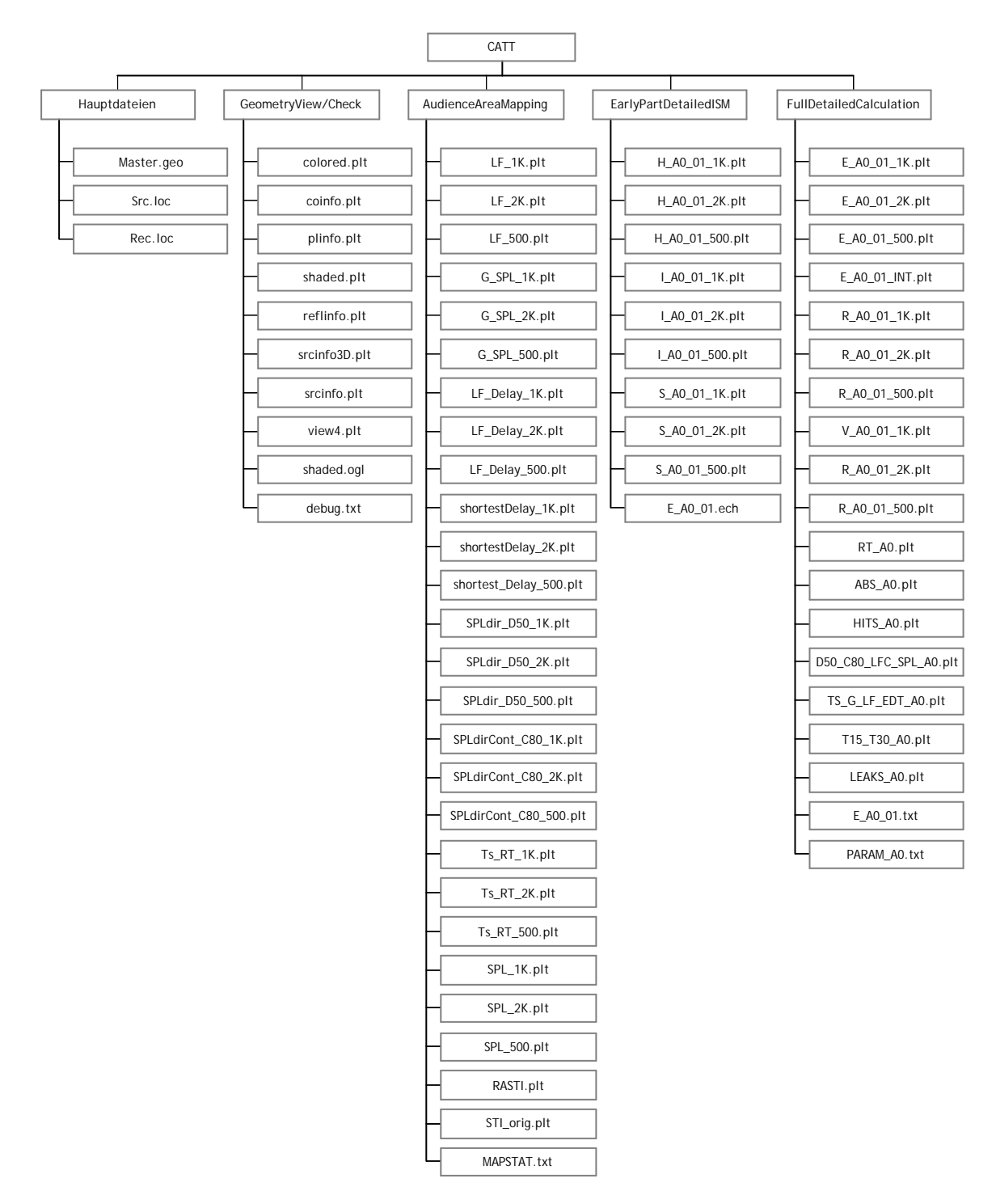

## 1.1 HAUPTDATEIEN

| Dateiname  | Inhalt                                                                  |
|------------|-------------------------------------------------------------------------|
| Master.geo | Geometriefile zur Definition der Materialien, der Raumpunkte und der    |
|            | Flachen                                                                 |
| Rec.loc    | Receiver-File, Angaben zum Empfänger                                    |
| Src.loc    | Source-File, Definition der Quelle mit Koordinaten, Zielkoordinaten und |
|            | Eigenschaften                                                           |

## 1.2 AUSGABEDATEIEN DES "GEOMETRY VIEW / CHECK"

| Dateiname     | Inhalt                                                                   |
|---------------|--------------------------------------------------------------------------|
| colored.plt   | farbiger Plot des Raumes                                                 |
| coinfo.plt    | Darstellung aller Ecken mit Nummerierung                                 |
| plinfo.plt    | Darstellung der einzelnen Flächen                                        |
| shaded.plt    | einfarbige schattierte Darstellung der Raumgeometrie                     |
| reflinfo.plt  | Darstellung der Reflexionsbereiche der einzelnen Flächen in Abhängigheit |
|               | von der Quellenposition                                                  |
| srcinfo3D.plt | 3D-Darstellung der Quelle inkl. der -3dB-Linien für die einzelnen        |
|               | Oktavbänder                                                              |
| srcinfo.plt   | Darstellung der Quelle in Abhängigkeit vom Koordinatensystem sowie der   |
|               | Eigenschaften der Quelle                                                 |
| view4.plt     | Darstellung des Raumes in Abhängigkeit vom Koordinatensystem sowie       |
|               | Angabe des Raumvolumens                                                  |
| shaded.ogl    | Interaktive 3D-Darstellung des Raumes im 3D-Viewer                       |
| debug.txt     | Liste mit möglichen Fehlern und Ungereimtheiten des Geo-Files            |
|               | (master.geo)                                                             |

### 1.3 AUSGABEDATEIEN DES "AUDIENCE AREA MAPPING"

| Dateiname              | Inhalt                                                      |
|------------------------|-------------------------------------------------------------|
| LF_1K.plt              | Seitenschallgrad bei 1 kHz                                  |
| LF_2K.plt              | Seitenschallgrad bei 2 kHz                                  |
| LF_500.plt             | Seitenschallgrad bei 500 Hz                                 |
| G_SPL_1K.plt           | G [dB], SPL [dB] in 2D und 3D für 1 kHz                     |
| G_SPL_2K.plt           | G [dB], SPL [dB] in 2D und 3D für 2 kHz                     |
| G_SPL_500.plt          | G [dB], SPL [dB] in 2D und 3D für 500 Hz                    |
| LF_Delay_1K.plt        | LF [%], Delay [ms] in 2D und 3D für 1 kHz                   |
| LF_Delay_2K.plt        | LF [%], Delay [ms] in 2D und 3D für 2 kHz                   |
| LF_Delay_500.plt       | LF [%], Delay [ms] in 2D und 3D für 500 Hz                  |
| shortestDelay_1K.plt   | Group with shortest Delay in 2D für 1 kHz                   |
| shortestDelay_2K.plt   | Group with shortest Delay in 2D für 2 kHz                   |
| shortestDelay_500.plt  | Group with shortest Delay in 2D für 500 Hz                  |
| SPLdir_D50_1K.plt      | SPLdir [dB], D-50 [%] in 2D und 3D für 1 kHz                |
| SPLdir_D50_2K.plt      | SPLdir [dB], D-50 [%] in 2D und 3D für 2 kHz                |
| SPLdir_D50_500.plt     | SPLdir [dB], D-50 [%] in 2D und 3D für 500 Hz               |
| SPLdirCont_C80_1K.plt  | SPLdir with contour [dB], C-80 [dB] in 2D und 3D für 1 kHz  |
| SPLdirCont_C80_2K.plt  | SPLdir with contour [dB], C-80 [dB] in 2D und 3D für 2 kHz  |
| SPLdirCont_C80_500.plt | SPLdir with contour [dB], C-80 [dB] in 2D und 3D für 500 Hz |
| Ts_RT_1K.plt           | Ts [ms], RT' [s] in 2D und 3D für 1 kHz                     |
| Ts_RT_2K.plt           | Ts [ms], RT' [s] in 2D und 3D für 2 kHz                     |
| Ts_RT_500.plt          | Ts [ms], RT' [s] in 2D und 3D für 500 Hz                    |

| Dateiname    | Inhalt                                                                |
|--------------|-----------------------------------------------------------------------|
| SPL_1k.plt   | SPL Direktschall [dB] von 0 ms bis 0,1 ms für 1 kHz                   |
| SPL_2k.plt   | SPL Direktschall [dB] von 0 ms bis 0,1 ms für 2 kHz                   |
| SPL_500.plt  | SPL Direktschall [dB] von 0 ms bis 0,1 ms für 500 Hz                  |
| RASTI.plt    | RASTI [%] mit und ohne Hintergrundgeräusch in 2D und 3D               |
| STI_orig.plt | STIuser [%] mit und ohne Hintergrundgeräusch in 2D und 3D             |
| Mapstat.txt  | Protokoll der Berechnungsergebnisse für alle berechneten<br>Parameter |

#### 1.4 AUSGABEDATEIEN DES "EARLY PART DETAILED ISM"

| Dateiname       | Inhalt                                                         |
|-----------------|----------------------------------------------------------------|
| H_A0_01_1K.plt  | Echogramm, Darstellung der Reflexionen am Empfänger für 1 kHz  |
| H_A0_01_2K.plt  | Echogramm, Darstellung der Reflexionen am Empfänger für 2 kHz  |
| H_A0_01_500.plt | Echogramm, Darstellung der Reflexionen am Empfänger für 500 Hz |
| I_A0_01_1K.plt  | Echogramm für 1 kHz                                            |
| I_A0_01_2K.plt  | Echogramm für 2 kHz                                            |
| I_A0_01_500.plt | Echogramm für 500 Hz                                           |
| S_A0_01_1K.plt  | Darstellung der berechneten Spiegelquellen für 1 kHz           |
| S_A0_01_2K.plt  | Darstellung der berechneten Spiegelquellen für 2 kHz           |
| S_A0_01_500.plt | Darstellung der berechneten Spiegelquellen für 500 Hz          |
| E_A0_01.ech     | Datei, die für die Auralisation benötigt wird                  |

## 1.5 AUSGABEDATEIEN DER "FULL DETAILED CALCULATION"

| Dateiname              | Inhalt                                                                         |
|------------------------|--------------------------------------------------------------------------------|
| E_A0_01_1K.plt         | Echogramme, akustische Gütemaße und statistische Daten für 1 kHz               |
| E_A0_01_2K.plt         | Echogramme, akustische Gütemaße und statistische Daten für 2 kHz               |
| E_A0_01_500.plt        | Echogramme, akustische Gütemaße und statistische Daten für 500 Hz              |
| E_A0_01_INT.plt        | Schallpegelabfall mit T <sub>15</sub> und T <sub>30</sub> für alle Oktavbänder |
| R_A0_01_1K.plt         | Sound Roses in Zeitintervallen für 1 kHz                                       |
| R_A0_01_2K.plt         | Sound Rose in Zeitintervallen für 2 kHz                                        |
| R_A0_01_500.plt        | Sound Rose in Zeitintervallen für 500 Hz                                       |
| V_A0_01_1K.plt         | Vektorgramm für 1 kHz                                                          |
| V_A0_01_2K.plt         | Vektorgramm für 1 kHz                                                          |
| V_A0_01_500.plt        | Vektorgramm für 1 kHz                                                          |
| RT_A0.plt              | Nachhallzeiten inkl. Diagramme                                                 |
| ABS_A0.plt             | Absorptionsgrade aller Oktavbänder                                             |
| HITS_A0.plt            | Statistik über Anzahl der Ebenenkontakte der verfolgten<br>Strahlen            |
| D50_C80_LFC_SPL_A0.plt | Akustische Gütemaße für alle Oktavbänder an der Position des Empfängers        |
| TS_G_LF_EDT_A0.plt     | Akustische Gütemaße für alle Oktavbänder an der Position des Empfängers        |
| T15_T30_A0.plt         | Akustische Gütemaße für alle Oktavbänder an der Position des Empfängers        |
| LEAKS_A0.plt           | Überprüfung auf im Modell vorhandene "Löcher"                                  |
| E_A0_01.txt            | Zusammenfassung der Ergebnisse                                                 |
| PARAM_A0.txt           | Zusammenfassung der Ergebnisse, gedacht als Überblick bei mehreren Empfängern  |

| Dateiname         | Inhalt                                                                                 |
|-------------------|----------------------------------------------------------------------------------------|
| CUBUS.upr         | Raumgeometrie der Mehrzweckhalle                                                       |
| CUB_UIIy_Catt.upr | Raumgeometrie der Mehrzweckhalle mit Messpunkten,<br>Publikumsebene und der Quelle     |
| Absorb_CUBUS.uab  | Absorber-Datenbank mit den verschiedenen in der Mehrzweckhalle vorhandenen Materialien |

### 2 VERZEICHNIS DER EINZELNEN ULYSSES-DATEIEN UND DEREN INHALTE